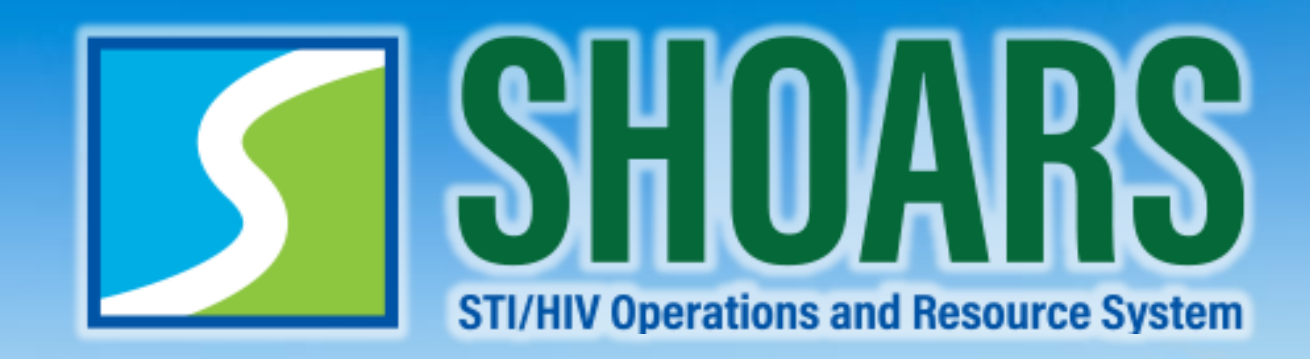

# **SHOARS Navigation for BHSP Partners**

Last Updated October 2022

### To guide you through these SHOARS

Look for the following icons to help you identify what we are discussing in each section

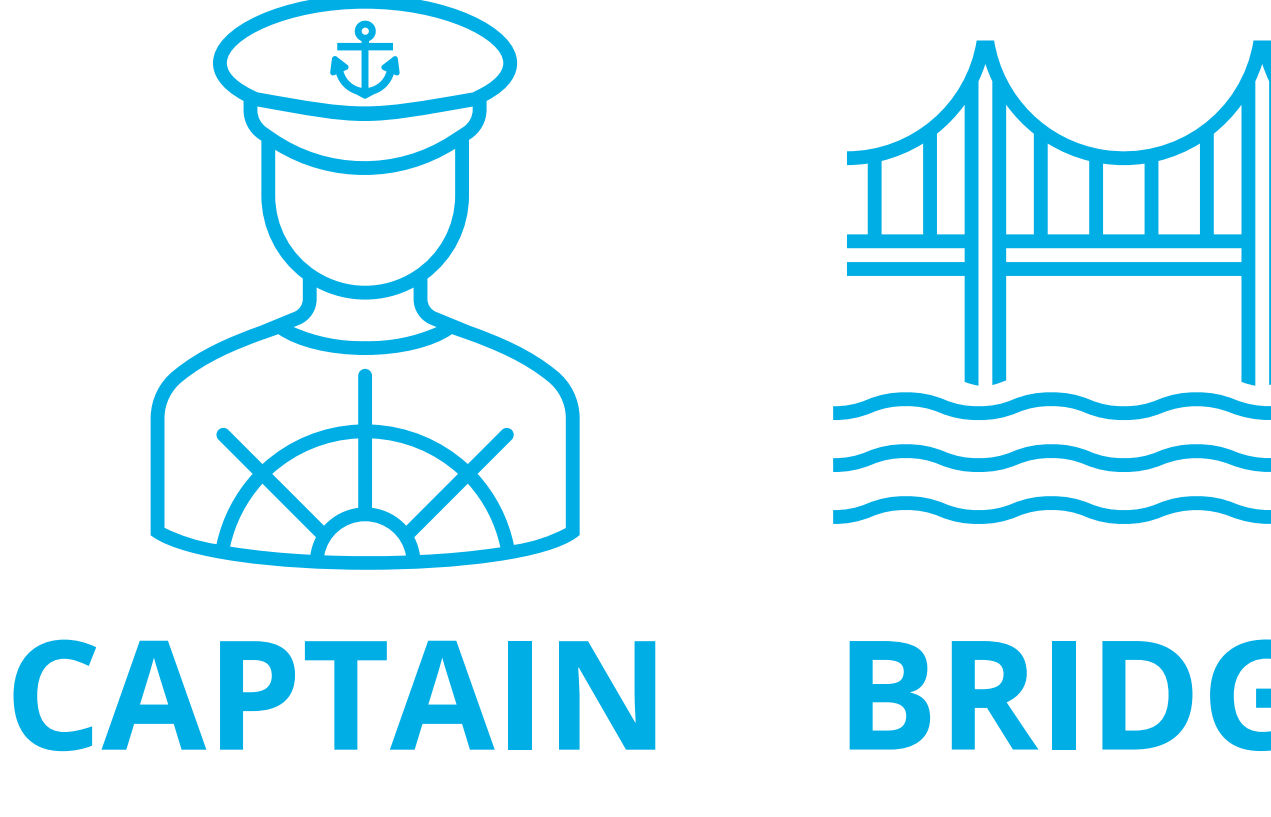

Identifies different ways in which SHOARS will be used. You are the captain now of this adventure!

# BRIDGE

Identifies processes that we want to make sure you are well aware of when using SHOARS.

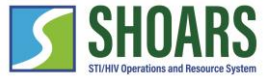

# CHAPTER ONE SHOARS OVERVIEW

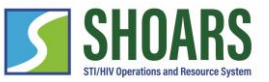

What is SHOARS? SHOARS is a Salesforce business solution

Salesforce is a customer relationship management program that allows providers to better serve their clients.

It is like shopping online – you tell the system what you want, and you will get it.

STI/HIV Operations and Resource System (SHOARS) is a Salesforce solution designed specifically for the Bureau of HIV and STI Programs (BHSP).

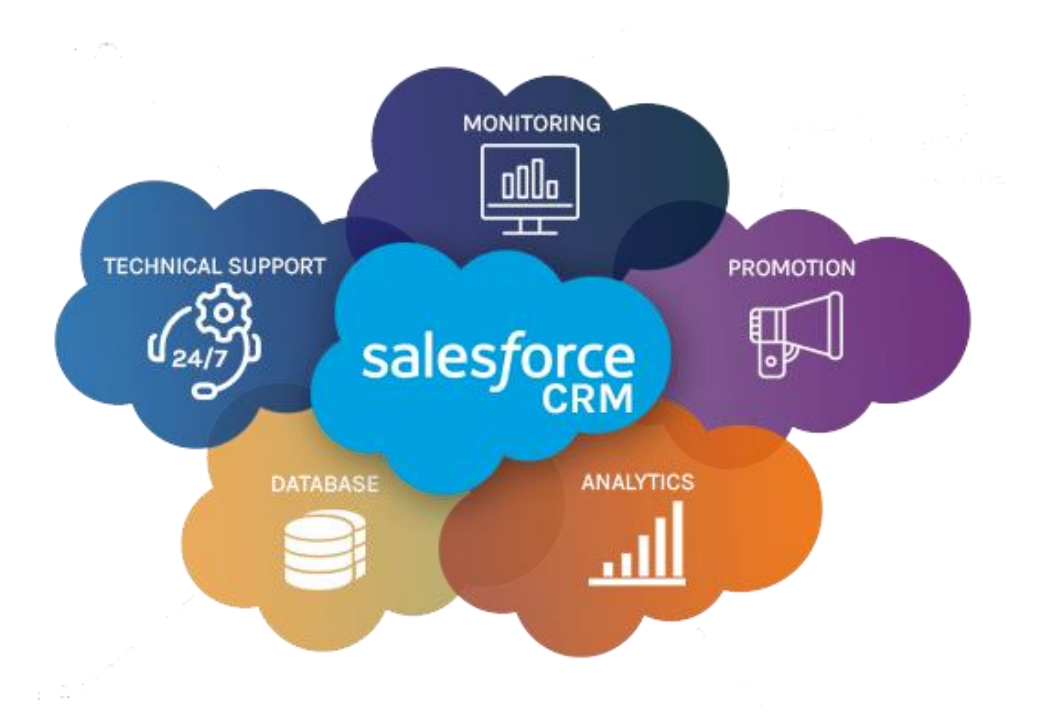

### What is SHOARS?

SHOAF

SHOARS has five main action areas that allows our Bureau and our partners to get the work done!

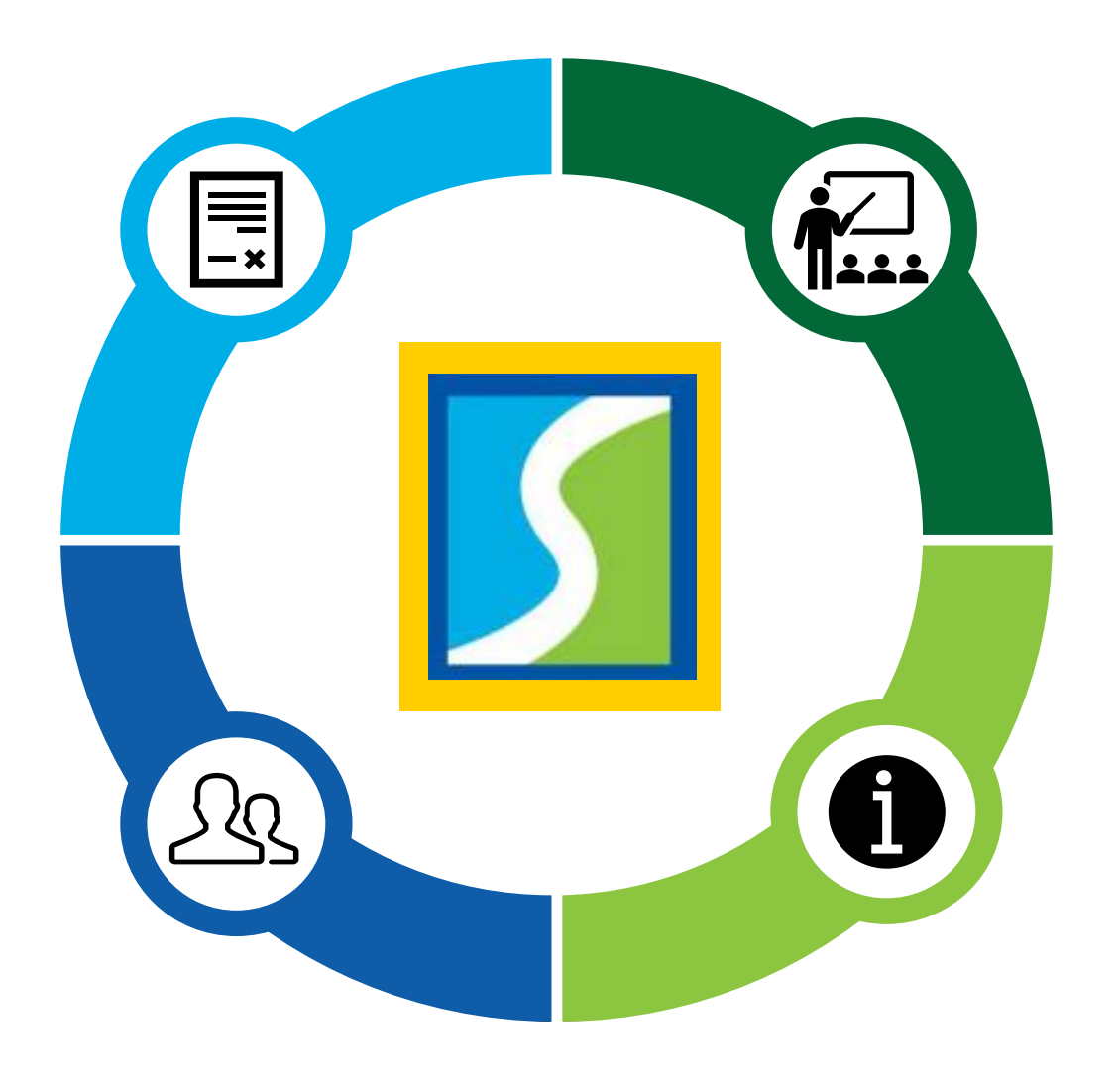

PROFILE MANAGEMENT
 COMMUNICATIONS + SURVEYS
 TRAINING, EVENTS, + CONFERENCES
 MATERIALS, SUPPLIES, + DATA REQUESTS
 GRANTS + CONTRACTS

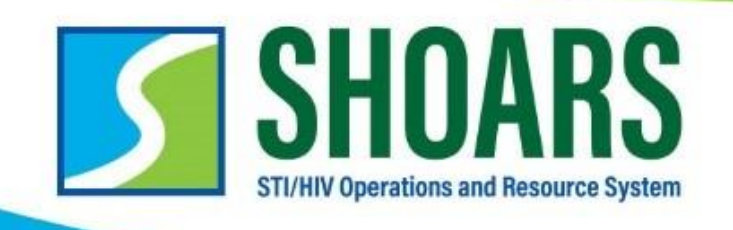

### WHAT'S THE DIFFERENCE?

COMPARING THE GOALS AND PURPOSE OF THE DIVISION OF HIV AND STI PROGRAMS 2 SEPARATE IT INITIATIVES

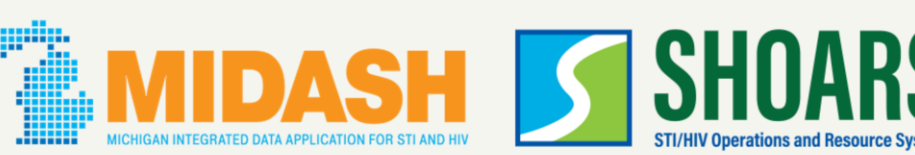

SHOARS is one of two new programs in development by BHSP. While Michigan Integrated Data Application for STI and HIV (MIDASH) is being developed – don't get confused about the difference!

Please do not upload or include any Protected Health Information (PHI) or Personally Identifiable Information (PII) in SHOARS. This includes information that can be used to identify, contact, or locate a person living with HIV/STIs (i.e., patient name, DOB, address, email, SSN). **Manages information on Manages the communication** and working relationships persons living with HIV or persons affected by STI's by between DHSP and partners integrating and combining statewide (LHDs, CBOs, care information into a singular and providers, labs, etc.) complete data system Replaces... the 6 separate data **Replaces**... the myriad of email systems used by DHSP and our inboxes, forms, and siloed request processes that currently partners statewide exist for business with DHSP **Contains** PII and PHI compiled **Contains** partner/agency: - contact information from: - prevention efforts - grant and contract records - laboratory reports - training and survey reports - DIS/partner services - history of data requests - tracking of supply orders - case managers - care providers - technical assistance inquires - support services

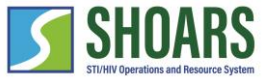

# SHOARS improves the relationship between BHSP and our BHSP Partners to efficiently provide services for Michiganders who are at risk and/or living with HIV & STIs.

# CHAPTER TWO MILOGIN + SHOARS ACCESS

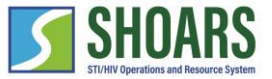

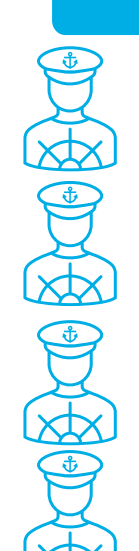

MILogin and SHOARS Access Navigation Chart

How to create an account with MILogin

How to request access to SHOARS

How to access SHOARS from MILogin

How to create a SHOARS account with needed privileges

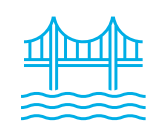

Use SHOARS to work with BHSP

### WATCH OUT AND DO NOT FORGET:

SHOARS will have slightly different homepages for everyone – depending on what you will need to accomplish on your SHOARS visit
 SHOARS and Salesforce in general update with new enhancements all the time. Don't be surprised if you log in one day and things look a little different than they did the day before!

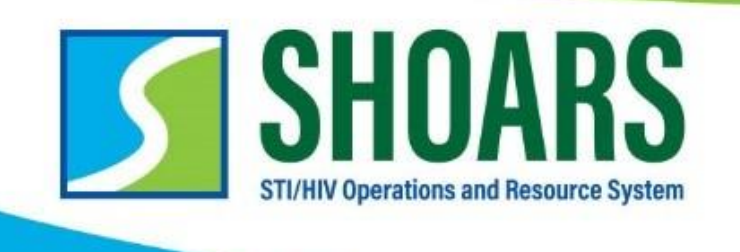

### There are FOUR steps required to get access to SHOARS

- 1. Create an account with MILogin\*
- 2. Request access to SHOARS in MILogin
- 3. Complete the User Registration form in SHOARS
- 4. Click and submit the "+ Request Access" form in SHOARS

\*If you already have a MILogin account, you do not need to create a new one. You will be able to skip to step #2.

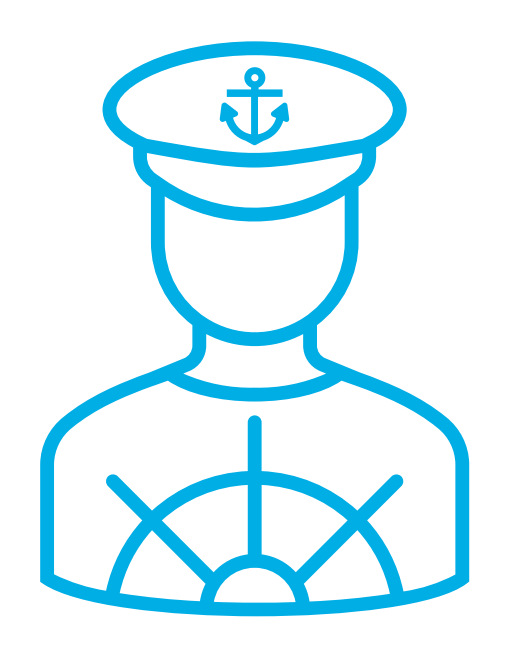

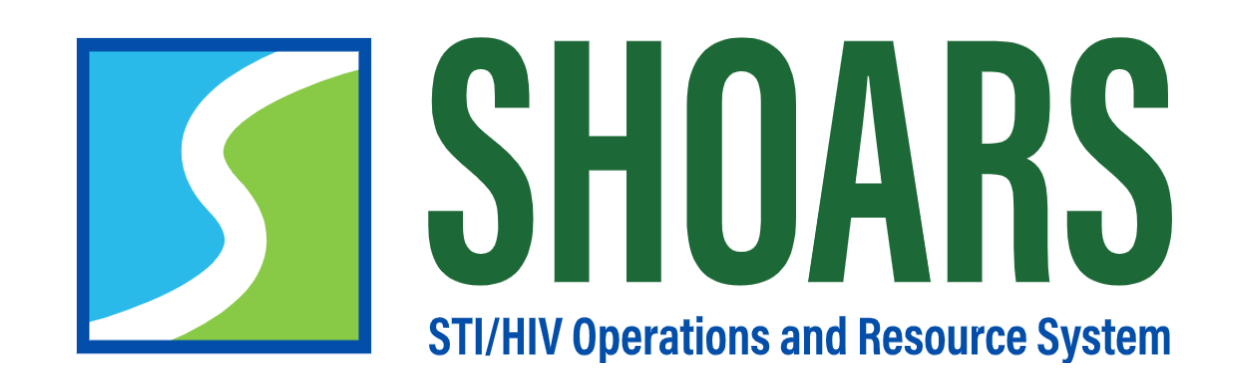

# HOW TO CREATE A MILOGIN ACCOUNT

Navigate to the MILogin for Third Party page

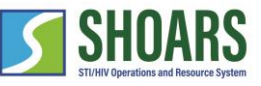

NOTE: If you already have a HELP Michigan.gov MILogin Third Party account you do NOT need to create a new one. User ID User ID **MILogin for** Password **Third Party** Password LOGIN Don't have an account? SIGN UP Forgot your User ID? Forgot your password? Need Help?

Begin creating an account by *selecting* "Sign Up" on the MILogin for Third Party home page.

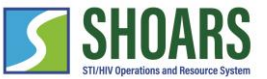

### Fill out your personal information

|                  | MILogin for Third Party                                |                       |                                                   |                                             |                                                              |                              |
|------------------|--------------------------------------------------------|-----------------------|---------------------------------------------------|---------------------------------------------|--------------------------------------------------------------|------------------------------|
|                  | # HOME                                                 |                       |                                                   |                                             |                                                              |                              |
|                  | Create Your Account                                    |                       | 1<br>Profile                                      | 2<br>Security Setup                         | 3<br>Confirmation                                            |                              |
| 2 Fill out the a | account form with the requ                             | uired inf             | ormation.                                         |                                             |                                                              |                              |
|                  | Enter your profile information                         |                       |                                                   |                                             |                                                              |                              |
|                  | * Required  * First Name Mi                            | ddle Initial          | *Last Name                                        |                                             | Suffix                                                       | The following information is |
|                  |                                                        |                       |                                                   |                                             |                                                              | required to create an        |
|                  | *Email Address                                         |                       | *Confirm Email Addres                             | 55                                          |                                                              | account:                     |
|                  |                                                        |                       |                                                   |                                             |                                                              | - First Name                 |
|                  | By providing an e-mail address, a new PIN can be sent  | to you to help with r | resetting a forgotten passwor                     | rd.                                         |                                                              | - Last Name                  |
|                  | *Work Phone Number                                     | Mobile Number         |                                                   |                                             | <ul> <li>Email Address</li> <li>Work phone number</li> </ul> |                              |
|                  |                                                        |                       |                                                   |                                             |                                                              | - Verification question (not |
|                  |                                                        |                       | By providing a mobile<br>help with resetting a fo | number, a text messag<br>orgotten password. | e can be sent to you to                                      | a robot)                     |
|                  | * Verification Question: Which word from list "carload | d, exact, assail, por | tfolio" contains the letter "                     | 'p"?                                        |                                                              |                              |
|                  |                                                        |                       |                                                   |                                             |                                                              |                              |
|                  | I agree to the terms & conditions.                     |                       |                                                   |                                             |                                                              | $\odot$                      |
|                  | NEXT                                                   | ESET                  |                                                   |                                             | .11                                                          |                              |
|                  |                                                        |                       | <u> </u>                                          | <i>Inck</i> Next                            |                                                              | 13                           |

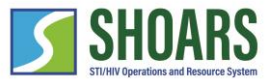

Create a username and a password

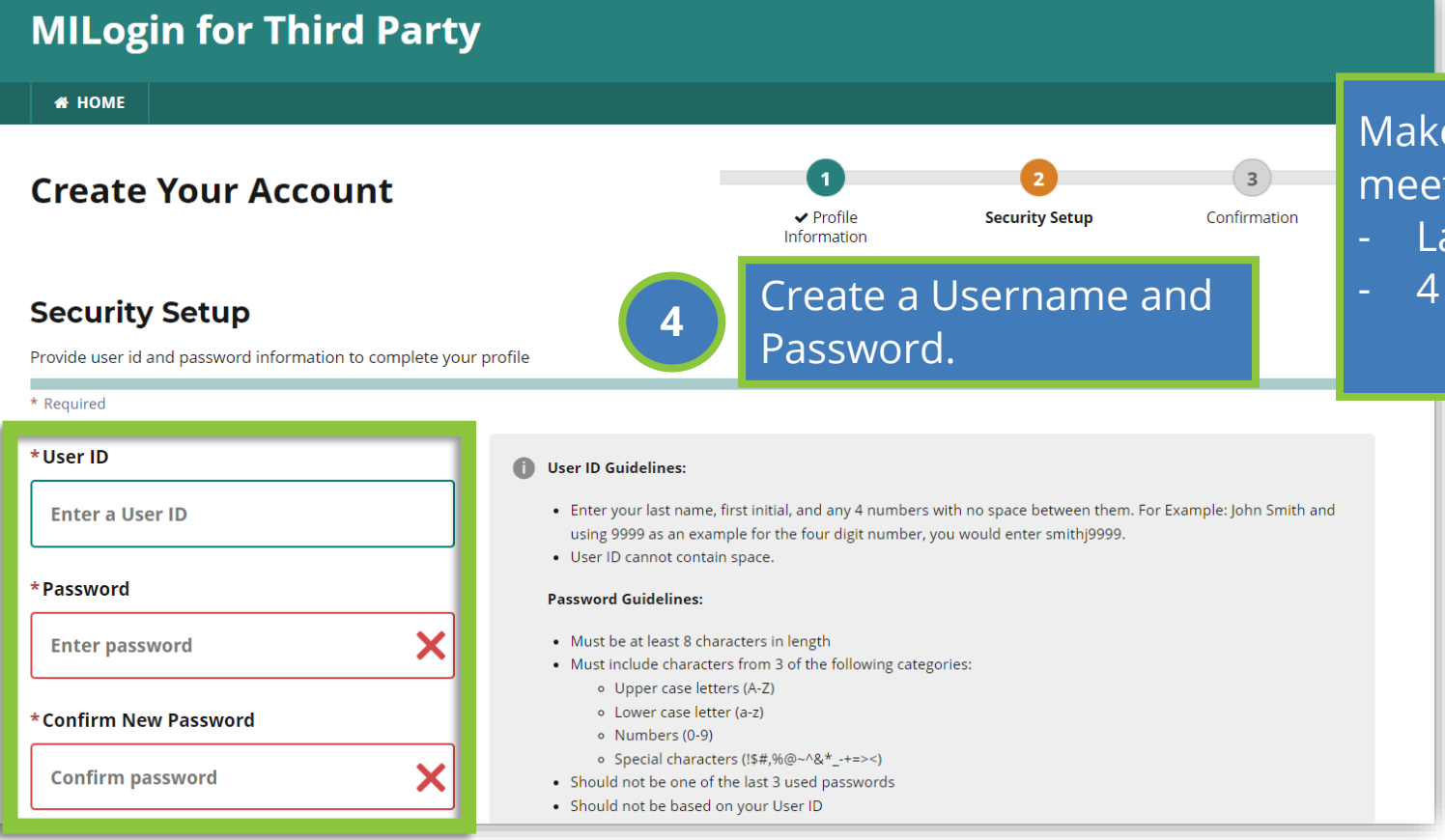

Make sure your usernamemeets the following criteria:Last name + first initial

- 4 digits

## Make sure your password meets the following criteria:

- At least 8 characters in length
- At least has three of the following: upper case letter, lower case letter, number, or special character
- Is not used before or user your username

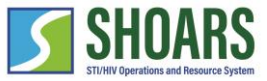

Choose your security option

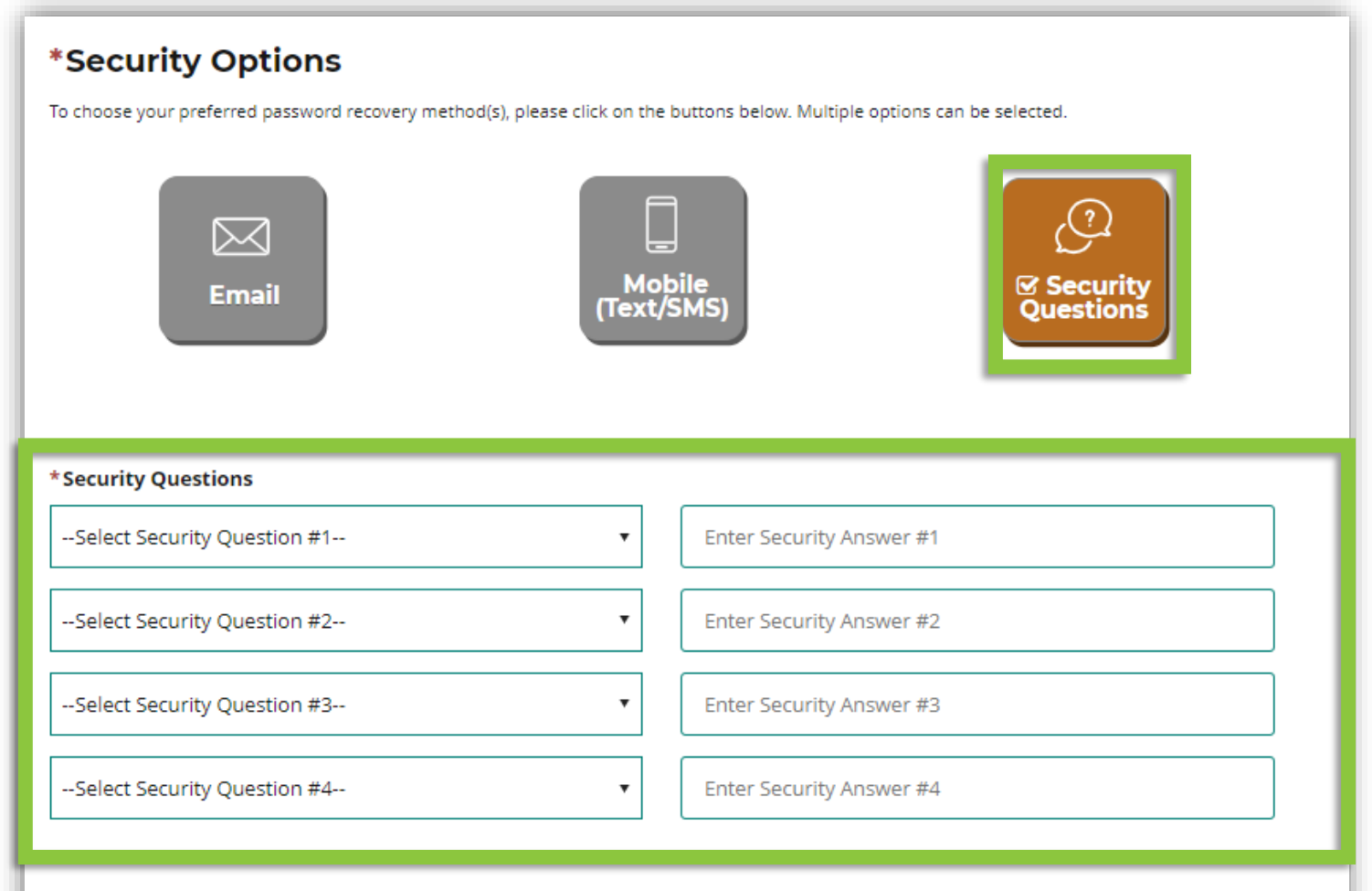

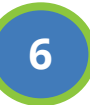

Chose a security option. We recommend that you *select* "Security Questions." Once selected, provide a response to the four security questions.

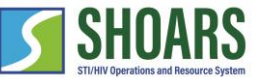

Choose your security option

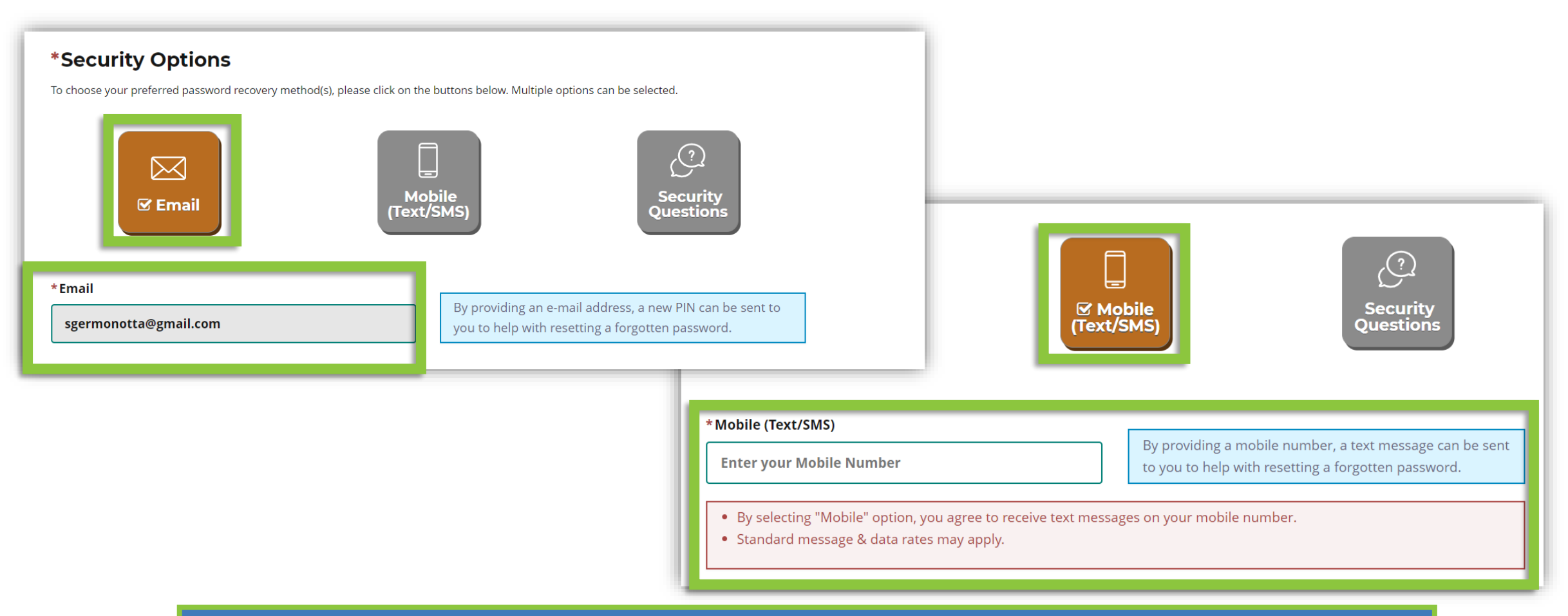

Other options allow you to receive a pin either by:

- Email (through your existing email account)
  - Mobile (Text/SMS)

7

### SHOARS

### How to create a MILogin Account

Create your account

| Email (Tex<br>*Security Questions                 | Dobile<br>(tt/SMS) |
|---------------------------------------------------|--------------------|
| What was your favorite place to visit as a child? | East Lansing       |
| What was your favorite toy as a child?            | Lion               |
| What is your favorite team?                       | Detroit Lions      |
| In what city were you born in?                    | Grand Rapids       |
| CREATE ACCOUNT BACK                               |                    |

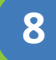

*Click* "Create Account" to finish setting up your MILogin account.

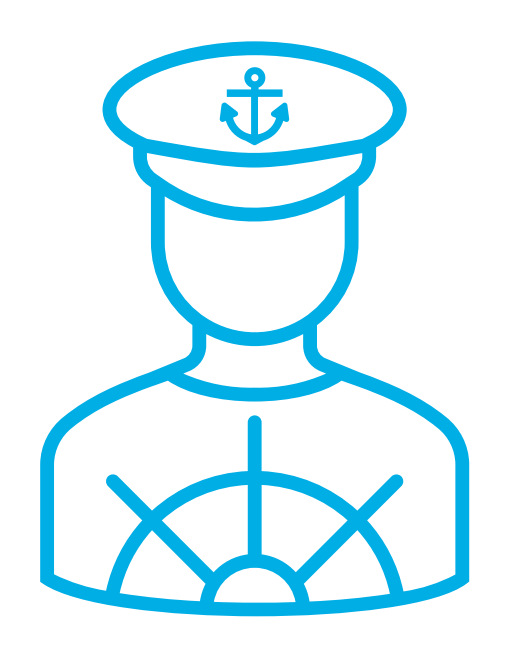

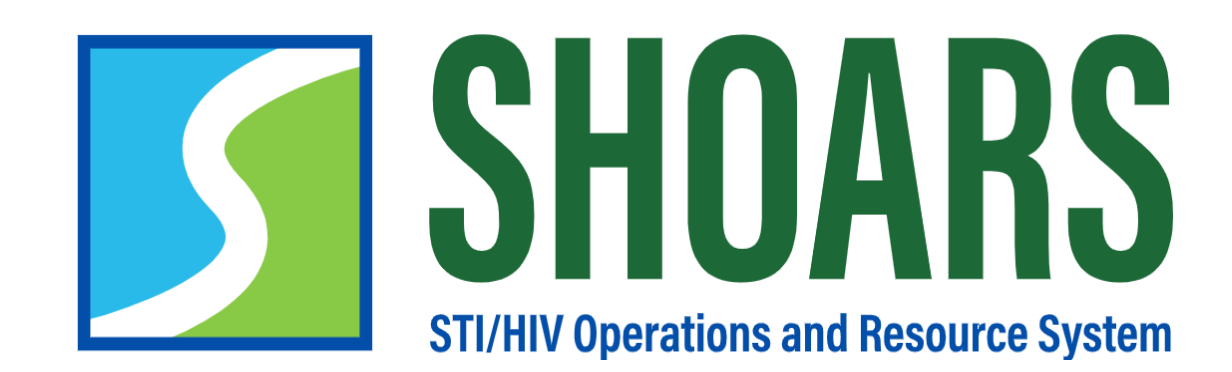

# HOW TO REQUEST ACCESS TO SHOARS

To access SHOARS, you need to request access from your MILogin account

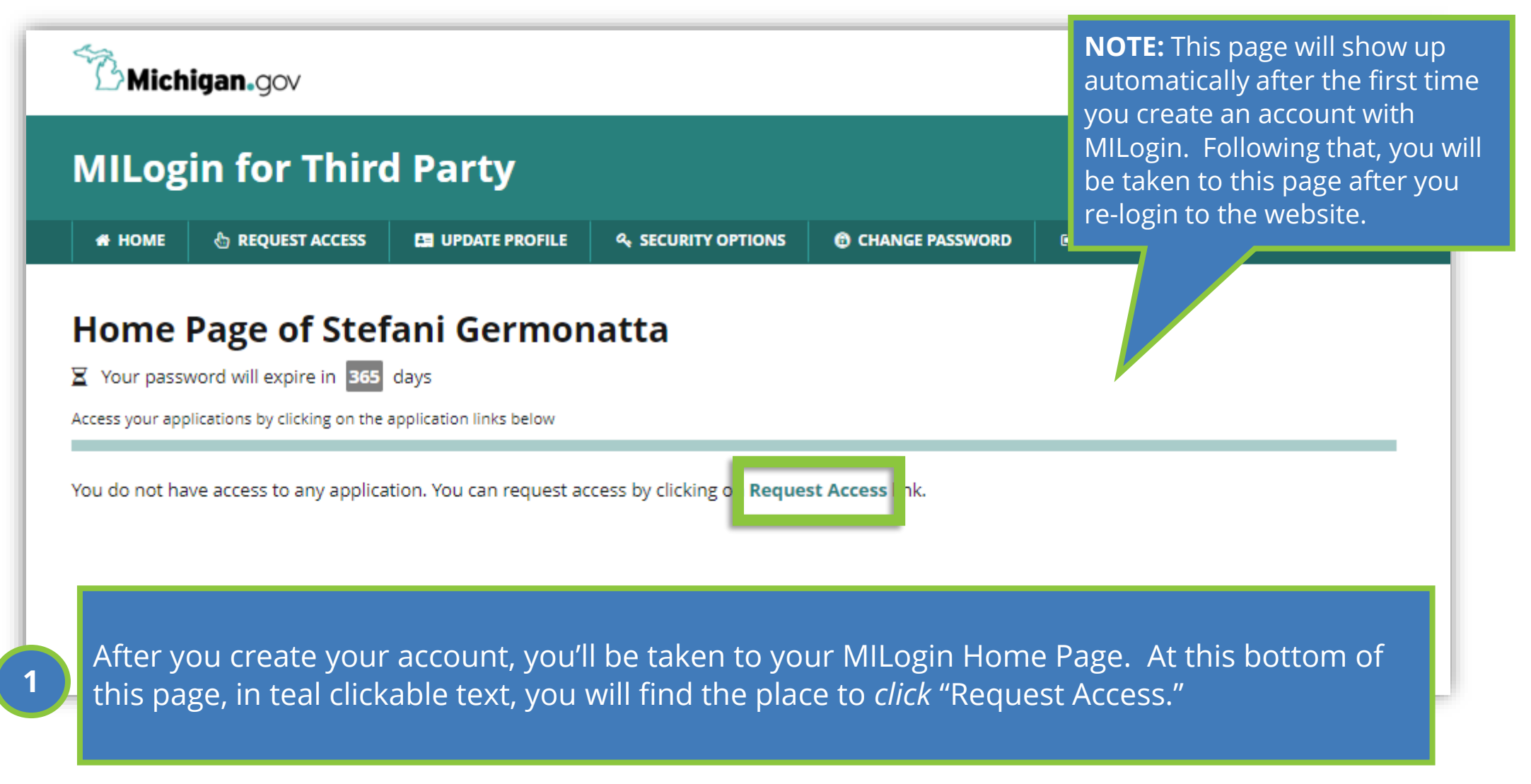

Find SHOARS in the MILogin database

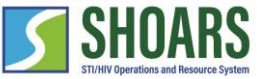

|   | Michigan.gov                                                                                                    | HELP CONTACT US <b>NOTE:</b> BHSP Partners with a SOM email address (@michigan.gov)                    |  |  |  |  |
|---|----------------------------------------------------------------------------------------------------|----------------------------------------------------------------------------------------------------|--|--|--|--|
|   | MILogin for Third Party                                                                                                    | need to follow a different<br>process. Visit the <u>SHOARS</u><br>Website for more information         |  |  |  |  |
|   | # HOME       Image: Request access       Image: Comparison of the second second | SSWORD © LOGOUT                                                                                        |  |  |  |  |
|   | Search Application Search for an application with a keyword or select an agency to view its applications                                                                                                    | 2 Search for "SHOARS" in the search application search bar.                                            |  |  |  |  |
|   | STI/HIV Operations and Resource System (SHOARS) Q Select Agencies                                                                                                    | w its applications                                                                                     |  |  |  |  |
|   |                                                                                                    | STI/HIV Operations and Resource System (SHOARS) Q Select Agencies •                                    |  |  |  |  |
| 3 | <i>Select</i> "STI/HIV Operations and Resources<br>System (SHOARS)." It will be labeled<br>under the MDHHS logo.                                                                                                    | Michigan Department of Health & Human Services (MDHHS) STI/HIV Operations and Resource System (SHOARS) |  |  |  |  |
|   |                                                                                                    | 20                                                                                                    |  |  |  |  |

Request access

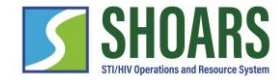

### х STI/HIV Operations and Resource System (SHOARS) STI/HIV Operation And Resource System (SHOARS) is an application that allows **M** DHHS partners to engage with the diverse resources of the Division of HIV/STI Programs (DHSP). SHOARS allows users to create a profile to centralize all interactions with the Division including: grants and contract processes; surveys; trainings; registration for conferences and other events; requests for data, information, technical assistance or supplies/materials; and access to reporting and other systems. SHOARS will allow grant subrecipients, local health departments, community agencies, clinic and hospital staff, laboratorians, along with all Michigan residents, to communicate with DHSP via a single system Terms & Conditions The Division if HIV and STI Programs (DHSP) computer information system (systems) are the property of the State Of Michigan and subject to state and federal laws, rules and regulations. The systems are intended for use only by authorized persons and only for official state business. Systems users are prohibited from using any assigned or entrusted access control mechanisms for any purposes other than those required to perform authorized data exchange with DHSP. Logon IDs and passwords are never to be shared. Systems users must not disclose any confidential, restricted or sensitive data to unauthorized persons. Systems users will only access information on the systems for which they have authorization. Systems users will not use MDHHS systems for commercial or partisan political purposes. Following industry standards, systems users must securely maintain any information downloaded, printed, or I agree to the terms & conditions I do not agree CANCEL × **REQUEST ACCESS**

4

Agree to the terms and conditions and *click* "Request Access"

21

Submit and confirmation

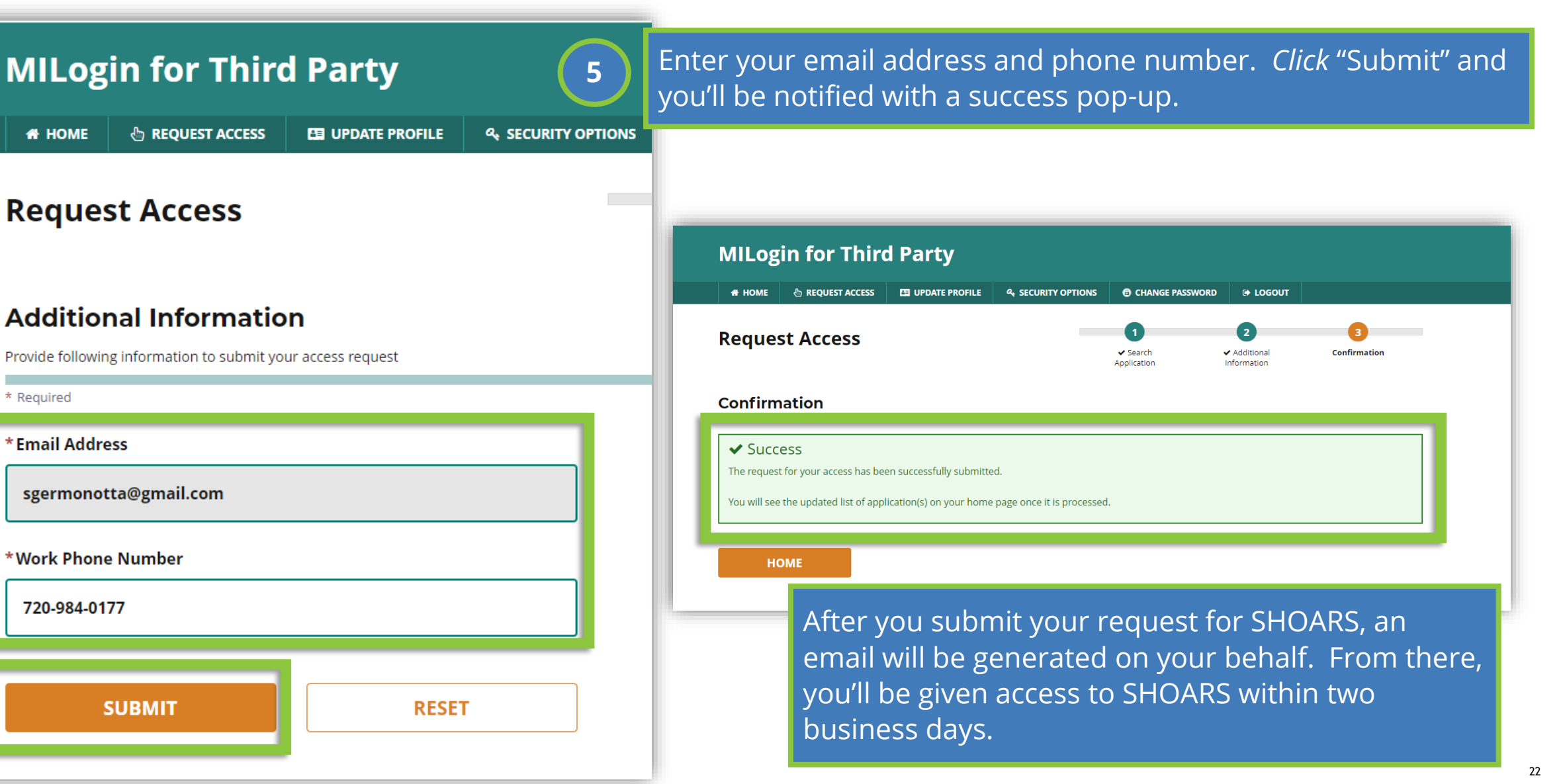

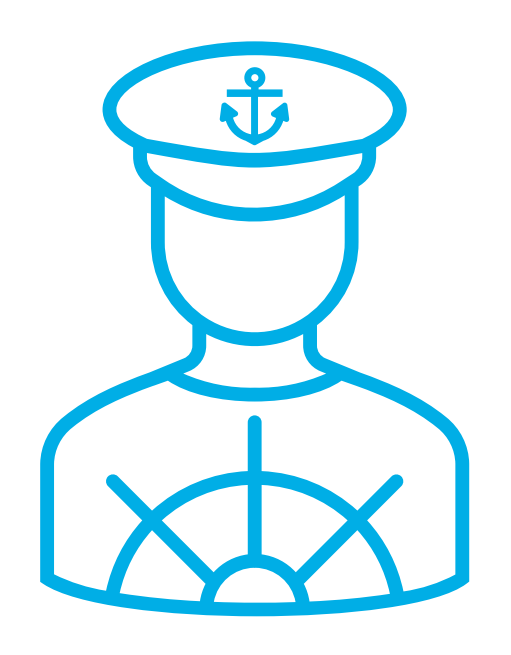

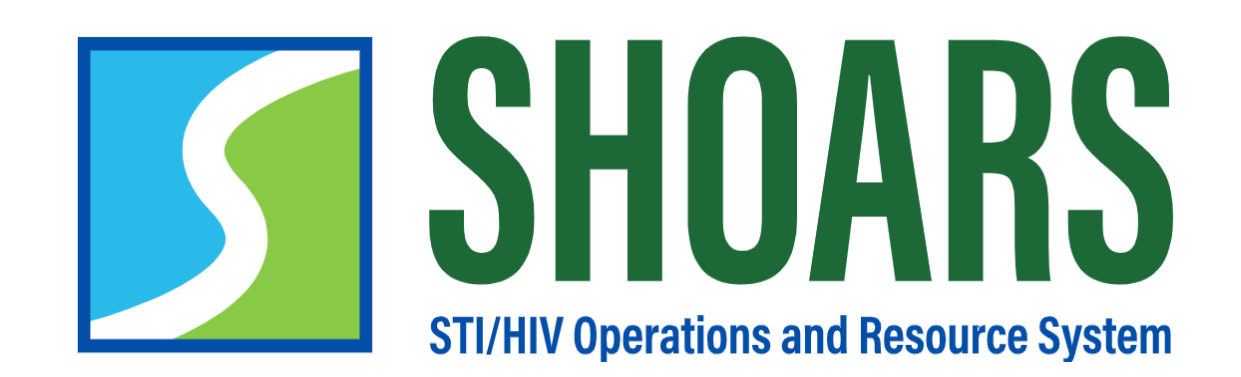

# HOW TO ACCESS SHOARS FROM MILOGIN

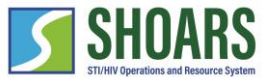

### How to access SHOARS from MILogin

Navigate to the MILogin page for third parties

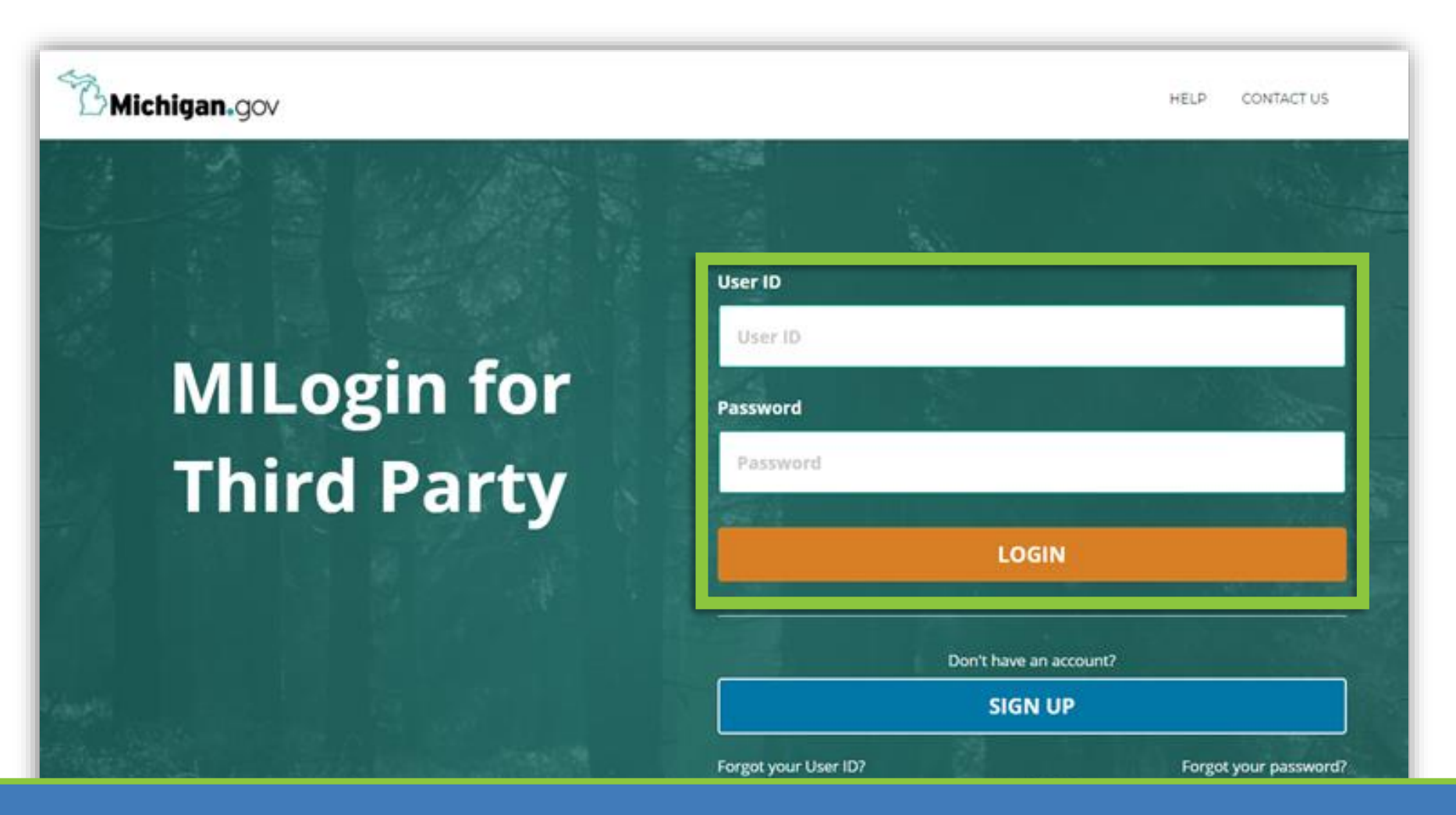

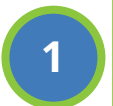

After you are given access to SHOARS – you'll be notified in your email – return to the MILogin home page. Use your username and password to access your account.

### How to access SHOARS from MILogin

Select SHOARS and agree to terms and conditions

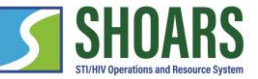

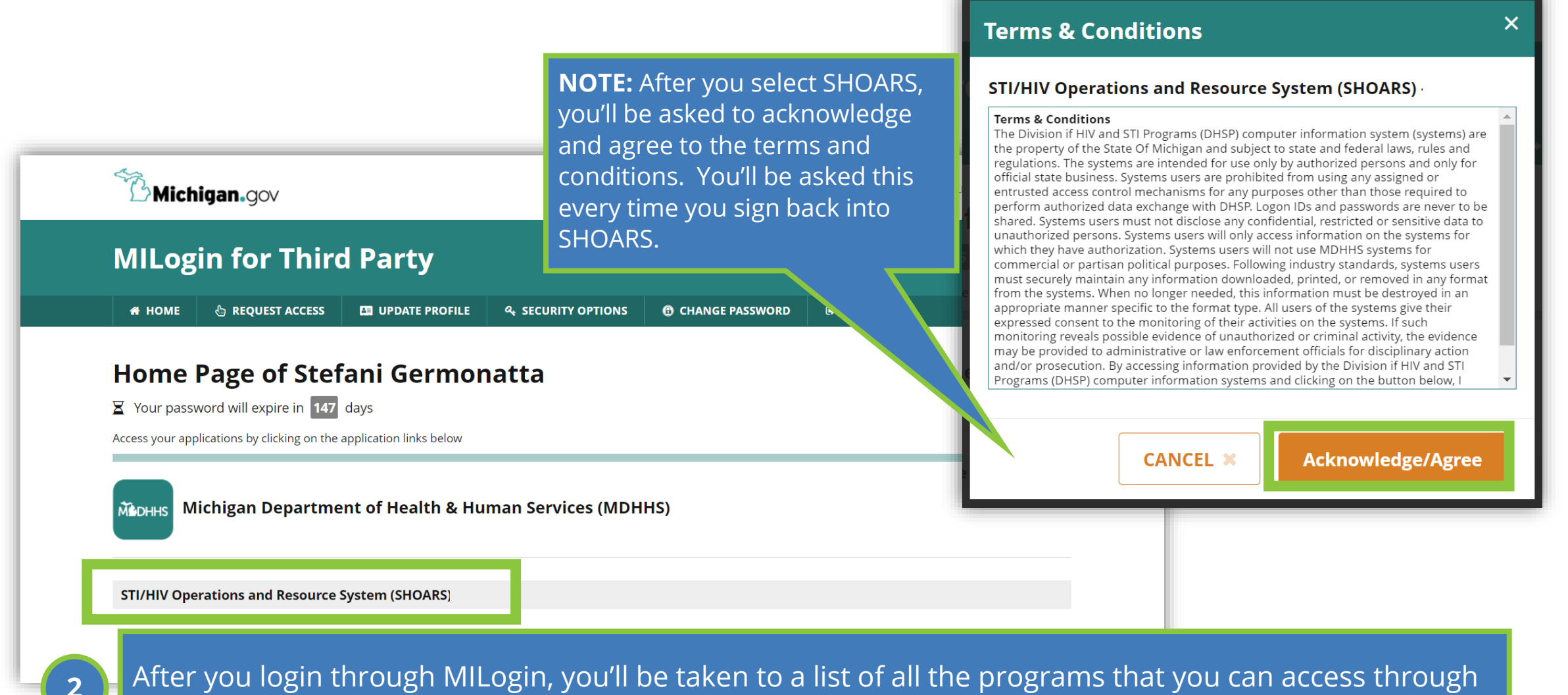

the State of Michigan. *Select "*STI/HIV Operations and Resources Systems (SHOARS)."

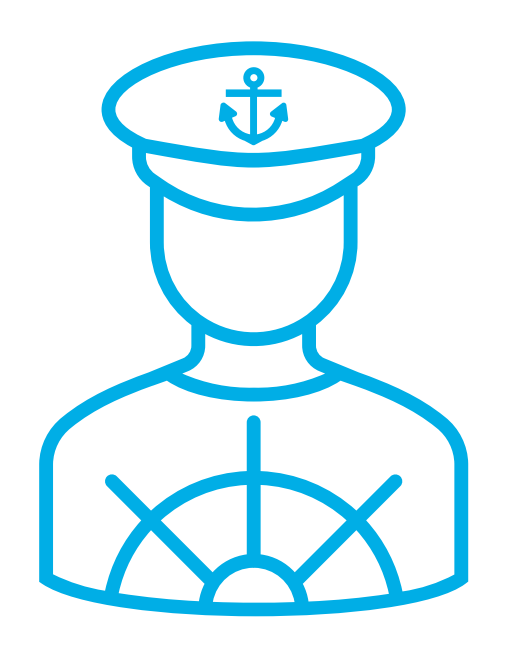

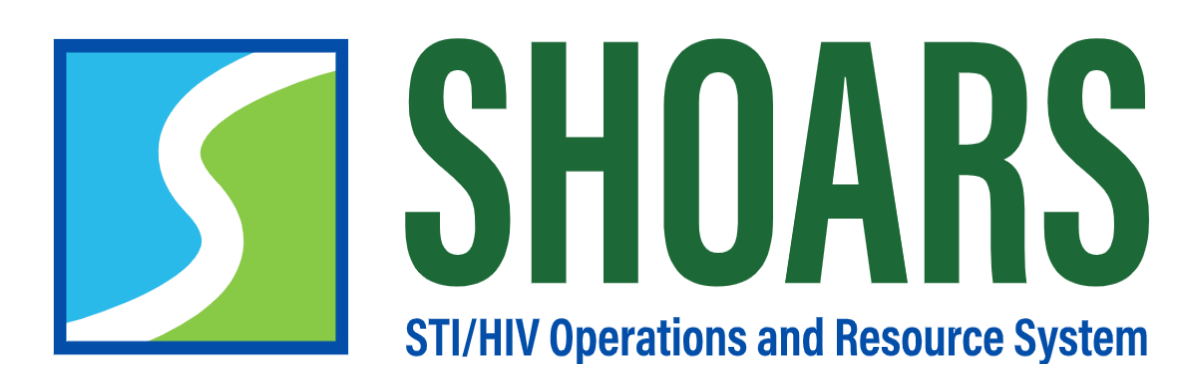

# HOW TO CREATE A SHOARS ACCOUNT WITH NEEDED PRIVILEGES

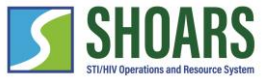

Your first visit to SHOARS will require you to create a SHOARS account

|                                                                                                    | User Registration                                                                                                    |                                                         |
|----------------------------------------------------------------------------------------------------|----------------------------------------------------------------------------------------------------|---------------------------------------------------------|
| To register, please fill in all required fields and/or verify the information below and any sections that per                                                                                           | tain to you. Having accurate and complete information is how the SHOARS user experience will be customized to meet your needs. To avoid errors |                                                         |
| Name                                                                                                    |                                                                                                    | Once in SHOARS you'll be asked to create a SHOARS       |
| Salutation                                                                                                    | -None-                                                                                                    | Once in Shoars, you'll be asked to create a Shoars      |
| * First Name                                                                                                    | Stefani                                                                                                    | account with information BHSP requires so they can      |
| Middle Name                                                                                                    |                                                                                                    | inclusion brist requires so they can                    |
| *Last Name                                                                                                    | Germonatta                                                                                                    | appropriately meet your needs.                          |
| Pronouns                                                                                                    | Available Chosen                                                                                                    |                                                         |
|                                                                                                    | She b                                                                                                    |                                                         |
|                                                                                                    | They 4                                                                                                    |                                                         |
|                                                                                                    |                                                                                                    |                                                         |
|                                                                                                    |                                                                                                    | The following information is required to create your    |
| Business Phone Number(s)*- Add at least one phone number in the following format (XXX) XXX.<br>Business Mobile Phone (Message application, and data rates may apply. Please verify with your wireless r | XXXX. If your number has an extension, add it after the phone number with a space and add an X to the beginning of the extension (i.e.,(i      |                                                         |
| (505) 692 5410                                                                                                    | n ren -)                                                                                                    | SHUARS account.                                         |
| Select this box if the mobile phone number provided is for a smartphone.                                                                                                    |                                                                                                    | - First name, Last name                                 |
| Business Desk Phone                                                                                                    |                                                                                                    |                                                         |
| (720) 994-0177                                                                                                    |                                                                                                    | - Business Phone Number                                 |
| Business Fax Number                                                                                                    |                                                                                                    | - Email address                                         |
| Business Email Address                                                                                                    |                                                                                                    |                                                         |
| *Email                                                                                                    | njbara@delome.com                                                                                                    | - Street, City, County, State, and Zip Code             |
| Business Address                                                                                                    |                                                                                                    | Duciness / Affiliation Name                             |
| Street                                                                                                    |                                                                                                    | - Business/Amilation Name                               |
| Building, Suite, Unit                                                                                                    |                                                                                                    | - Rusiness/Affiliation Position                         |
| *City                                                                                                    |                                                                                                    |                                                         |
| * County                                                                                                    | -None-                                                                                                    | - Areas you are involved in                             |
| * State                                                                                                    | -None-                                                                                                    | Those include: (1) Public Health Detailing (2) Local    |
| * ZIP Code                                                                                                    |                                                                                                    | - These include. (T) Public Realth Detailing, (2) Local |
|                                                                                                    |                                                                                                    | Health Department (LHD), (3) Agency/Community           |
| Secondary Business Address                                                                                                    |                                                                                                    | Paced organization (CPO) (1) Modication                 |
| Street                                                                                                    |                                                                                                    | Dased Organization (CDO), (4) Medication                |
| Building, Suite, Unit                                                                                                    |                                                                                                    | Provider/Healthcare Worker, (5) HIV/STI Bureau          |
| City                                                                                                    |                                                                                                    | (Internal BHSP), (6) Other                              |
|                                                                                                    | Submit                                                                                                    |                                                         |
|                                                                                                    |                                                                                                    |                                                         |

Select the "+ Finish Your SHOARS Profile Here" button to continue the process

Anyone with SHOARS access will automatically be able to sign-up for trainings & events as well as have the ability to submit materials and information requests. If you need access to submit grant and contract management, please continue to request access as outlined in the next portion of our training.

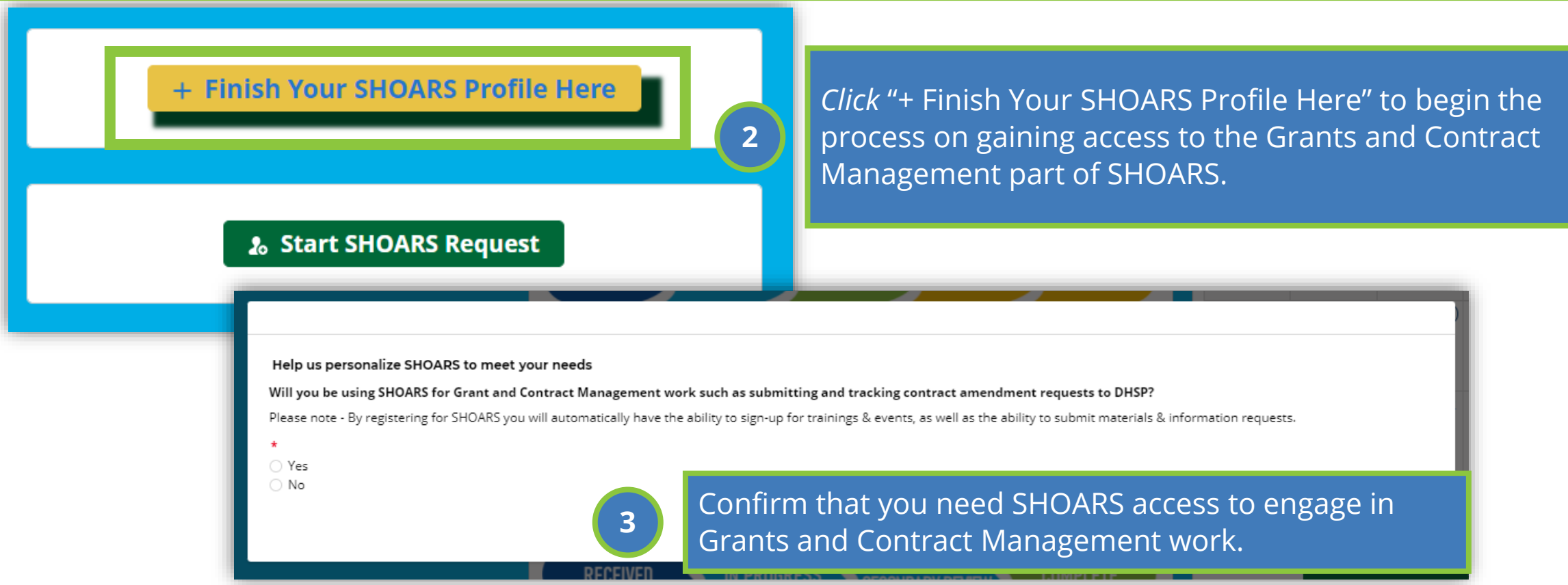

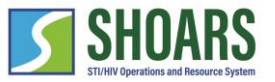

NOTE: Only if you manage grants and contracts

| Help us personalize SHOARS to meet yo                                                                                                    | ur needs                                                                                                    | 7              |                     |                                                                                                    |         |
|----------------------------------------------------------------------------------------------------|----------------------------------------------------------------------------------------------------|----------------|---------------------|----------------------------------------------------------------------------------------------------|---------|
| *Are you an Amendment Approver or a Su                                                                                                    | brecipient user?                                                                                               |                |                     |                                                                                                    |         |
| O MDHHS Amendment Approver – Select thi                                                                                                    | s option if you are an MDHHS employee ou                                                                       | tside of DHSP  | using SHOA          | RS to manage contract amendments                                                                                               |         |
| <ul> <li>Partner Agency User – Select this option if</li> </ul>                                                                                   | your agency receives funding from or cont                                                                      | racts with DHS | P                   |                                                                                                    |         |
|                                                                                                    | RECEIVED IN PROG                                                                                               | 4              | Sele<br>goir<br>MDI | ct if you are an Approver or Subrecipient. We a<br>Ig to continue to demonstrate the process for an<br>HHS Amendment Approver. | re<br>n |
| Help us personalize SHOARS to meet                                                                                                    | your needs                                                                                                    |                |                     |                                                                                                    |         |
| *Which role(s) do you have as an MDHHS Amendment                                                                                                  | Approver?                                                                                                    |                |                     |                                                                                                    |         |
| Section Manager – MDHHS Section Manager, req<br>Other Approver – First level reviewer, may be Un<br>amendment requests prior to section manager r | uired to approve amendment requests<br>it Manager or other staffer responsible for revie<br>eview and approval | wing           |                     |                                                                                                    |         |
| *Your Division                                                                                                    | Search Organizations                                                                                           | Q              |                     |                                                                                                    |         |
| *Your Project Title(s)                                                                                                    | None                                                                                                    | •              |                     | <i>Select "</i> Section Manager" and/or "Other                                                                                 |         |
| + Add Alignm                                                                                                    | ent                                                                                                    |                | 5                   | Approver", <i>enter</i> your "Bureau", and "Project                                                                            |         |
| Previou                                                                                                    | s Submit                                                                                                    |                |                     | Title(s)".<br><b>Note:</b> You can add up to (five) alignments.                                                                |         |

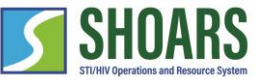

You have successfully completed all steps on your end

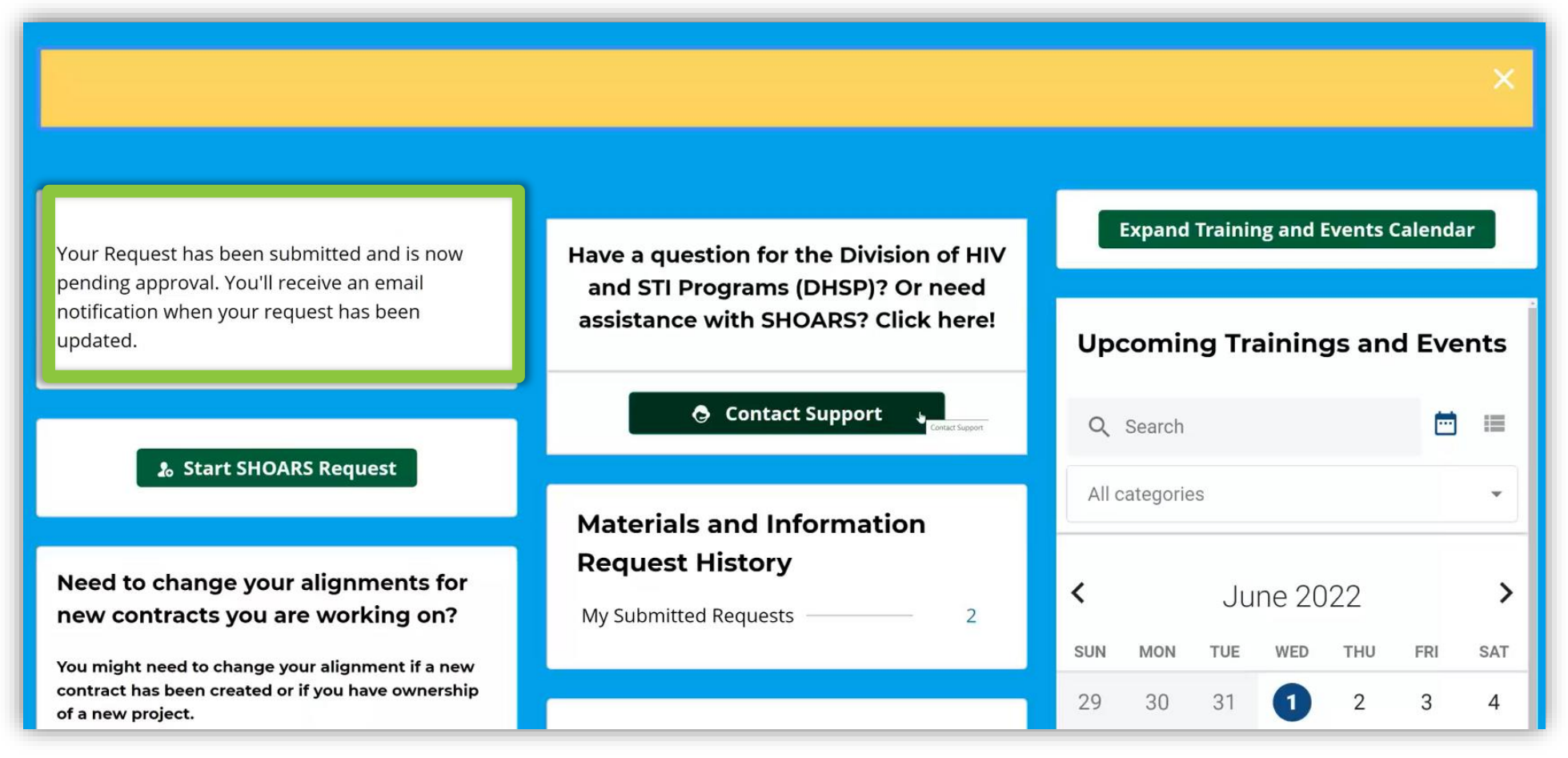

5

Once the form has been submitted, a message will appear in the right corner of the dashboard stating, "Your Request has been submitted and is now pending approval. You'll receive an email when the request has been updated."

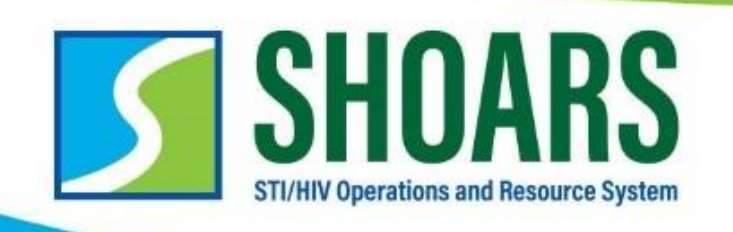

Please contact us at <u>MDHHS-SHOARS-Support@michigan.gov</u> with any questions!

### REGISTRATION WITH GRANTS MANAGEMENT

# SHOARS is the place to go to manage your grants. When you register, your roles should match what is in EGrAMS. Here are the three roles you can decide to register as:

- **1. ORGANIZATION LEAD:** This is the person at a partner agency who can legally sign contracts. Only one per organization, and it must match who is listed in EGrAMS as the Authorized Official. This person has access to all programs/projects held by their organization and can request amendments for all of them. They can also approve certain SHOARS permission requests for the Program Team Member role.
- 2. **PROGRAM MANAGER:** Partner agency person responsible for (a) project(s)/program(s). This person can access and request amendments only for those programs and projects to which they are aligned with, and primarily responsible for. Only one per project and must match who is listed in EGrAMS. They can also approve certain SHOARS permissions for the Program Team Member role.
- **3. PROGRAM TEAM MEMBER:** By default, this role has view only access to only those programs and projects to which they are aligned. They can request additional permissions such as the ability to create and/or submit amendments, but these must be approved by either the Program Manager or Organization Lead OR BHSP can approve these individuals as well.

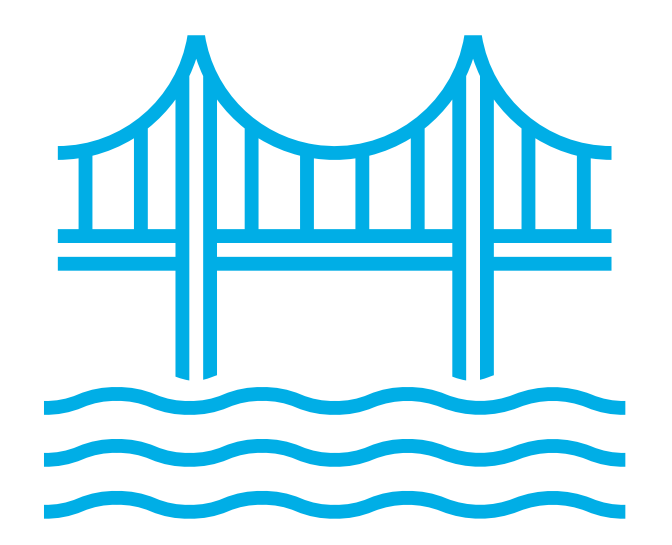

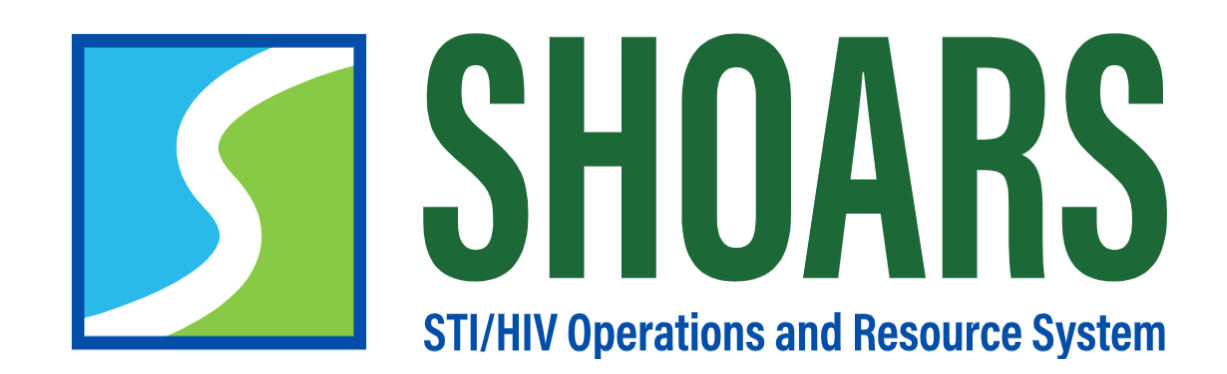

# USE SHOARS TO WORK WITH BHSP

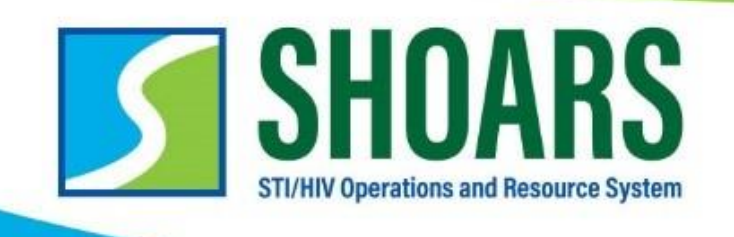

### SHOARS is designed to be the place BHSP Partners go to work with BHSP on a variety of Bureau activities, such as:

- Request supplies, materials, and data
- Request Technical Assistance
- Submit an amendment request
- Register for an event
- And more!

# CHAPTER THREE GENERAL USABILITY

### What we'll cover in this section

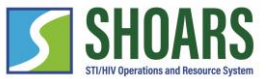

**MILogin and SHOARS Access Navigation Chart** 

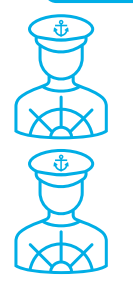

Components of the SHOARS Homepage

How to Contact SHOARS Support

### WATCH OUT AND DO NOT FORGET:

SHOARS will have slightly different homepages for everyone – depending on what you will need to accomplish on your SHOARS visit
 SHOARS and Salesforce in general update with new enhancements all the time. Don't be surprised if you log in one day and things look a little different than they did the day before!

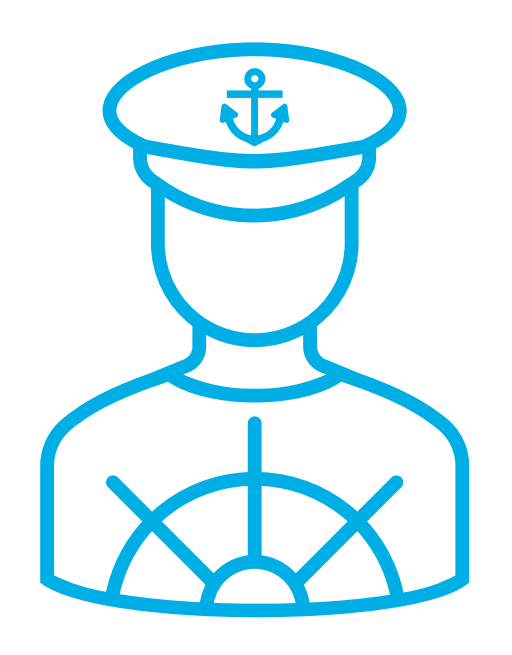

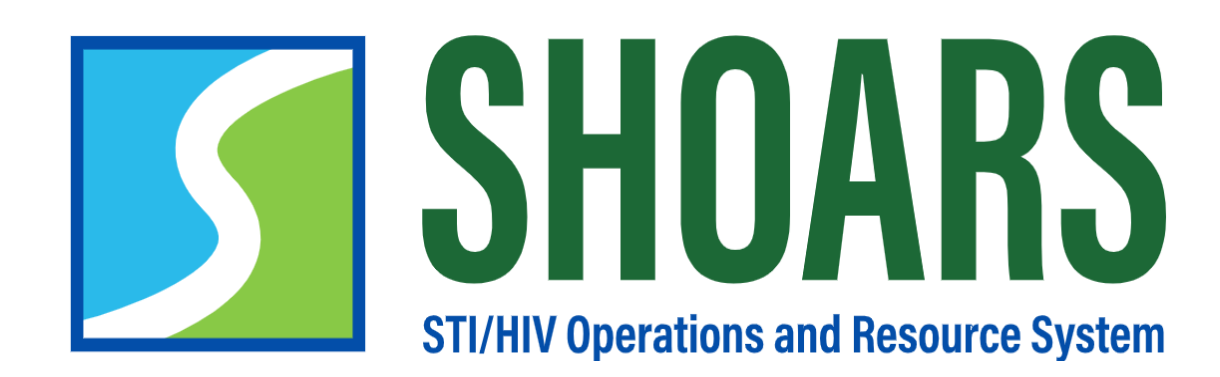

# COMPONENTS OF THE SHOARS HOMEPAGE
#### Components of the SHOARS Homepage

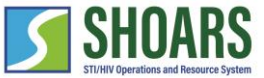

ACTIONS: Training and Events

| Start SHOARS Request | Have a question for the Bureau of HIV and STI Programs<br>(BH:                                                                                                    |          | E       | xpand Trai | ning and E      | vents Caler | ndar    |         |
|----------------------|----------------------------------------------------------------------------------------------------|----------|---------|------------|-----------------|-------------|---------|---------|
|                      | Select the "Expand Training and<br>Events" button to view a link to<br>the calendar URL.                                                                                                    | Q Set    | Upco    | oming T    | raining         | s and Ev    | /ents   | ··· ·=  |
|                      | Materials and Information Request History         My Submitted Requests       15                                                                                                    | All cate | gories  | Νονα       | mher            | 2022        |         | -       |
|                      |                                                                                                    | SUN      | MON     | TUE        | WED             | THU         | FRI     | SAT     |
|                      | All training, conference, and<br>events actions will be completed<br>in the calendar section of the                                                                                                    | 30<br>6  | 31<br>7 | 8          | 2<br>9          | 3<br>10     | 4<br>11 | 5<br>12 |
|                      | SHOARS homepage.                                                                                                    | 13       | 14      | 15         | 16              | 17          | 18      | 19      |
|                      | RECEIVED PROCESSING MAILED COMPLETE REOPENED DENIED SUBMITTED<br>TECHNICAL ASSISTANCE REQUESTS                                                                                                    | 20       | 21      | 22         | 23              | 24          | 25      | 26      |
|                      | RECEIVED     IN PROGRESS     FURWARDED FOR<br>SECONDARY REVIEW     COMPLETE     SUBMIT TED<br>IN ERROR       TRAINING UNIT SERVICES REQUESTS     IN     PENDING     COMPLETE     ON HOLD     CANCELLED       RECEIVED     IN     PENDING     COMPLETE     ON HOLD     CANCELLED | 27       | 28      | 29         | 3U<br>≡ View as | List        | 2       | 3       |

#### Components of the SHOARS Homepage

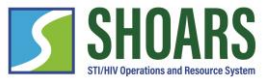

ACTIONS: Materials and Information Requests

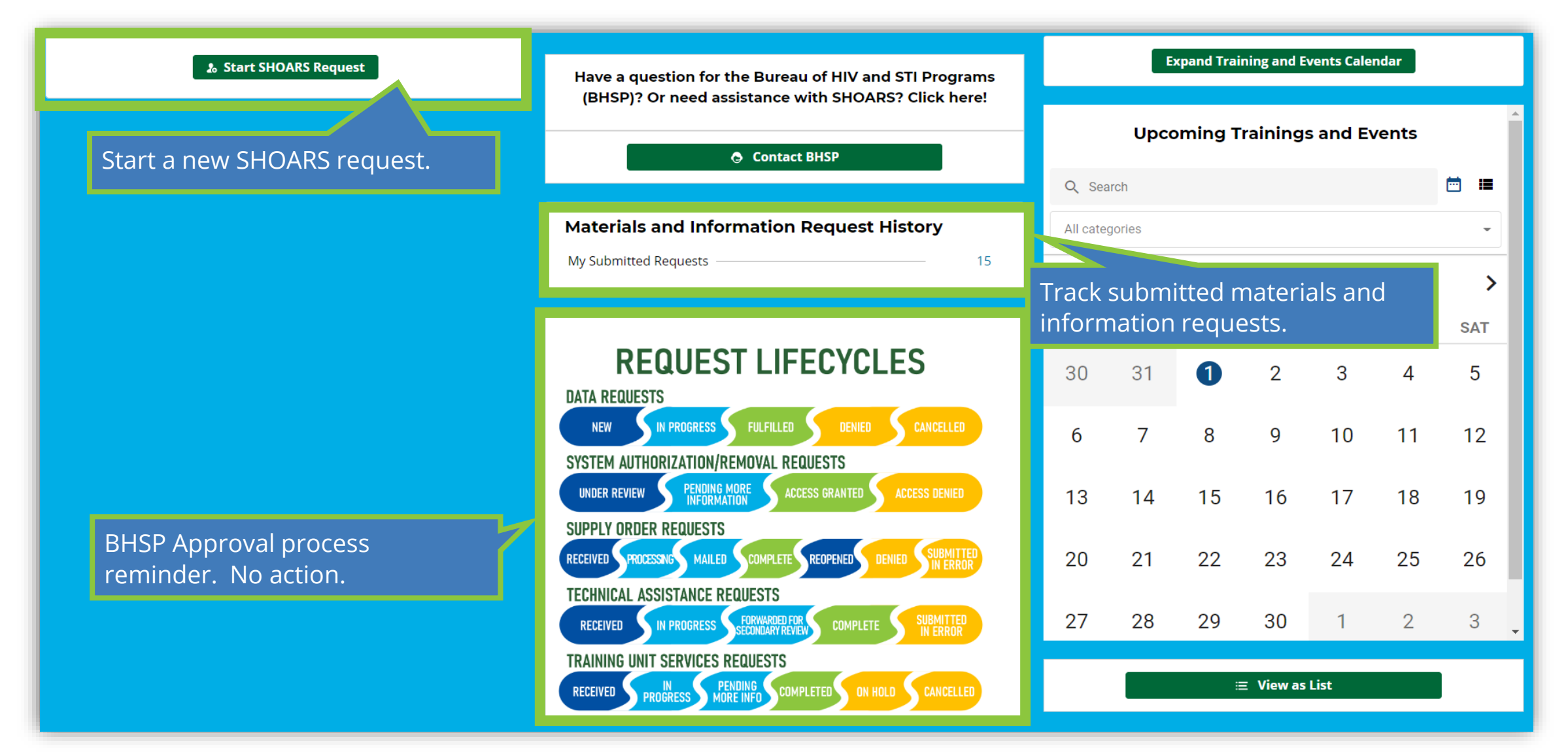

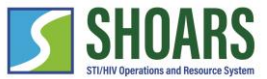

#### Components of the SHOARS Homepage

ACTIONS: Grants and Contracts

| ی، Start SHOARS Request                                                                                                    | Amendments to Approve                                                                                                    | Upcoming Trainings and Events                          |
|----------------------------------------------------------------------------------------------------|----------------------------------------------------------------------------------------------------|--------------------------------------------------------|
| + Create Contract Amendment Request                                                                                                    | Sademitad by Program Minds AMD 0777 Sademitad by Program Minds                                                                                          | Q, Search Al categories - 🗎 🖩                          |
| Amendments       0         Pending Approval Amendments       0         Pending DISP Internal Manager Approval       2         Pending Section Manager Approval       0                           | Gethe Division of HIV and STI Programs (DHSP)? Or need assistance with SHOARS? Click here!                                                              | View amendments to approve (if you are a GM approver). |
| Pending Financial/Contracts Manager Approval       0         Pending Operations Manager Approval       0         Pending Division Director Approval       0         Processing in EGrAMS       1 | My Submitted Requests - 21                                                                                                    | 8 9 10 11 12 13 14                                     |
| Pending EGrAMS Approval Steps         3           Fully Executed         2           Amendment Denied         0           In Revision •         0                                                | REQUEST LIFECYCLES<br>DATA REQUESTS                                                                                                    | 15     16     17     18     19     20     21           |
| View the status of all amendments                                                                                                    | NEW     IN PROGRESS     FULFILLED     DENIED     CANCELLED       ACCESS REQUESTS     UNDER REVIEW     PENDING MORE     ACCESS GRANTED     ACCESS DENIED |                                                        |
| you have submitted.                                                                                                    | SUPPLY ORDER REQUESTS<br>RECEIVED PROCESSING MAILED REOPENED                                                                                            |                                                        |
|                                                                                                    | TECHNICAL ASSISTANCE REQUESTS<br>RECEIVED IN PROGRESS FORWARDED FOR<br>SECONDARY REVIEW COMPLETE                                                        |                                                        |
|                                                                                                    | RECEIVED IN PENDING COMPLETED ON HOLD CANCELLED                                                                                                    |                                                        |

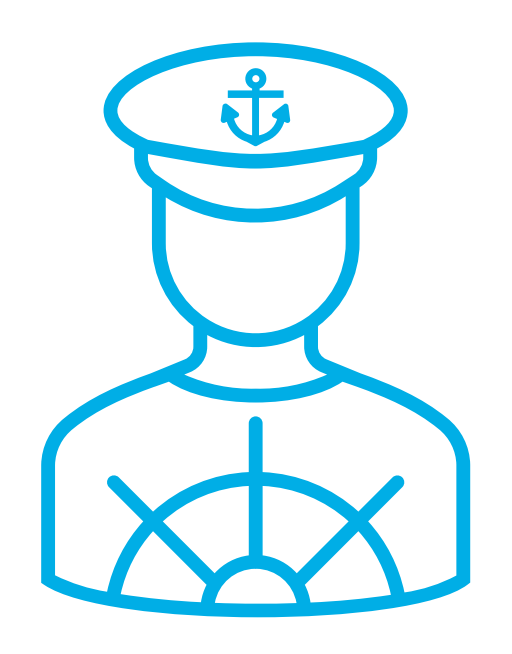

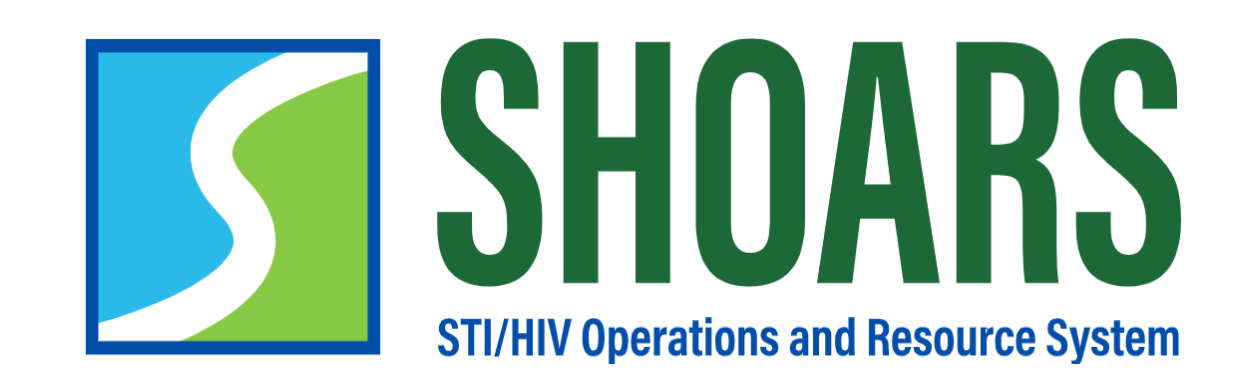

### HOW TO CONTACT SHOARS SUPPORT

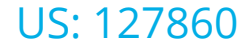

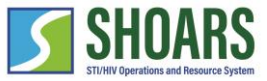

Select the "Contact BHSP" button

| 🌡 Start SHOARS Request | Have a question for the Bureau of HIV and STI Programs<br>(BHSP)? Or need assistance with SHOARS? Click here!              |          | E       | xpand Trai  | ning and E  | vents Calei | ndar     |          |
|------------------------|----------------------------------------------------------------------------------------------------|----------|---------|-------------|-------------|-------------|----------|----------|
|                        | Contact BHSP                                                                                                    | 0.500    | Upco    | oming T     | raining     | s and Ev    | vents    |          |
|                        | Materials and Information Request History My Submitted Requests15                                                          | All cate | gories  |             |             |             |          |          |
|                        |                                                                                                    | <<br>SUN | MON     | Nove<br>tue | mber<br>wed | 2022<br>тни | FRI      | ><br>SAT |
|                        | REQUEST LIFECYCLES                                                                                                    | 30       | 31      | 1           | 2           | 3           | 4        | 5        |
|                        | SYSTEM AUTHORIZATION/REMOVAL REQUESTS<br>UNDER REVIEW PENDING MORE ACCESS GRANTED ACCESS DENIED                            | 6<br>13  | 7<br>14 | 8<br>15     | 9<br>16     | 10<br>17    | 11<br>18 | 12<br>19 |
|                        | SUPPLY ORDER REQUESTS<br>RECEIVED PROCESSING MAILED COMPLETE REOPENED DENIED SUBMITTED<br>IN ERROR                         | 20       | 21      | 22          | 23          | 24          | 25       | 26       |
|                        | RECEIVED IN PROGRESS FORWARDED FOR COMPLETE SUBMITTED<br>RECEIVED IN PROGRESS FORWARDED FOR COMPLETE SUBMITTED<br>IN ERROR | 27       | 28      | 29          | 30          | 1           | 2        | 3 🗸      |
|                        | RECEIVED PROGRESS PENDING COMPLETED ON HOLD CANCELLED                                                                      |          |         | :           | ∃ View as   | List        |          |          |

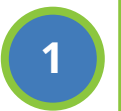

Our BHSP Partners can contact SHOARS Support through the "Contact BHSP" button found on the SHOARS homepage.

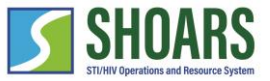

Navigate to the Customer Support Contact Us page

| Please do not upload or include any                                                                     | Protected Health Information (PHI) or Personally Identifiable Information (PII                                    | I) in SHOARS. This includes information that can be used to identify, contact, or locate a person living with HIV/STIs (i.e., patien           |
|----------------------------------------------------------------------------------------------------|----------------------------------------------------------------------------------------------------|----------------------------------------------------------------------------------------------------|
|                                                                                                    | DOB,                                                                                                    | , address, email, SSN, etc.).                                                                                                    |
| Please, com                                                                                             | Contact DHSP<br>plete the form below and someone will reach out to you as soon as possible. Thank you!            | Here are the top 10 Frequently Asked Questions (FAQ)<br>If you dont find what you are looking for here, check the FAQ tab in the ribbon above. |
| First Name<br>ProgramM                                                                                  | Last Name<br>Hub                                                                                                  |                                                                                                    |
| Topic                                                                                                   | Email                                                                                                    | Testine 260<br>No. 15 2021                                                                                                    |
| Description                                                                                             | Priority                                                                                                    | Testing Local                                                                                                    |
|                                                                                                    | Medium                                                                                                    | ▼ Mar 26.2022                                                                                                    |
| I have not included PII or PHI                                                                          |                                                                                                    | test provide statement as<br>Sec 82, 2021                                                                                                    |
|                                                                                                    |                                                                                                    | <u>demo antice for KT</u><br>Nov. 18.2021                                                                                                    |
|                                                                                                    | Suumix                                                                                                    | external user test 00 for sit                                                                                                    |
|                                                                                                    | CONTACT DHSP TOPIC DESCRIPTIONS                                                                                   | Test Article 2 by Keski                                                                                                    |
| When submitting your request to DHSP, please selec                                                      | t one of the following topic description options:                                                                 |                                                                                                    |
| Grants Management: Select this option if you nee                                                        | d information or have a question regarding grants, amendments, contracts, role selection, etc.                    |                                                                                                    |
| Technical Assistance, Supplies, or Data: Select thi                                                     | s option if you need information or have a question regarding HIV/STI programs, materials, supplies, HIV/STI data | retc. Sec.29.2021                                                                                                    |
| <ul> <li>Training and Events: Select this option if you need</li> </ul>                                 | l information or have a question regarding a training, event, conference, etc.                                    | External User test in SIT unerchived Nov 18 2021                                                                                               |
| <ul> <li>Previous SHOARS Request: Select this option if yo</li> </ul>                                   | u recently submitted a request in SHOARS and are following up with additional comments, questions, or clarificati | ions.                                                                                                    |
| SHOARS Support: Select this option if you need he                                                       | Ip navigating the SHOARS system, are experiencing technical issues, need assistance with registration, etc.       |                                                                                                    |
| Make a Suggestion: Select this option if you have     Other: Select this option if your question (comme | a suggestion for how we can improve SHOARS.                                                                       |                                                                                                    |
| Other: Select this option if your question/comment                                                      | it does not fail under one of the topics above.                                                                   |                                                                                                    |

Reaching out through the Customer Support Contact Us page gives some structure to your request.A.) A reminder to not include any PHI or PII in the request.B.) A list of topic descriptions to better assist in navigating the different request options.C.) A list of commonly asked FAQs with active links to answer questions prior to submitting a request.

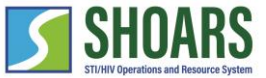

Fill out the Contact BHSP form

3

| First Name<br>ProgramM                                                                                         | Please, complete the form below and so | Contact DHSP<br>meone will reach out to<br>Last Name<br>Hub | o you as soon as possible. Thank you!<br>Email will auto-populate. |
|----------------------------------------------------------------------------------------------------|----------------------------------------|-------------------------------------------------------------|--------------------------------------------------------------------|
| Topic<br>SHOARS Support                                                                                        |                                        | Email                                                       | mm@mailinator.com                                                  |
| Description                                                                                                    |                                        | Priority<br>Medium                                          | n 🔹                                                                |
| Topic<br>SHOARS Support                                                                                        |                                        | Submit                                                      | Priority<br>Medium v<br>None                                       |
| Grants Management<br>Technical Assistance, Supplies, or Data<br>Training and Events<br>Previous SHOARS Request | •                                      |                                                             | <ul> <li>✓ Medium</li> <li>Low</li> <li>Critical</li> </ul>        |
| Anovers support     Make a Suggestion     Other                                                                |                                        |                                                             | <i>Select</i> the "Priority" of the message. Is it "Medium"        |

4

*Select* the "Topic" from the list of options in the drop-down menu and add a description of your issue.

*Select* the "Priority" of the message. Is it "Medium", "Low", or "Critical". Once *selected*, ensure the "I have not included PII or PHI" disclaimer checkbox is *selected*, and *select* "Submit".

43

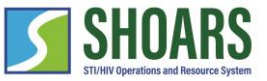

Contact BHSP Support Emails

| м | MDHHS-DHSP-SHOARS <dtmb-dhsp-shoars-noreply@michigan.gov><br/>Fri 5/6/2022 10:09 AM<br/>To: Mikhail, Esther (DTMB-Contractor)</dtmb-dhsp-shoars-noreply@michigan.gov>                                                                |              | 凸       | 5       | 3     | $\rightarrow$ |   |
|---|----------------------------------------------------------------------------------------------------|--------------|---------|---------|-------|---------------|---|
|   | SHOARS<br>STUTY Operations and Reserve System                                                                                                    |              |         |         |       |               |   |
|   | Hello                                                                                                    | <b>T</b> 11  | 15      |         |       |               |   |
|   | Thank you for reaching out to the Division of HIV and STI Programs (DHSP). We have received your request for support regarding determined to provide you a response as soon as possible.                                             | g Iraining a | and Eve | ents. l | DHSP  | staff         | S |
|   | If you have additional information relevant to this request, you can reply to this email and provide any documents as attachment<br>include any Protected Health Information (PHI). Please limit attached files to no more than 3MB. | s. Do not i  | upload  | l, repl | y wit | h, or         |   |
|   | If you have any additional questions, please reach out to MDHHS-SHOARS-Support@michigan.gov.                                                                                                    |              |         |         |       |               |   |
|   | Thanks,<br>Division of HIV & STI Programs                                                                                                    |              |         |         |       |               |   |
|   | Reply Forward                                                                                                    |              |         |         |       |               |   |

5

Once you submit the form, you will receive a confirmation email. BHSP will respond to the request as soon as possible.

# CHAPTER FOUR TWO-WAY COMMUNICATION

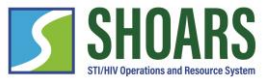

#### MILogin and SHOARS Access Navigation Chart

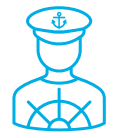

How to effectively use the request comments functionality in SHOARS

#### WATCH OUT AND DO NOT FORGET:

SHOARS will have slightly different homepages for everyone – depending on what you will need to accomplish on your SHOARS visit
 SHOARS and Salesforce in general update with new enhancements all the time. Don't be surprised if you log in one day and things look a little different than they did the day before!

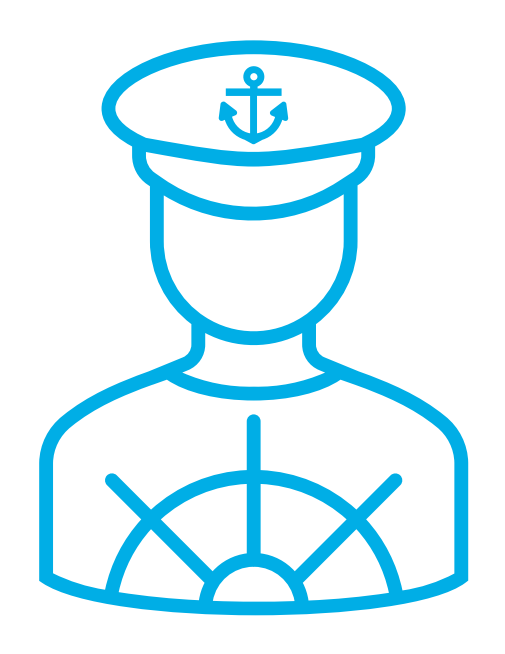

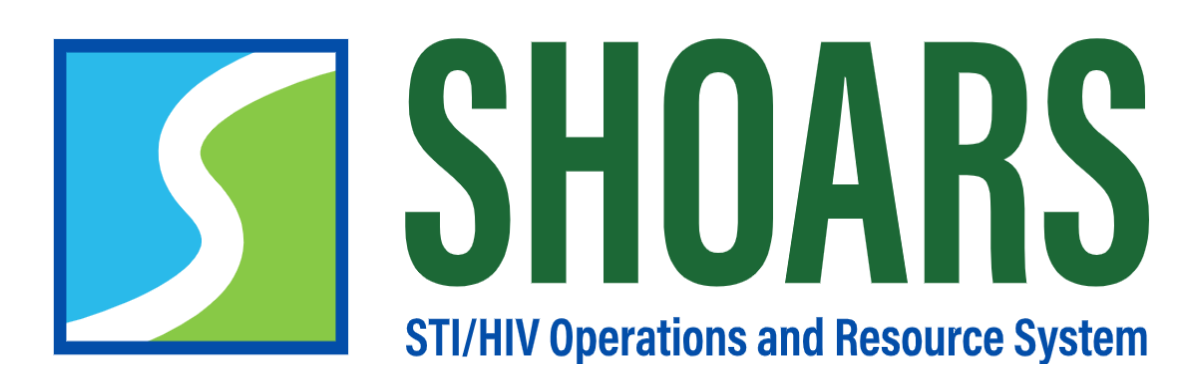

HOW TO EFFECTIVELY USE THE REQUEST COMMENTS FUNCTIONALITY IN SHOARS

#### How to effectively use the request comments functionality in SHOARS

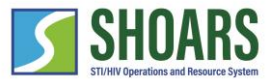

Logged in as a BHSP Partner

| SHOARS Home Requests Ay Information V        | FAQs Contact Us                            | Q. Search                                     | Luca Frien          | English Spanish : :<br>Google Translate  |                                       |                     |                      |                   |       |
|----------------------------------------------|--------------------------------------------|-----------------------------------------------|---------------------|------------------------------------------|---------------------------------------|---------------------|----------------------|-------------------|-------|
|                                              |                                            |                                               |                     | ×                                        |                                       |                     |                      |                   |       |
|                                              |                                            |                                               |                     |                                          |                                       |                     |                      |                   |       |
| My Information                               |                                            |                                               |                     |                                          |                                       |                     |                      |                   |       |
| My Organization                              | My Program                                 | My Projects                                   |                     |                                          |                                       |                     |                      |                   |       |
|                                              | View All                                   |                                               |                     |                                          |                                       |                     |                      |                   |       |
|                                              | Amendments to Approve                      | SHOARS Hom                                    | ne Requests My Info | ormation 🗸 FAOs Contact Us               |                                       | Q Search            |                      | Luca Friend 🔻     |       |
| 🏚 Start SHOARS Request                       | No amendments to approve                   | 1997 jandas ar Massa Japan                    |                     | If you need to edit your rea             | uest please reply to the original re  | equest confirmation | email                |                   |       |
|                                              | -                                          | Pequeste                                      |                     | n you need to call your req              | uest, please reply to the original re | quest commution     | cinui.               |                   |       |
| + Create Contract Amendment Request          | Have a question for the Division of HIV ar | Requests Submitted by                         | Me/On My Behalf     | F 🕶 🍂                                    |                                       |                     |                      |                   |       |
|                                              | Click here!                                | 24 items • Sorted by Date/Time Opened • Filte |                     | er's Request • Updated a few seconds ago |                                       |                     | Q Search this list   | \$¢ ∗ Ⅲ ∗ C       | / C Y |
| Amendments                                   |                                            | Date/Time Opened ↓                            | Request Number $$   | Request Type                             | ✓ Request Owner                       | V Request Status    | ∨ Last Modified Date | ✓ Comments        | ~     |
| Pending Approval Amendments <b>0</b> 0       | 😔 Contact Support                          | 1 5/6/2022, 10:42 AM                          | 00008435            | Contact DHSP Request                     | Contact DHSP Request Queue            | New                 | 5/6/2022, 10:42 AM   | View All Comments |       |
| Pending DHSP Internal Manager Approval 0     |                                            | 2 5/5/2022, 6:58 PM                           | 00008416            | Contact DHSP Request                     | Contact DHSP Request Queue            | New                 | 5/5/2022, 6:58 PM    | View All Comments | •     |
| Pending Section Manager Approval 0           | Materials and Information Request H        | 3 5/5/2022, 6:11 PM                           | 00008413            | Contact DHSP Request                     | Contact DHSP Request Queue            | New                 | 5/5/2022, 6:11 PM    | View All Comments | •     |
| Pending Einancial/Contracts Manager Approval | My Submitted Requests                      | 4 5/5/2022, 5:54 PM                           | 00008412            | Contact DHSP Request                     | Contact DHSP Request Queue            | New                 | 5/5/2022, 5:54 PM    | View All Comments | •     |
|                                              | ing submitted requests                     | 5 5/4/2022, 1:31 AM                           | 00008345            | Contact DHSP Request                     | Contact DHSP Request Queue            | New                 | 5/4/2022, 1:31 AM    | View All Comments | •     |
| Pending Operations Manager Approval 0        |                                            | 6 5/1/2022, 8:13 PM                           | 00008322            | Contact DHSP Request                     | Contact DHSP Request Queue            | New                 | 5/1/2022, 8:13 PM    | View All Comments |       |
| Pending Division Director Approval 0         |                                            | 7 5/1/2022, 4:06 PM                           | 00008319            | Supply Order Request                     | Supply Order Request Queue            | Received            | 5/3/2022, 9:18 PM    | View All Comments |       |
|                                              | DEFINILET FILLEFORTE                       | 8 4/27/2022, 3:03 PM                          | 00008292            | Supply Order Request                     | Supply Order Request Queue            | Received            | 4/27/2022, 3:03 PM   | View All Comments | •     |
|                                              |                                            | 9 4/27/2022, 3:01 PM                          | 00008291            | Access Request                           | Access Request Queue                  | Under Review        | 4/27/2022, 3:01 PM   | View All Comments |       |
|                                              |                                            | 10 4/27/2022, 2:49 PM                         | 00008290            | Access Request                           | Access Request Queue                  | Under Review        | 4/27/2022, 2:49 PM   | View All Comments | •     |
|                                              |                                            | 11 4/27/2022, 2:49 PM                         | 00008289            | Access Request                           | Access Request Queue                  | Under Review        | 4/27/2022, 2:49 PM   | View All Comments | •     |
|                                              |                                            | 12 3/3/2022, 12:16 PM                         | 00006975            | Technical Assistance Request             | shreyan kaka                          | Received            | 3/15/2022, 5:16 AM   | View All Comments |       |
|                                              |                                            | 13 3/3/2022, 12:01 PM                         | 00006974            | Technical Assistance Request             | shreyan kaka                          | Received            | 3/15/2022, 5:16 AM   | View All Comments | V     |
|                                              |                                            | 14 3/3/2022, 12:01 PM                         | 00006973            | Technical Assistance Request             | shreyan kaka                          | Received            | 3/15/2022, 5:16 AM   | View All Comments |       |

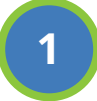

*Select* the "Requests" tab to be taken to the Requests list view. *Select* the request you would like to add comments to by clicking on the "Request Number".

#### How to effectively use the request comments functionality in SHOARS Logged in as a BHSP Partner

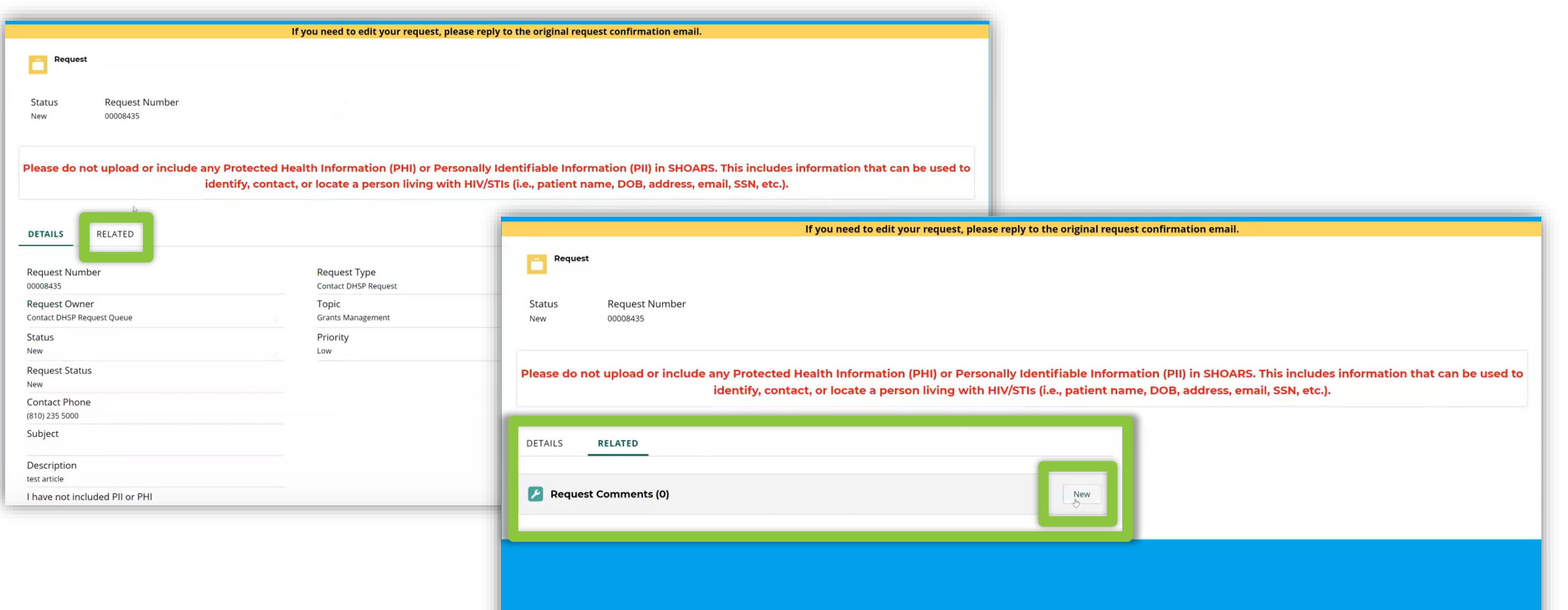

2

Once in the Request record, *select* the "Related" tab. Under the related tab, you will see a Request Comments widget, *select* the "New" button to post a comment to the record.

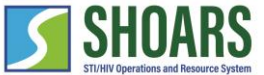

#### How to effectively use the request comments functionality in SHOARS Logged in as a BHSP Partner

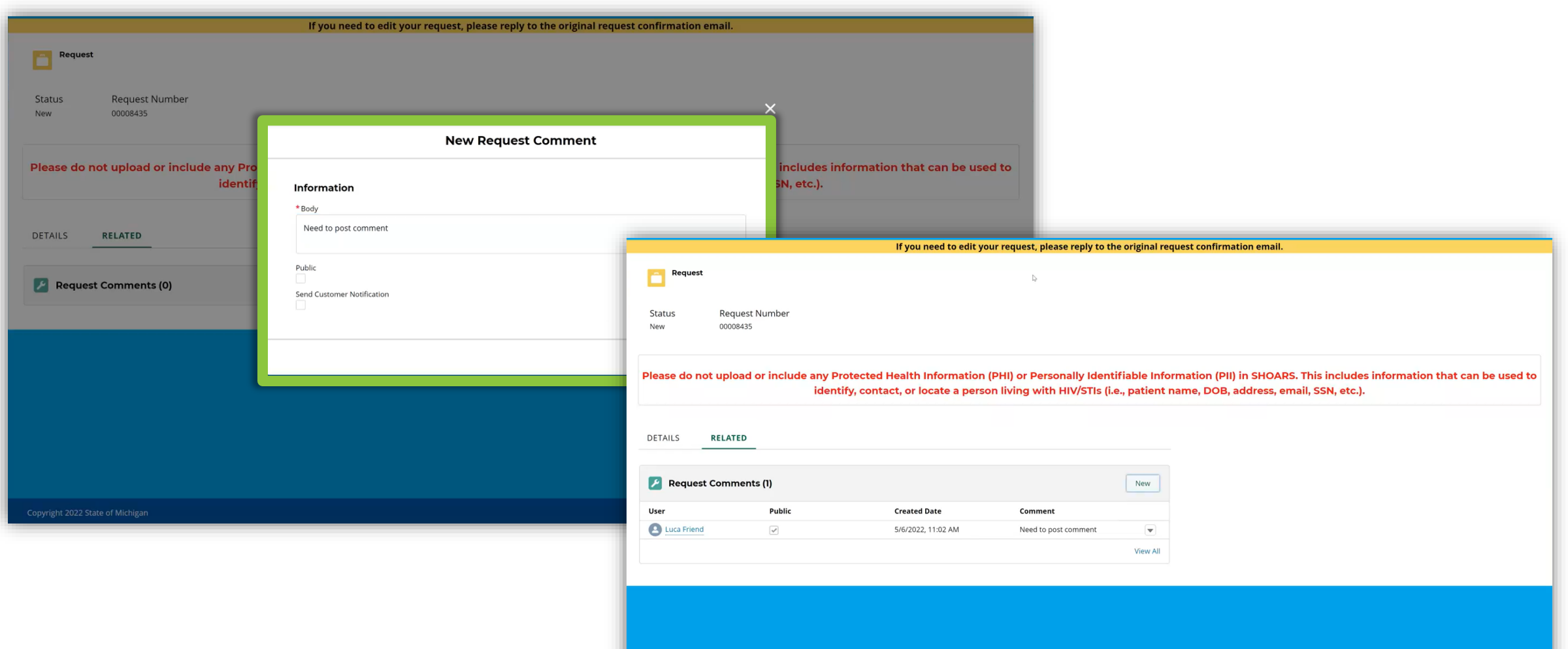

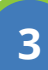

*Enter* your request comments and *select* the "Submit" button to submit your comment.

rolicies

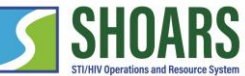

#### How to effectively use the request comments functionality in SHOARS Logged in as a BHSP Partner

|                        |                                                                                                    | If you need to edit your           | request, please reply to th | ne original requ |
|------------------------|----------------------------------------------------------------------------------------------------|------------------------------------|-----------------------------|------------------|
| Request                |                                                                                                    |                                    |                             |                  |
| - C                    |                                                                                                    |                                    |                             |                  |
| Status                 | Request Number                                                                                                    |                                    |                             |                  |
| New                    | 00008435                                                                                                    |                                    |                             |                  |
|                        |                                                                                                    |                                    |                             |                  |
| ease do not            | upload or include any Pr                                                                                                    | otected Health Information (PH     | II) or Personally Ident     | ifiable Infor    |
|                        | ident                                                                                                    | ify, contact, or locate a person l | living with HIV/STIs (i.    | e., patient na   |
|                        |                                                                                                    |                                    |                             |                  |
| DETAILS R              | ELATED                                                                                                    |                                    |                             |                  |
|                        |                                                                                                    |                                    |                             |                  |
| 🖉 Request C            | omments (2)                                                                                                    |                                    |                             | New              |
| Jser                   | Public                                                                                                    | Created Date                       | Comment                     |                  |
| Esther Mikhail         | <ul> <li>Image: A start of the start of the start of</li></ul> | 5/6/2022, 11:03 AM                 | I need to reply             | •                |
| Luca Friend            |                                                                                                    | 5/6/2022, 11:02 AM                 | Need to post comment        | •                |
|                        |                                                                                                    |                                    |                             | View All         |
|                        |                                                                                                    |                                    |                             |                  |
|                        |                                                                                                    |                                    |                             |                  |
|                        |                                                                                                    |                                    |                             |                  |
|                        |                                                                                                    |                                    |                             |                  |
|                        |                                                                                                    |                                    |                             |                  |
| ano: ight 2022 State o | of Michigan                                                                                                    |                                    |                             |                  |

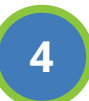

If you return to the "Request" record, you will see the response in the "Request Comments" widget in the Related tab.

#### How to effectively use the request comments functionality in SHOARS

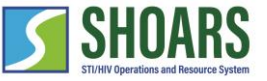

Logged in as a BHSP Partner

|                                    |                               |                    |                      | Nev   |
|------------------------------------|-------------------------------|--------------------|----------------------|-------|
| items • Sorted by Last Modified Da | e • Updated a few seconds ago | ✓ Created Date     | < Comment            | ₩ • C |
| 1 Esther Mikhail                   |                               | 5/6/2022, 11:03 AM | I need to reply b    | (     |
| 2 Luca Friend                      |                               | 5/6/2022, 11:02 AM | Need to post comment | (     |
|                                    |                               |                    |                      |       |
|                                    |                               |                    |                      |       |
|                                    |                               |                    |                      |       |
|                                    |                               |                    |                      |       |
|                                    |                               |                    |                      |       |
|                                    |                               |                    |                      |       |
|                                    |                               |                    |                      |       |
|                                    |                               |                    |                      |       |
|                                    |                               |                    |                      |       |
|                                    |                               |                    |                      |       |
|                                    |                               |                    |                      |       |
|                                    |                               |                    |                      |       |
|                                    |                               |                    |                      |       |
|                                    |                               |                    |                      |       |
|                                    |                               |                    |                      |       |
|                                    |                               |                    |                      |       |
|                                    |                               |                    |                      |       |

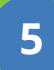

By *selecting* the "View All" button, you will see a full screen view of the comment history.

### CHAPTER FIVE TRAININGS, EVENTS, & CONFERENCES

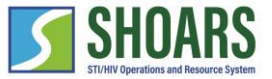

**Trainings, Conferences, and Events Navigation Chart** How to register for an event How to view training transcript

#### WATCH OUT AND DO NOT FORGET:

SHOARS will have slightly different homepages for everyone – depending on what you will need to accomplish on your SHOARS visit
 SHOARS and Salesforce in general update with new enhancements all the time. Don't be surprised if you log in one day and things look a little different than they did the day before!

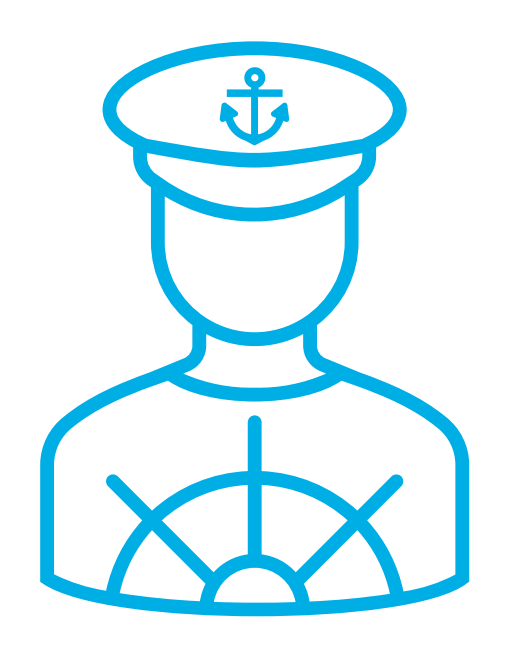

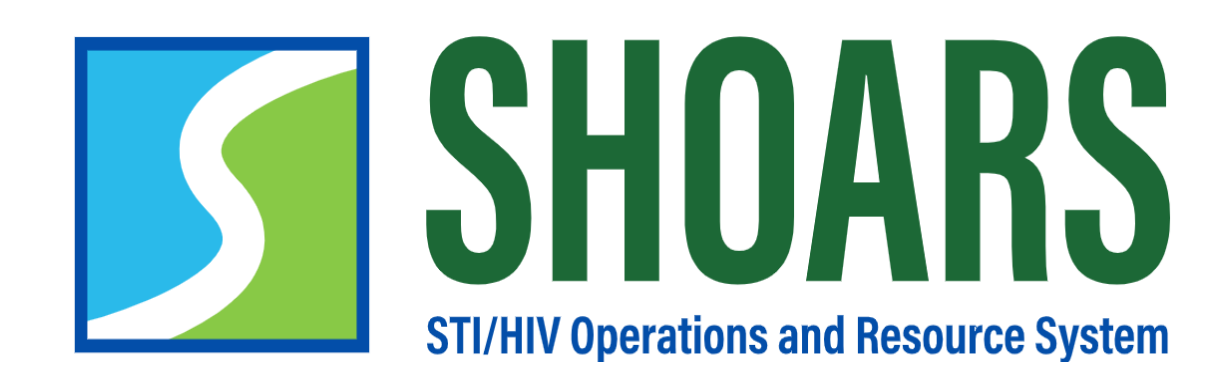

## HOW TO REGISTER FOR AN EVENT

Navigate to the events calendar panel and review available events, trainings, and conferences

|                  | U               | Jpcoming     | Trainings a | and Event   | s   |       |                                                                                                    |
|------------------|-----------------|--------------|-------------|-------------|-----|-------|----------------------------------------------------------------------------------------------------|
| Q Search         |                 |              |             | All categor | ies | - 🖻 💷 | Review all available events, trainings, and conferent using the events calendar on the SHOARS home p                |
| test descriptior | 1               |              |             |             |     |       | Select which event you want to register for. The event you selected event will be confirmed at the botton the page. |
| <                |                 | $\mathbb{N}$ | 1ay 202     | 2           |     | >     |                                                                                                    |
| SUN              | MON             | TUE          | WED         | THU         | FRI | SAT   |                                                                                                    |
| 1                | 2<br>16th March | 3            | 4           | 5           | 6   | 7     | MAY 16th March<br>2 9:45 AM ET                                                                                      |
| 8                | 9               | 10           | 11          | 12          | 13  | 14    |                                                                                                    |
| 15               | 16              | 17           | 18          | 19          | 20  | 21    | 2 Select the event you wish to attend to conti the registration process.                                            |

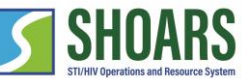

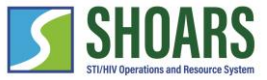

Select the number of attendees

| MAY 16th March 2                | Free<br>REGISTER         | <b>3</b> <i>Click</i> "Register" to co | ontinue registering for the eve  |
|---------------------------------|--------------------------|----------------------------------------|----------------------------------|
| Date & Time                     |                          | Upcoming                               | Trainings and Events             |
| Mon, May 2, 2022, 9:45 AM ET    |                          | ← 16th March                           |                                  |
| O FII, Dec 30, 2022, 9.50 AM ET |                          | 16th March                             | Order summary                    |
| NiFi                            |                          | 1 👻 Free                               | Ticket #1<br>× 16th March \$0.00 |
|                                 |                          |                                        | Subtotal \$0.00                  |
|                                 |                          |                                        | Total \$0.00                     |
|                                 | <i>Select</i> the number | of attendees.                          | Continue                         |
|                                 | <i>Click</i> "Continue"  | to continue registering fo             | or the event. <b>5</b>           |
|                                 |                          |                                        |                                  |

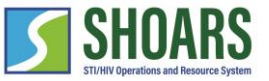

Complete registration information

| 0                    |                     |          |               |        | 1            |              |
|----------------------|---------------------|----------|---------------|--------|--------------|--------------|
| ïckets               |                     | Register |               |        |              |              |
| Attendee 1 - 16th    | March               | ^        | Order summary |        | 6            | Com<br>First |
|                      |                     |          | Ryan Baca     | \$0.00 |              |              |
| First name *<br>Ryan | Last name *<br>Baca |          | EDIT          | 50.00  |              |              |
| Email*               |                     |          | Subtotal      | \$0.00 |              |              |
| rybaca@deloitte.co   | m                   |          |               | 00.00  |              |              |
| Enter Supervisor Nam | ne *                |          | Total         | \$0.00 |              |              |
|                      |                     |          | Regist        | er     |              |              |
| Tom Yake             |                     |          |               |        | 1            |              |
|                      |                     | 8/255    |               |        |              |              |
| Enter Supervisor Ema | il *                |          |               | _      |              |              |
| Tyake@deloitte.con   | n                   |          |               |        | Click "Regig | ster" to     |
|                      |                     | 18 / 80  |               |        | ener regi    |              |
|                      |                     |          |               |        | -            |              |

Complete the registration form including First name, Last name, and Email.

*Tick* "Register" to continue registering for the event.

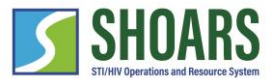

Complete registration information

| – Back                          |                                                                                                    |
|---------------------------------|----------------------------------------------------------------------------------------------------|
| <b>D</b><br>kets                | Image: SegisterImage: SegisterImage: Segiste |
| Contact Information             | Order summary                                                                                                    |
| Ryan Baca (rybaca@deloitte.com) | Ryan Baca       × 16th March       EDIT                                                                                                    |
| First name * Last name * Baca   | Subtotal \$0.00                                                                                                    |
| Email *<br>rybaca@deloitte.com  | Total \$0.00<br>Register                                                                                                    |
| Company<br>Deloitte             | 9 <i>Click</i> "Register" to finish the registration.                                                                                                    |
|                                 |                                                                                                    |

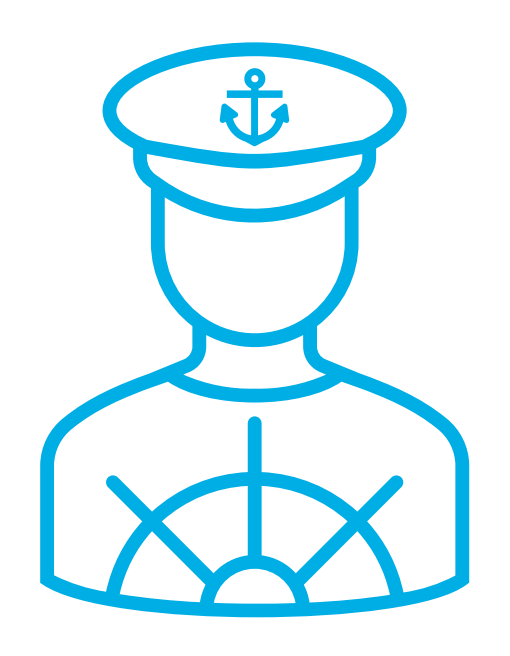

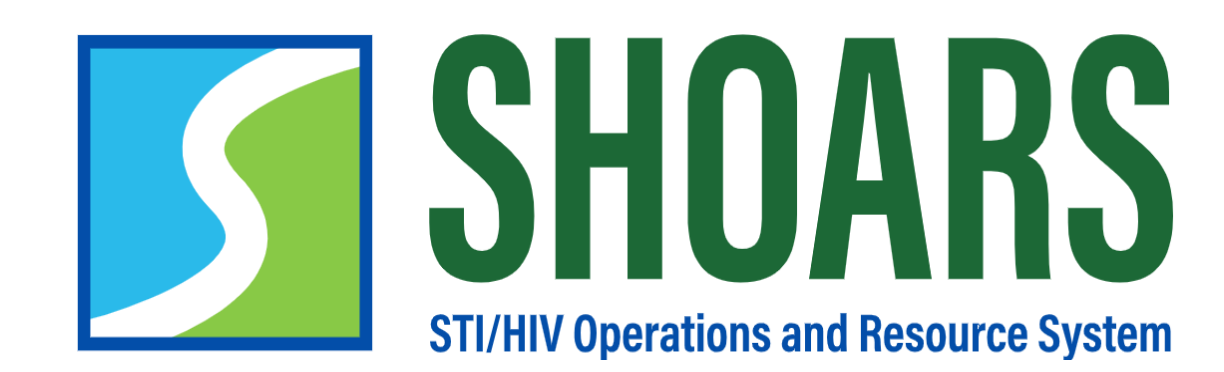

## HOW TO VIEW MY TRAINING TRANSCRIPT

#### How to view my training transcript

How to view the transcript

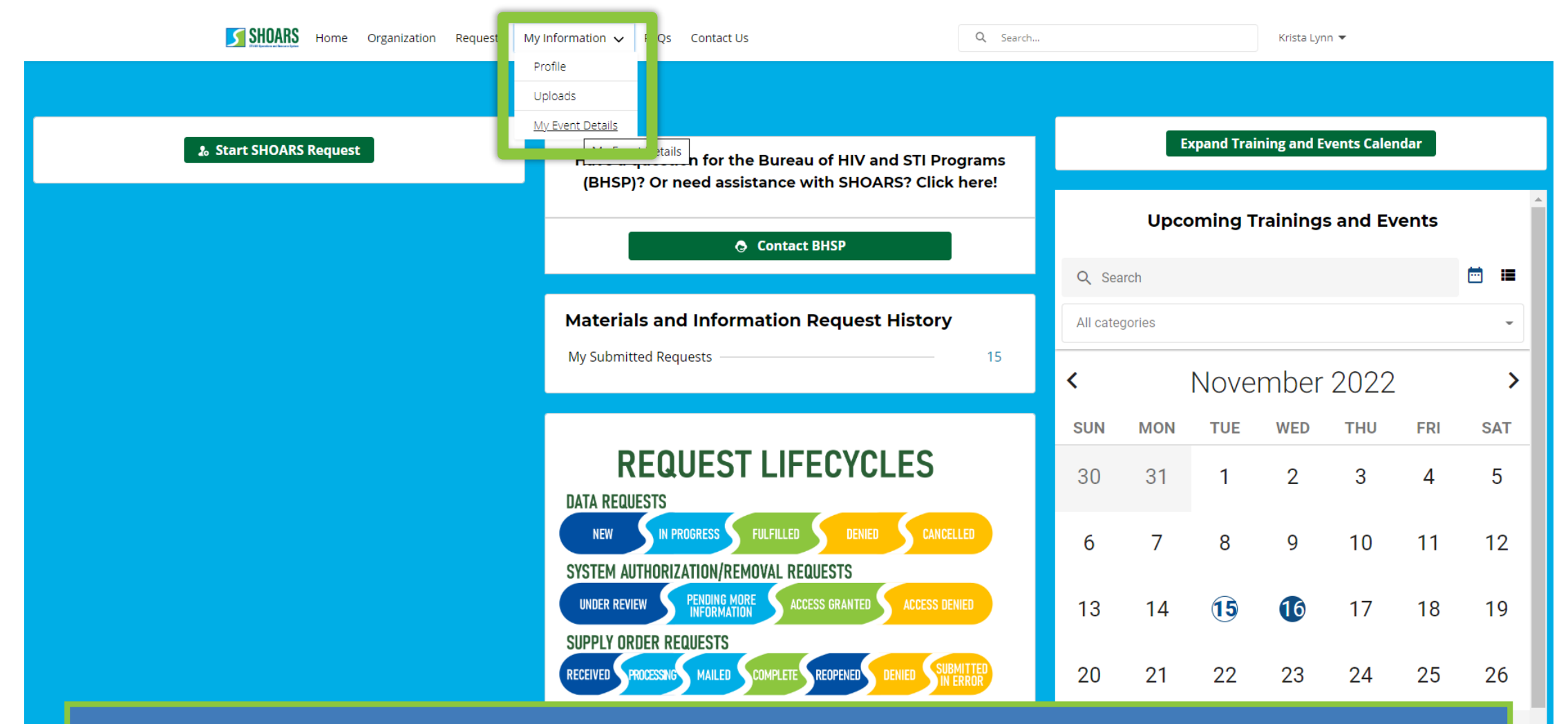

To view your transcripts, you will *navigate* to the "My Information" tab and *select* "My Event Details" from the drop-down menu.

#### How to view my training transcript

How to interpret the transcript

| Event Start Date    | ~      | Event End Date 🕠  | Event Name             | Registration Status $\!\!\!\!\!\!\!\!\!\!\!\!\!\!\!\!\!\!\!\!\!\!\!\!\!\!\!\!\!\!\!\!\!\!$ | Attendance St | atus 🗸 Exam Score % 🗸 Denial Reason 🗸       |
|---------------------|--------|-------------------|------------------------|--------------------------------------------------------------------------------------------|---------------|---------------------------------------------|
|                     |        |                   | ,                      |                                                                                            |               |                                             |
| Mar 29, 2022        |        | Mar 30, 2022      | 15sepevent             | Awaiting Approval                                                                          |               |                                             |
| Nov 10, 2021        |        | Dec 29, 2021      | New SDO - Blackthorn   | Registered                                                                                 |               | <b>NOTE:</b> As soon as the registration is |
| Oct 6, 2021         |        | Oct 6, 2021       | OctEvent               | Registered                                                                                 | No-Show       | approved by the Training and Events         |
| Sep 17, 2021        |        | Sep 19, 2021      | SHOARS Sprint 6 Review | Registered                                                                                 | Attended      | team, the Registration Status will up       |
| splaying 1 to 10 of | 5 reco | rds. Page 1 of 1. |                        |                                                                                            |               |                                             |
| < Previous          |        |                   |                        |                                                                                            |               | Next >                                      |

### CHAPTER SIX MATERIALS, SUPPLIES, + DATA REQUESTS

#### What we'll cover in this section

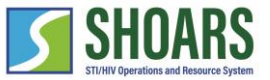

Hote Bran Bran Bran Bran

Materials, Information, and Data Request Navigation Chart

How to submit, review, and amend requests in SHOARS

How to submit a data request

How to submit a system authorization/removal request

How to submit a technical assistance request

How to submit a supply order request

#### WATCH OUT AND DO NOT FORGET:

SHOARS will have slightly different homepages for everyone – depending on what you will need to accomplish on your SHOARS visit
 SHOARS and Salesforce in general update with new enhancements all the time. Don't be surprised if you log in one day and things look a little different than they did the day before!

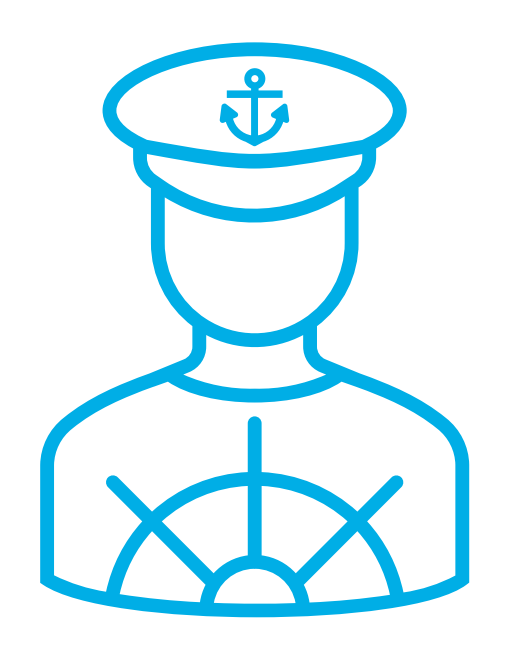

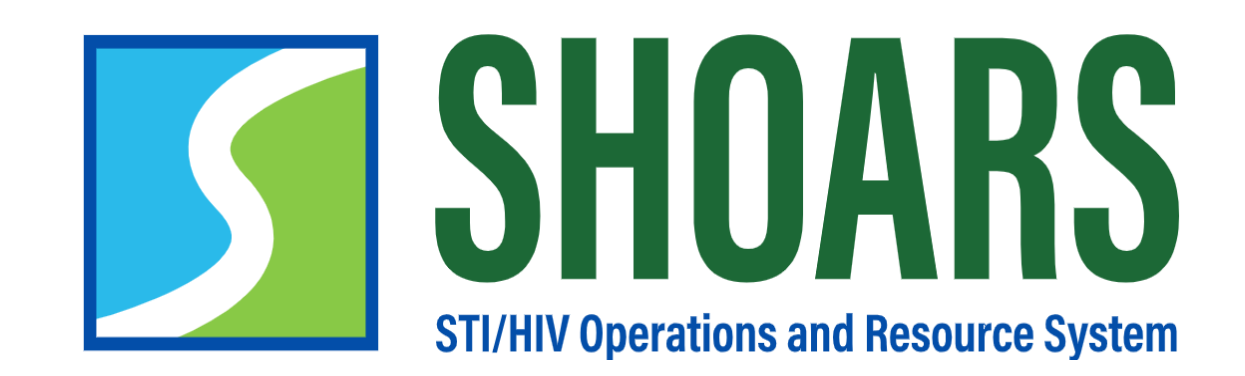

## HOW TO SUBMIT, REVIEW, AND AMEND REQUESTS

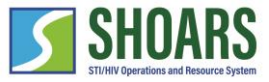

#### How to submit, review, and amend requests

You can submit, review, and amend requests from the SHOARS homepage

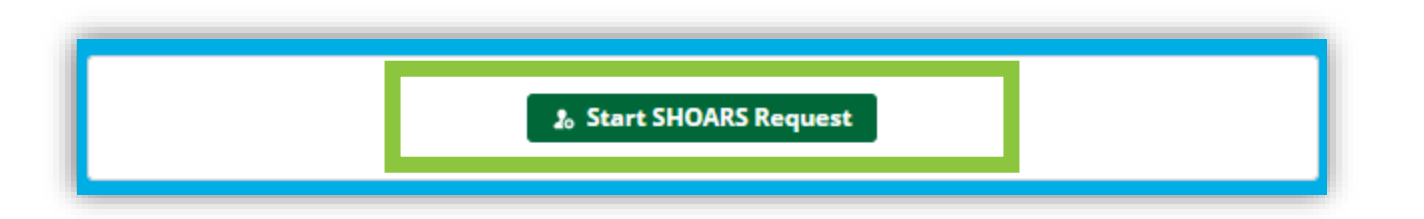

*Click* "Start SHOARS Request" to begin creating, reviewing, or amending a request for BHSP.

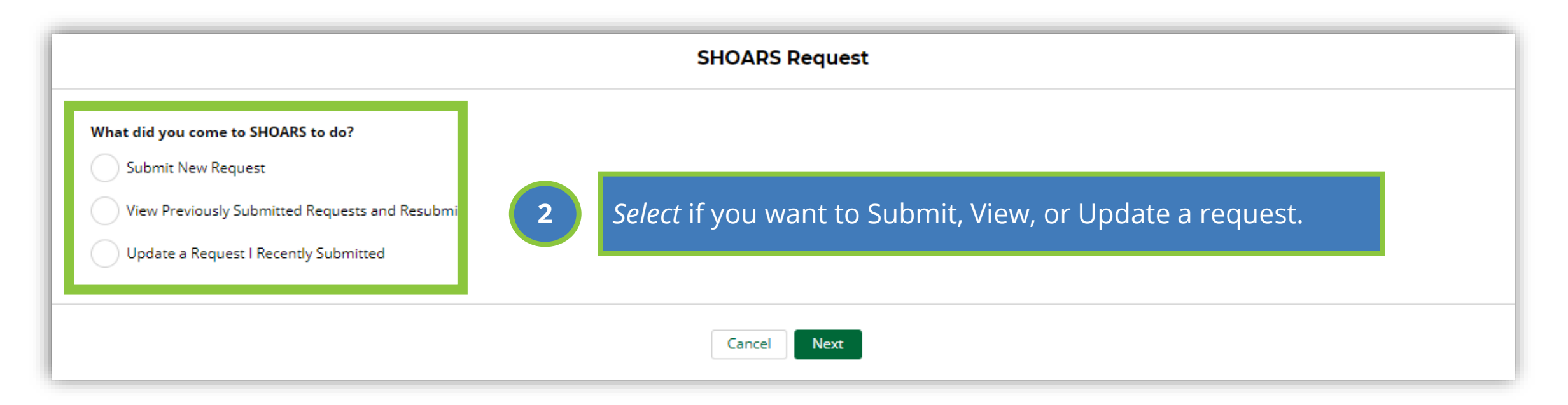

#### How to submit, review, and amend requests

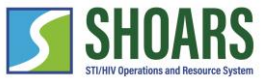

#### Continuing your chosen action

|                                                                                                    |                                                                                                    | SHOARS Request                                                                                                    |                                                                                                    |                                                 |                                                                                                    |                                                                                    |         |
|----------------------------------------------------------------------------------------------------|----------------------------------------------------------------------------------------------------|----------------------------------------------------------------------------------------------------|----------------------------------------------------------------------------------------------------|-------------------------------------------------|----------------------------------------------------------------------------------------------------|------------------------------------------------------------------------------------|---------|
| Data Request Form<br>System Authorization/Removal Request Form<br>Technical Assistance Request Form<br>Supply Order Request Form<br>COVE                                                                                                    |                                                                                                    |                                                                                                    | v requests will move BHSP Partners to<br>request screen. Each form type is<br>ered in later slides. |                                                 |                                                                                                    |                                                                                    |         |
| Back Next If you need to edit your request, please reply to the original request confirmation email.  Requests Requests Submitted by Me/On My Behalf                                                                                                    |                                                                                                    |                                                                                                    |                                                                                                    |                                                 |                                                                                                    |                                                                                    |         |
| Requests Submitted by                                                                                                    | Me/On My Behalf                                                                                                    | ▼ 🖈                                                                                                    |                                                                                                    |                                                 |                                                                                                    |                                                                                    |         |
| 21 items • Sorted by Date/Time Opened • Filtere Date/Time Opened ↑                                                                                                    | Me/On My Behalf                                                                                                    | Request • Updated a few seconds ago                                                                                                    | Request Owner                                                                                       | Request Status                                  | Q Search this list                                                                                                    | ¢ · Ⅲ · C /                                                                        | 6 7     |
| Requests Submitted by 21 items • Sorted by Date/Time Opened • Filtere      Date/Time Opened ↑      1 10/14/2021, 12:08 PM                                                                                                    | <ul> <li>Me/On My Behalf</li> <li>ed by All requests - Loggedin Us</li> <li>Request Number </li> <li>00004259</li> </ul>                                                                                                    | <ul> <li>▼            </li> <li>ser's Request • Updated a few seconds ago         </li> <li>Request Type </li> <li>Technical Assistance Request         </li> </ul> | Request Owner V<br>SuperUser Sprint7                                                                | Request Status                                  | <ul> <li>Search this list</li> <li>Last Modified Date</li> <li>6/14/2022, 7:20 AM</li> </ul>                                                                              | Image: Comments     Image: Comments       View All Comments                        | •       |
| Provide the second second sec | Me/On My Behalf<br>ed by All requests - Loggedin Us<br>Request Number<br>00004259                                                                                                    | Request • Updated a few seconds ago   Request Type   Technical Assistance Request                                                                                   | Request Owner     ~       SuperUser Sprint7                                                         | Request Status<br>Reviewir<br>list of all       | <ul> <li>Search this list</li> <li>Last Modified Date</li> <li>6/14/2022, 7:20 AM</li> <li>a request w</li> <li>requests you</li> </ul>                                   | Comments<br>View All Comments<br>vill take BHSP Par<br>have made.                  | tners t |
| Provide the second second     | Me/On My Behalf ed by All requests - LoggedIn Us Request Number  00004259 SH est submission, please representation of the set of the set of t |                                                                                                    | Request Owner       ~         SuperUser Sprint7         SuperUser Sprint7                           | Reviewin<br>list of all<br>Updating<br>email an | <ul> <li>Search this list</li> <li>Last Modified Date</li> <li>6/14/2022, 7:20 AM</li> <li>a request warequest you</li> <li>a request is</li> <li>a request is</li> </ul> | Comments View All Comments vill take BHSP Par have made. done through minded here. | tners t |

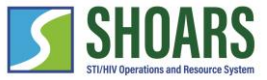

#### How to submit, review, and amend requests

View statuses of requests

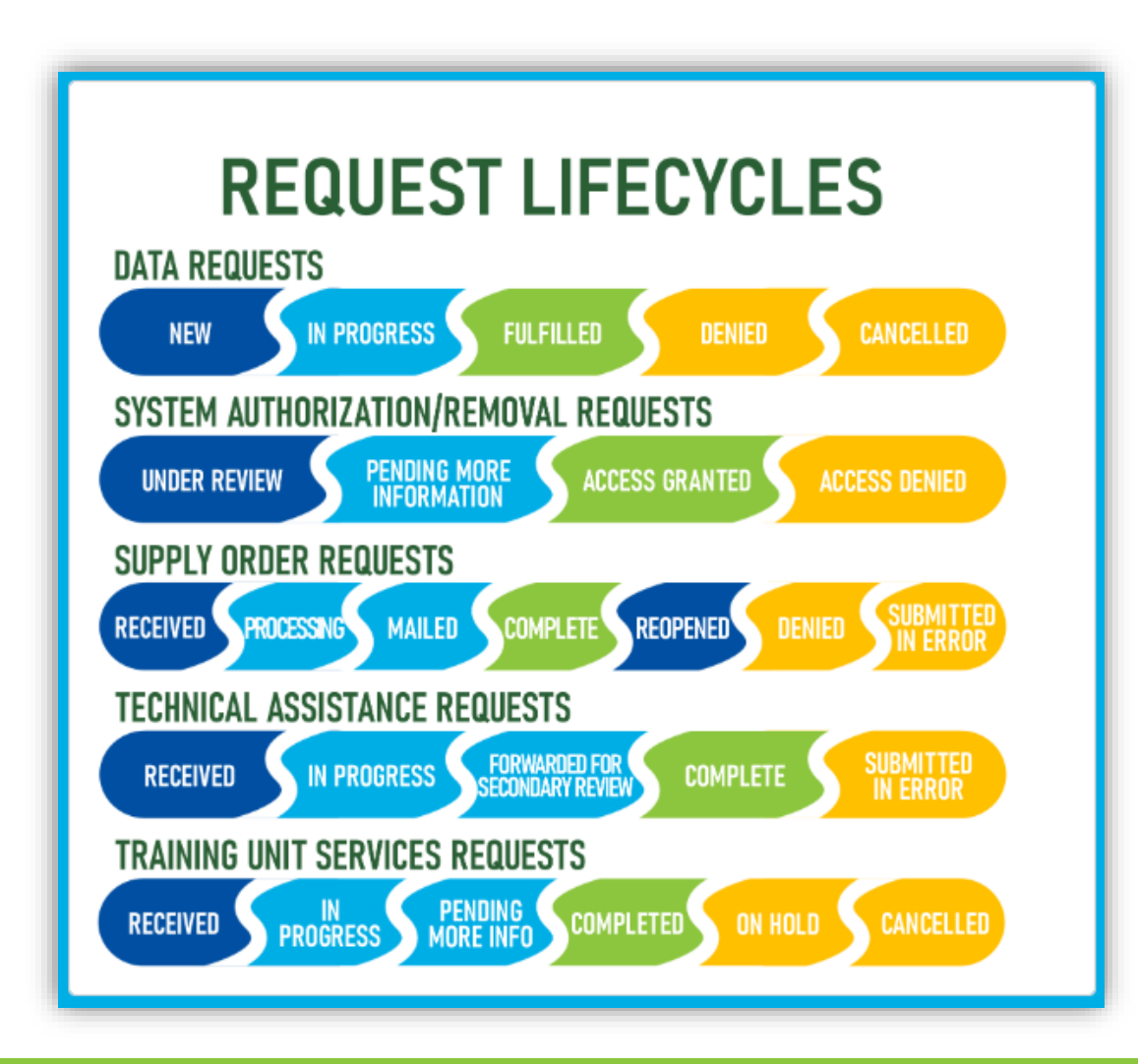

On the SHOARS homepage you can find the cycle of requests to know where BHSP is at in the process of reviewing your request.

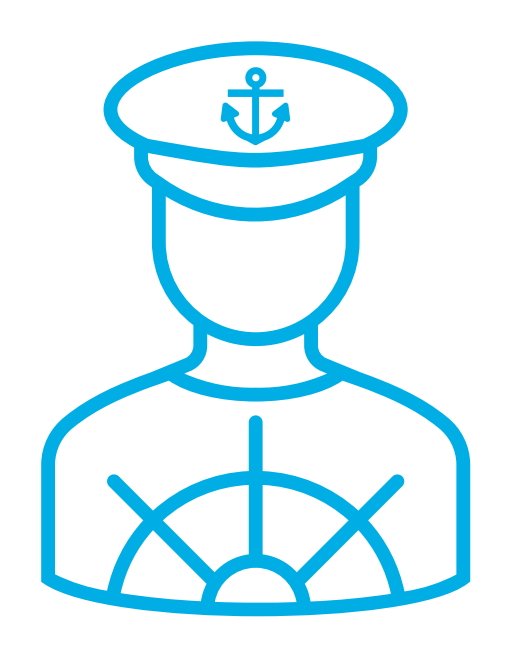

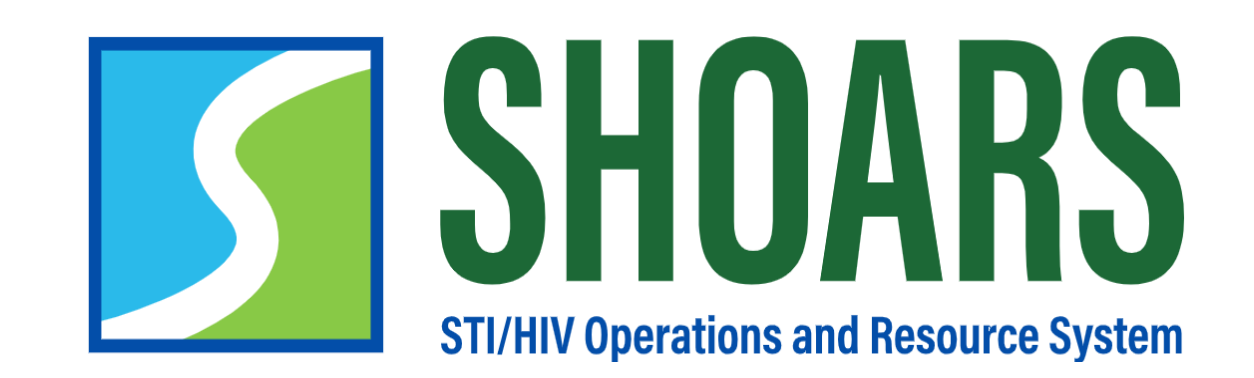

# HOW TO SUBMIT A DATA REQUEST

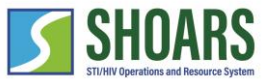

#### How to submit a data request

#### Determine what data you would like to receive

| The HIV & STI Surveillance and Epidemiology section<br>works to provide aggregate state-, county-, and city-<br>level data to public health workers, researchers, and<br>the general public. If you need information not<br>publidy available on our website, please submit this | Request                                                                                                    |  |  |  |  |  |
|----------------------------------------------------------------------------------------------------|----------------------------------------------------------------------------------------------------|--|--|--|--|--|
| data request form.                                                                                                    |                                                                                                    |  |  |  |  |  |
| Data Request Form                                                                                                    | Data Request Form                                                                                                    |  |  |  |  |  |
|                                                                                                    | The HIV & STI Surveillance and Epidemiology section works to provide aggregated state-, county-, and city- level data to public health workers, researchers, and the general public. If you need information not publicly available on our website, please submit this data request form.                                                                                                    |  |  |  |  |  |
| System Authorization/Removal Request Form <sup>1</sup>                                                                                                    | Before requesting data, have you checked the Annual Stats, Trends, and EPI Profiles to see if they contain the data you need? All data products are available on the MDHHS web pages:<br>Click on the links below to see data products available on MDHHS web pages:                                                                                                    |  |  |  |  |  |
| Technical Assistance Request Form 🛽                                                                                                    |                                                                                                    |  |  |  |  |  |
|                                                                                                    | HIV                                                                                                    |  |  |  |  |  |
| Supply Order Request Form <sup>1</sup>                                                                                                    | STI<br>STI Online Date Overy                                                                                                    |  |  |  |  |  |
|                                                                                                    | NHBS                                                                                                    |  |  |  |  |  |
|                                                                                                    | ммр                                                                                                    |  |  |  |  |  |
| <b></b>                                                                                                    | Will the data report be used internally, or will it be published for external use (e.g. articles, education materials, marketing)? *                                                                                                    |  |  |  |  |  |
|                                                                                                    | Internal Use                                                                                                    |  |  |  |  |  |
| Salact "Data Paquast Form" from                                                                                                    | External Use                                                                                                    |  |  |  |  |  |
| the start request menu.                                                                                                    | Briefly describe the project/report/etc. in which these HIV/STI data will be used. What will it contain, what is its purpose and how will these data add to it?<br>*Please note that all data are aggregate, and under normal circumstance individual-level data will not be provided. Any special projects or requests that require line-listed data will<br>require additional review by MDHHS.* |  |  |  |  |  |
|                                                                                                    | li                                                                                                    |  |  |  |  |  |
|                                                                                                    | Select all the types of data you are requesting:                                                                                                    |  |  |  |  |  |
|                                                                                                    | Analyzable Medical Monitoring Project (MMP) Data                                                                                                    |  |  |  |  |  |
|                                                                                                    | Analyzable National HIV Behavioral Surveillance (NHBS) Data                                                                                                    |  |  |  |  |  |
|                                                                                                    | HIV Care                                                                                                    |  |  |  |  |  |
|                                                                                                    | HIV Testing (MDHHS-funded testing sites only)                                                                                                    |  |  |  |  |  |
|                                                                                                    | Number of 2 sed Respond to all questions on creating your required                                                                                                    |  |  |  |  |  |

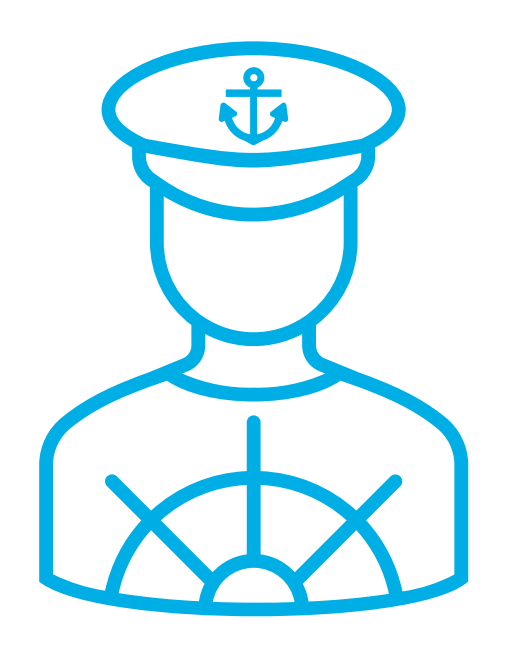

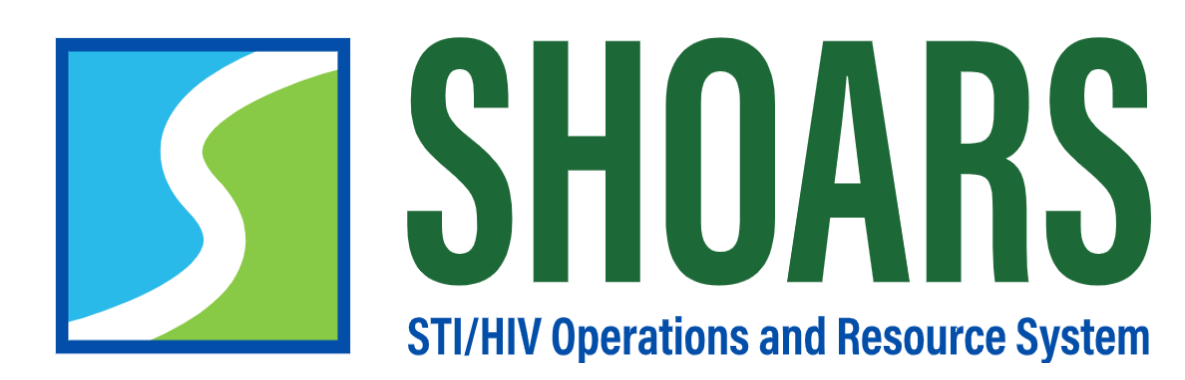

HOW TO SUBMIT A SYSTEM AUTHORIZATION/ REMOVAL REQUEST FORM

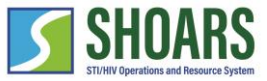

#### How to submit a system authorization/removal request

Determine what authorization/removal you need

| Please submit this form<br>authorization, or to req<br>authorization to any sy<br>APHIRM, CAREWare, Mi<br>that authorization to sy<br>on factors such as role,<br>are not eligible to receir<br>requested system your<br>System Authorization/Removal Request Form<br>Technical Assistance Request Form | to request system<br>uest the removal of system<br>tem(s), you need (i.e,<br>DSS, etc.). Please be aware<br>stems is determined based<br>and services provided. If you<br>re authorization to a<br>vill be notified via email. |                                                    |
|----------------------------------------------------------------------------------------------------|----------------------------------------------------------------------------------------------------|----------------------------------------------------|
| Supply Order Request Form <sup>1</sup>                                                                                                    | System Authorization/F                                                                                                    | Removal Request Form                               |
| 1 Select "System<br>Authorization/Removal Form" from<br>the start request menu.                                                                                                    | System Authorization Request Form         Next         Remove System Authorization Request Form                                                                                                    |                                                    |
|                                                                                                    | Back                                                                                                    | Next                                               |
|                                                                                                    | 2 Select between the "System A the "Remove System Authoriz                                                                                                    | uthorization Request Form" or ation Request Form". |
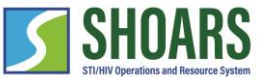

#### How to submit a system authorization/removal request

Determine what authorization/removal you need

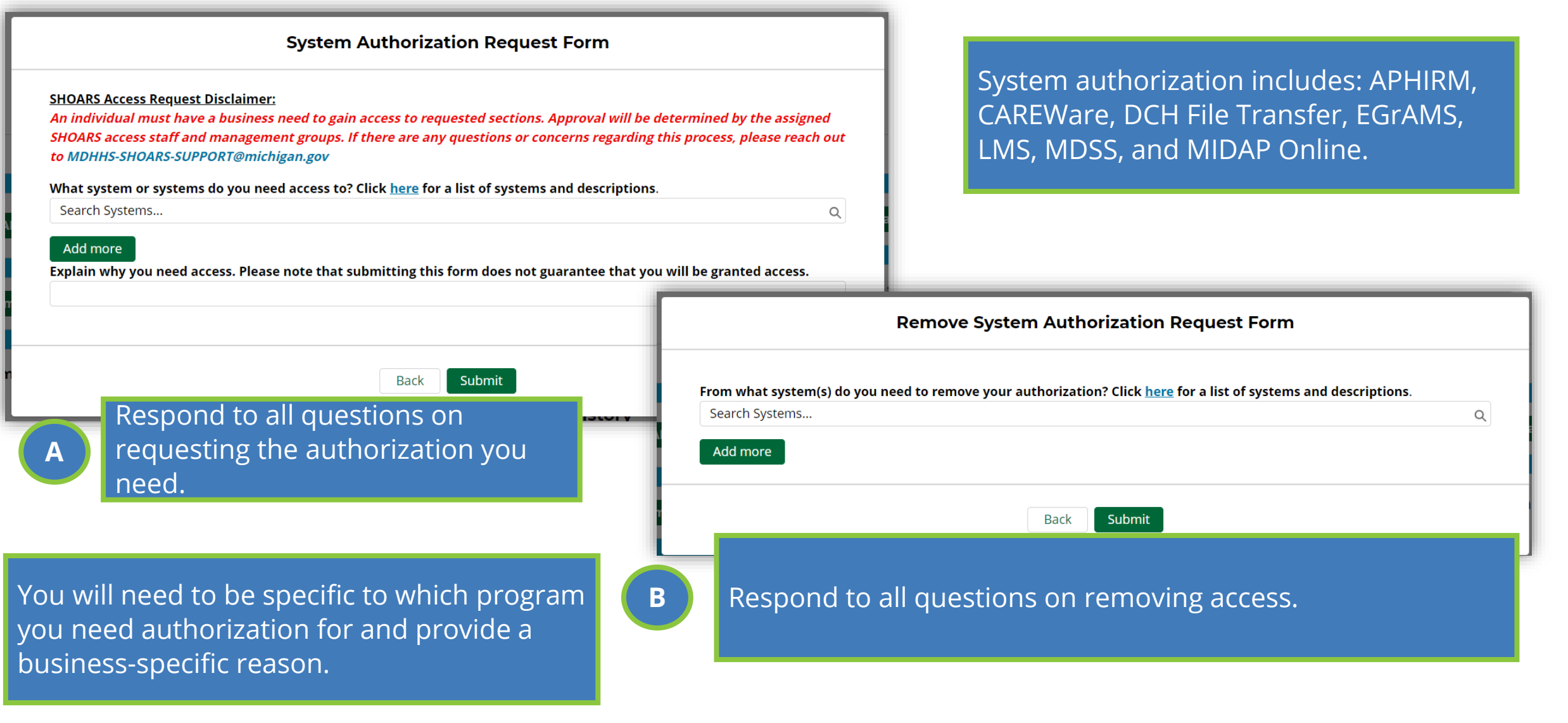

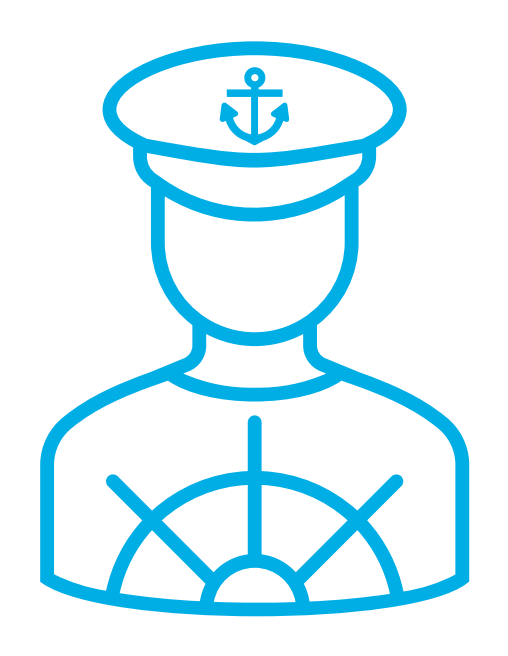

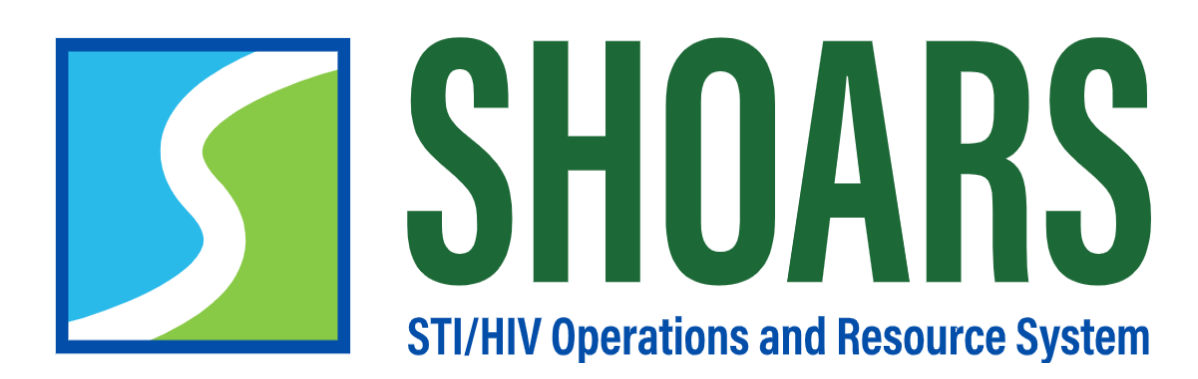

## HOW TO SUBMIT A TECHNICAL ASSISTANCE REQUEST

## How to submit a technical assistance request

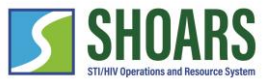

Determine what assistance you would like to receive

| SHOARS Request                                                                                                    |                                                                                                    |
|----------------------------------------------------------------------------------------------------|----------------------------------------------------------------------------------------------------|
| <ul> <li>Data Request Form •</li> <li>Data Request Form •</li> <li>System Authorization/Removal Re</li> <li>Technical Assistance Request Form •</li> <li>Supply Order Request Form •</li> </ul> | Technical Assistance Request Form         What kind of assistance are you looking for?         I am seeking technical assistance with HIV/STI prevention and/or care programs         J am interested in learning more about HIV/STI prevention and care         I have other questions related to community engagement                                         |
| Back       Next         1       Select "Technical Assistance Request         Form" from the start request menu.                                                                                 | Please include any additional information related to this technical assistance request below:   What is the description of your technical assistance needs?   What do you think is the best avenue for your needs to be met?   Virtual/Phone Call   Email Response   Tools/Resource Materials   In-person Visit   Informational Webinar   Informational Webinar |
| Information shared in<br>SHOARS should never<br>contain PII and PHI data or<br>information.                                                                                                    | © Other<br>If you would like to share any supplemental documentation for this request, upload documents here. Please do not upload MIDAP documentation (proof of residency, insurance, income, premium assistance invoices etc.)                                                                                                    |

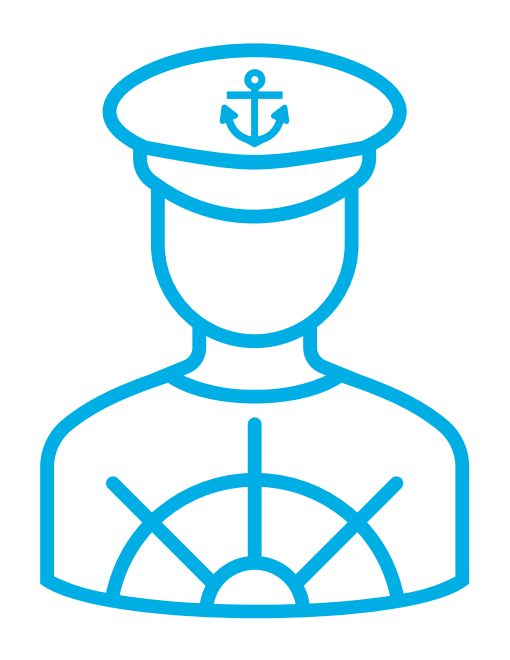

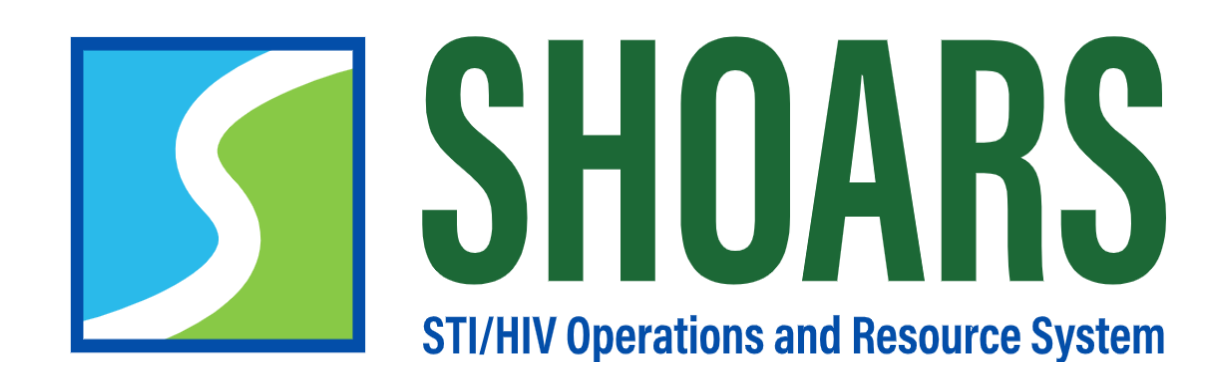

# HOW TO SUBMIT A SUPPLY ORDER REQUEST

#### How to submit a supply order request

SHOARS STU/HV Operations and Resource System

Determine what supplies you would like to receive

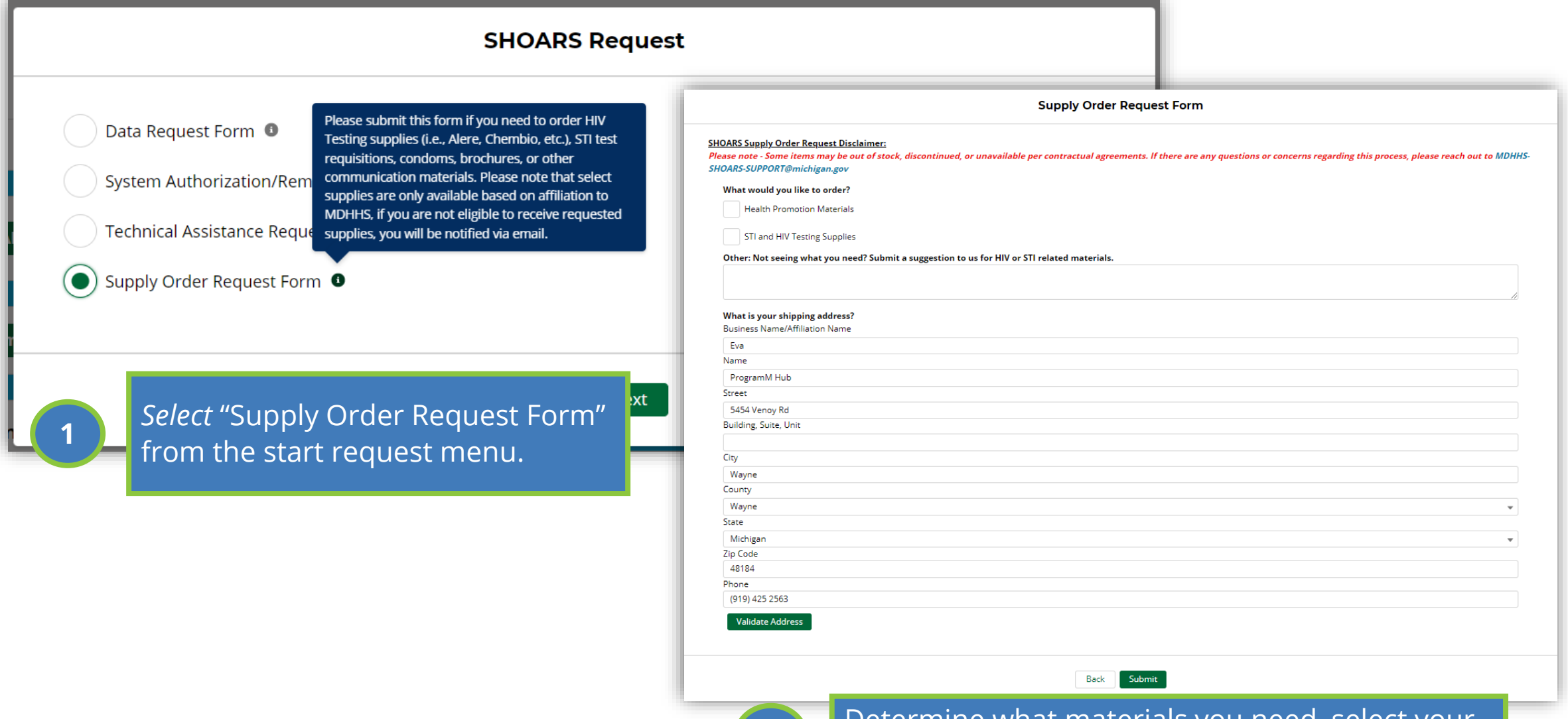

2

## CHAPTER SEVEN GRANTS & CONTRACTS

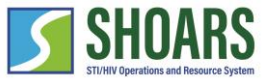

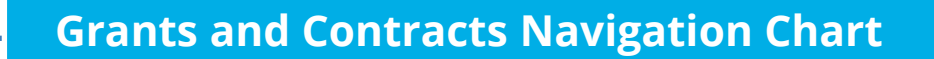

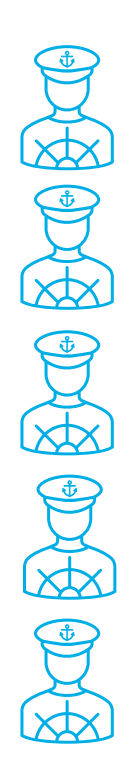

How to edit draft amendments

How to review pending and approved amendments

How to approve, reject, or reassign your amendments

How to edit your alignments

#### WATCH OUT AND DO NOT FORGET:

SHOARS will have slightly different homepages for everyone – depending on what you will need to accomplish on your SHOARS visit
 SHOARS and Salesforce in general update with new enhancements all the time. Don't be surprised if you log in one day and things look a little different than they did the day before!

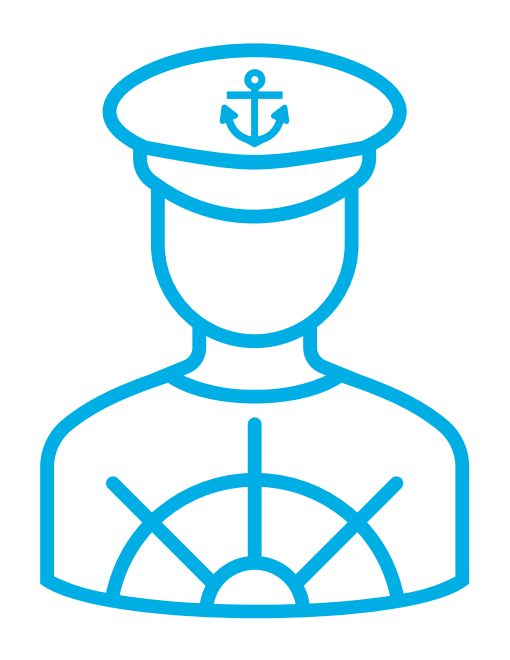

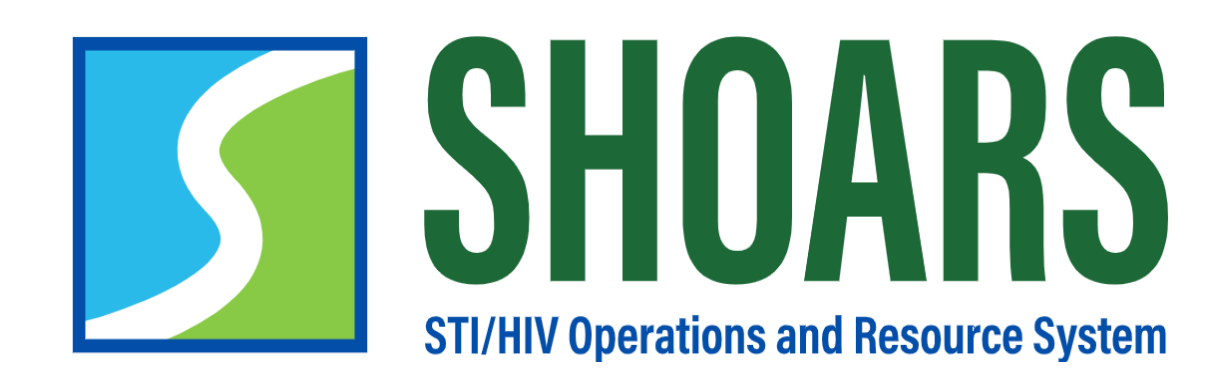

# HOW TO SUBMIT AN AMENDMENT REQUEST

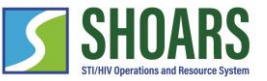

View of a Program Manager's dashboard

| SHORES Home Organizations Programs Ame   | endments Requests More 🗸 🔍                                                | Search PTM michigan 🔻               |
|------------------------------------------|---------------------------------------------------------------------------|-------------------------------------|
|                                          |                                                                           | ×                                   |
| <b>My Information</b><br>My Organization | My Program                                                                | My Projects                         |
| 🌡 Start SHOARS Request                   | Have a question for the Division of H<br>and STI Programs (DHSP)? Or need | Expand Training and Events Calendar |
| + Create Contract Amendment Request      | assistance with SHOARS? Click here                                        | e!<br>Upcoming Trainings and Events |
| Need to change your alignments for       | 🕒 Contact Support                                                         | Q Search 🛅 📰                        |
| new contracts you are working on?        | Materials and Information                                                 | All categories -                    |

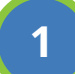

There are three areas where you can create a Contract Amendment Request.

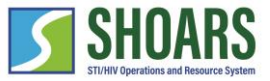

Multiple areas to create a Contract Amendment Request

| SHOARS Home Organizations Programs Am                                                                                       | iendments Requests More 🗸                                                                    | Q Search                                                                           | Google Transiste                                           | PTM michigan 🔻                           |                         |                                                                            |                   |
|----------------------------------------------------------------------------------------------------|----------------------------------------------------------------------------------------------|------------------------------------------------------------------------------------|------------------------------------------------------------|------------------------------------------|-------------------------|----------------------------------------------------------------------------|-------------------|
|                                                                                                    |                                                                                              |                                                                                    |                                                            | · ×                                      |                         |                                                                            |                   |
| My Information                                                                                                    |                                                                                              |                                                                                    |                                                            |                                          |                         |                                                                            |                   |
| My Organization                                                                                                    | My Program                                                                                   |                                                                                    |                                                            |                                          | (X)                     |                                                                            | ××                |
| -                                                                                                    |                                                                                              |                                                                                    |                                                            | Create Cont                              | ract Amendment I        | Request                                                                    |                   |
| <ul> <li>&amp; Start SHOARS Request</li> <li>+ Create Contract Amendment Request</li> </ul>                                 | Have a question for the Divisio<br>and STI Programs (DHSP)? C<br>assistance with SHOARS? Cli | My Information<br>My Organization<br>Oakwood Healthcare I<br>Oakland Integrated He | Organization <sup>*</sup><br>Project <sup>*</sup><br>Title | Search Organizations<br>Select an Option | Q Category <sup>*</sup> | Budget Increase/Decrease<br>Budget Revision, No Net<br>Change<br>FaceSheet | s Project         |
| Need to change your alignments for<br>new contracts you are working on?<br>You might need to change your alignment if a new | Materials and Informatio                                                                     | 🌡 Start SHO                                                                        | Project<br>Contract<br>Number                              |                                          | Reason for *            | Work Plan                                                                  | d Events Calendar |
|                                                                                                    |                                                                                              | + Create Contract A                                                                |                                                            |                                          | 5.15 • 59999            |                                                                            | ngs and Events    |
|                                                                                                    |                                                                                              |                                                                                    |                                                            |                                          |                         | 255 characters remaining                                                   |                   |
|                                                                                                    |                                                                                              | new contracts you                                                                  |                                                            |                                          | Cancel Save             |                                                                            | •                 |
| Create a Cont                                                                                                    | ract Amendment R                                                                             | Request throu                                                                      | Jgh the D                                                  | ashboard by                              | selecting the           | "+ Create Contra                                                           | ct >              |

2

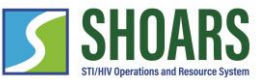

Multiple areas to create a Contract Amendment Request

| SHORES Home Organizations Programs Amendments Requests More      Organization     Organization     Oakwood Healthcare Inc.      EIN Number Sigma Vendor Code Phone Err     38:1405141 CV0019849 (586) 443-2935 rac                                                                                                    | e V Q Search Create Contract Amendment Request hanges to Or, nail Address 15500 Lundy P | PTM michigan  PTM michigan PTM michigan PTM | <b>DTE</b> : You must match the nam<br>ganization and project title the<br>your account already approve<br>OARS. | ne of the<br>at is linked<br>ed in           |
|----------------------------------------------------------------------------------------------------|-----------------------------------------------------------------------------------------|----------------------------------------------------------------------------------------------------|----------------------------------------------------------------------------------------------------|----------------------------------------------|
| Related<br>Amendments (1)                                                                                                    | SHOARS Home Org                                                                         | anizations Programs Amendments Requests More                                                                                                    | v Q Search X                                                                                                    | PTM michigan 👻                               |
| Amendment     Date Submitted       AMD 1170     6/1/2022, 8:12 AM       Image: Comparison of the submitted of the submitted of the | Program Oakwood Hea<br>HIV/STD Care, Preve<br>EIN Number<br>38-1405141<br>Related       | Organization <sup>*</sup> Coakwood Healthcare Inc. × Project * Select an Option • Title Project                                                                                                    | Category Budget Increase/Decrease<br>Budget Revision, No Net<br>Change<br>FaceSheet<br>Work Plan                 | aust be made in EGrAMS<br>earborn, MI, 48126 |
| Contacts (1)                                                                                                    | Amendments (1) Amendment AMD 1170                                                       | Contract<br>Number                                                                                                    | Reason for * O<br>Request                                                                                        | Project View All                             |
|                                                                                                    | Associated Prog                                                                         | Cance                                                                                                    | 255 characters remaining                                                                                         | nust be made in EGrAMS                       |

3

Create a Contract Amendment Request through the "Organizations" tab by *viewing* a record and *selecting* the "Create Contract Amendment Request" button.

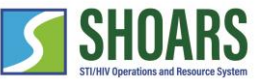

84

### How to submit an amendment request

4

Multiple areas to create a Contract Amendment Request

| Image: Store with the seconds ago     Amendments   Recently Viewed with the seconds ago | Q Search<br>Q Search this list                                                                                                    | ¢. ▼               | PTM michigan                                                           | am<br><i>Sele</i><br>rev<br>Wo | endmen<br>ect under<br>ision/no<br>rk Plan t | t request you are<br>r "Category." For<br>net change, Face<br>here are no addit | submitting.<br>budget<br>Sheet, and<br>ional steps. |
|-----------------------------------------------------------------------------------------|----------------------------------------------------------------------------------------------------|--------------------|------------------------------------------------------------------------|--------------------------------|----------------------------------------------|---------------------------------------------------------------------------------|-----------------------------------------------------|
| You haven't viewed any Amendments re<br>Try switching list views.                       | Image: Second second second | anizations Program | Amendments Requests Create Contr Search Organizations Select an Option | More                           | Category*                                    | Q search                                                                        | Y PTM michigan -                                    |
|                                                                                         |                                                                                                    |                    |                                                                        | Cancel                         | Save                                         |                                                                                 |                                                     |

Create a Contract Amendment Request through the "Amendments" tab by *selecting* the "New" button on the Amendments dashboard.

**NOTE**: Determine what type of

5

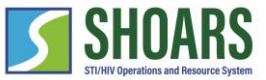

Request a budget increase/decrease for an existing project

|                                                              | Create Contract A                                                       | mendment Request                   |                                                                         |
|--------------------------------------------------------------|-------------------------------------------------------------------------|------------------------------------|-------------------------------------------------------------------------|
| Organization <sup>*</sup><br>Project Title <sup>*</sup>      | Search Organizations Q                                                  | Category <sup>*</sup>              | Budget Increase/Decrease<br>Budget Revision, No Net Change<br>FaceSheet |
| Project Contract Number                                      |                                                                         | Reason for Request <sup>*</sup>    | Work Plan                                                               |
| Request to Change State Agree<br>State Agreement Amount      | ment Amount                                                             |                                    | 255 characters remaining                                                |
| Increase Amount <sup>*</sup><br>Decrease Amount <sup>*</sup> |                                                                         |                                    |                                                                         |
| New State Agreement<br>Amount                                |                                                                         |                                    |                                                                         |
| For Budget Incr<br>pending budge                             | rease/Decrease you must provide y<br>t change if you want to make a nev | our amount of b<br>v budget change | oudget changes. There cannot be a                                       |

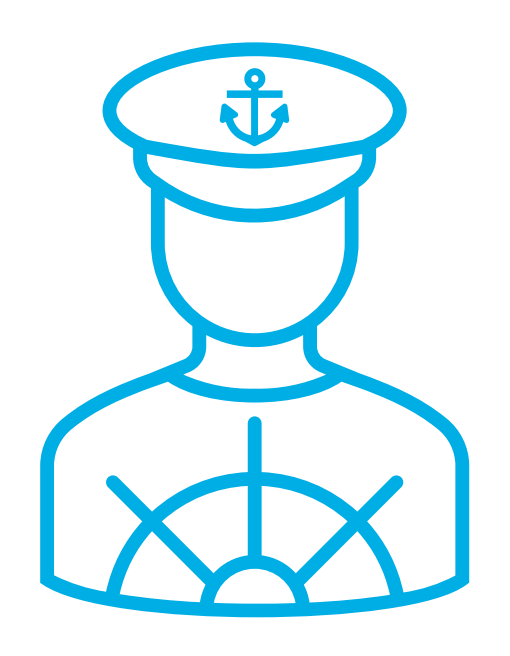

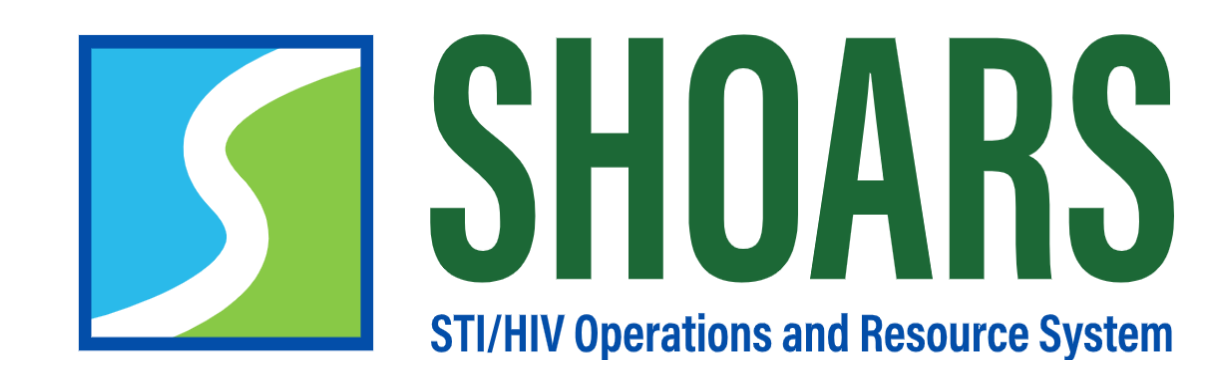

# HOW TO EDIT DRAFT AMENDMENTS

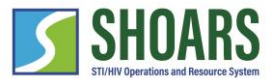

#### How to edit draft amendments

Edits can be made prior to submitting for approval

| <b>SHOARS</b> Home Organizations Programs                                                     | s Amendments Reque                               | sts More 🗸                                                 | Q Search                                                                             |                                                                                       | Eva oxford 👻          |                                                                                                    |                  |
|-----------------------------------------------------------------------------------------------|--------------------------------------------------|------------------------------------------------------------|--------------------------------------------------------------------------------------|---------------------------------------------------------------------------------------|-----------------------|----------------------------------------------------------------------------------------------------|------------------|
| Amendment<br>AMD 1174                                                                         |                                                  |                                                            |                                                                                      | Edit Submit For Approval D                                                            | velete 🔻              |                                                                                                    |                  |
| Status<br>Draft                                                                               |                                                  | SHOARS Home Orga                                           | nizations Progran                                                                    | ns Amendments Requests M                                                              | Aore ∨                | Q Search                                                                                                    | X Eva oxford 👻   |
| 🛃 Notes (0)                                                                                   |                                                  | Amendment                                                  |                                                                                      | Create Contrac                                                                        | t Amendment           | t Request                                                                                                    | pproval Delete 🔻 |
| DETAILS RELATED Date of Request 6/1/2022, 3:29 PM Name Eva oxford Email evaoxford@yopmail.com | Reason for Rea<br>Test<br>Current Amou<br>Amount | Status<br>Draft       Notes (0)                            | Organization*<br>Requested *<br>Project<br>Title<br>Requested *<br>Funding<br>Amount | <ul> <li>Oakland Integrated Healtl</li> <li>Demo Test</li> <li>\$40,000.00</li> </ul> | × Category*           | <ul> <li>Budget Increase/Decrease</li> <li>Budget Revision, No Net<br/>Change</li> <li>FaceSheet</li> <li>Work Plan</li> <li>New Project</li> </ul> |                  |
| Phone<br>(616) 939 6957                                                                       | New Amount                                       | Date of Request<br>6/1/2022, 3:29 PM<br>Name<br>Eva oxford |                                                                                      |                                                                                       | Reason for<br>Request | * I<br>Test - Edit the amendment<br>230 characters remaining                                                                                        |                  |

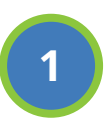

*Select* "Edit" in the Amendment Record and make changes to the request before it is submitted. Once Changes are made, *select* "Save".

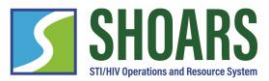

### How to edit draft amendments

Edits can be made prior to submitting for approval

| SHOARS Home Organizations Pro  | ograms Amendments Requests N     | More 🗸 🤇 Search                                                                           | Eva oxford 🔫                          |                                     |                        |
|--------------------------------|----------------------------------|-------------------------------------------------------------------------------------------|---------------------------------------|-------------------------------------|------------------------|
| Amendment<br>AMD 1174          |                                  | Edit Subr                                                                                 | mit For Approval Delete 🔻             |                                     |                        |
| Status<br>Draft                | Subm                             | nit for Approval                                                                          |                                       |                                     |                        |
|                                | Comments Submitting for approval | SHOARS Home Organizations Programs Amendm                                                 | ients Requests More 🗸                 | Q Search                            | Eva oxford 🔻           |
| <b>R</b> Notes (0)             |                                  | Amendment<br>AMD 1174                                                                     |                                       | New                                 | Note Approve Amendment |
| DETAILS RELATED                |                                  | Status<br>Pending DHSP Internal Manager Approval                                          |                                       | 5                                   |                        |
| Date of Request                |                                  |                                                                                           |                                       |                                     |                        |
| 6/1/2022, 3:29 PM              | Test                             | Notes (0)                                                                                 |                                       |                                     |                        |
| Name<br>Eva oxford             | Current Amount                   |                                                                                           |                                       |                                     |                        |
| Email<br>evaoxford@yopmail.com | Amount                           | Thank you for submitting your Amendment. Your amer<br>MDHHS-HIVSTIOperations@michigan.gov | ndment number is AMD 1174, and if any | changes are required, please contac | t the department at    |
| Phone<br>(616) 839 6957        | New Amount                       |                                                                                           |                                       |                                     |                        |
|                                |                                  | DETAILS RELATED                                                                           |                                       |                                     |                        |

2

Once the "Submit For Approval" button has been *selected* and the request has been submitted, you will no longer have access to make updates to the record while it is in the approval process.

Descon for Dequect

Data of Poquact

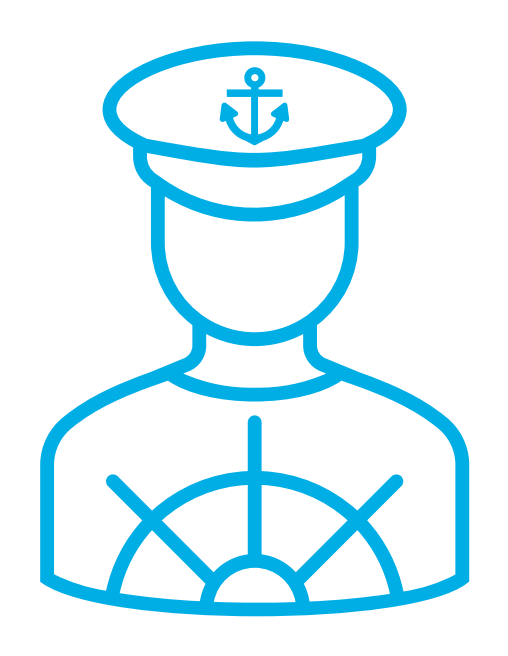

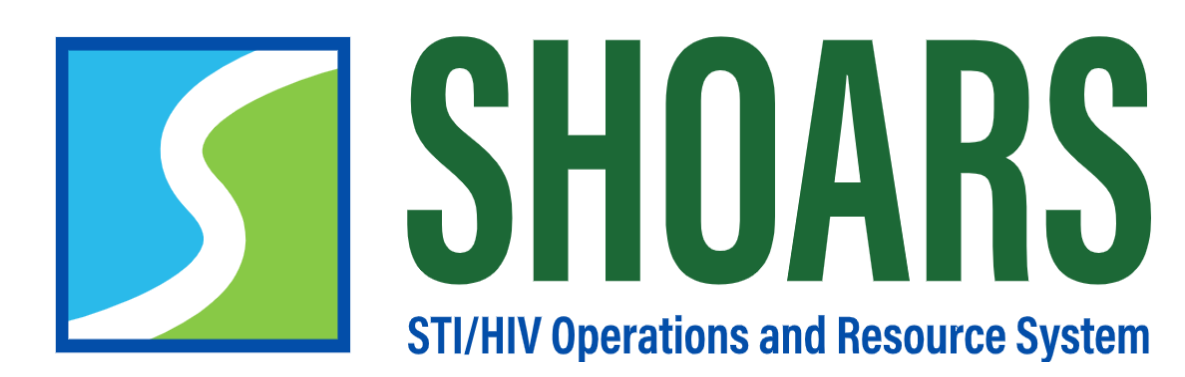

HOW TO REVIEW PENDING AND APPROVED AMENDEMNTS

### How to review pending and approved amendments

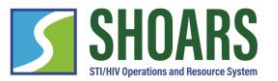

Request a budget increase/decrease for an existing project

| SH          | DARS Home              | e Organizations     | Programs | <u>Amendments</u> | Requests | My Information $ ullet $ | FAQs |   | Q Search         |     |   | Pr | rogram | M Hub | . • |
|-------------|------------------------|---------------------|----------|-------------------|----------|--------------------------|------|---|------------------|-----|---|----|--------|-------|-----|
| 1           | Click o                | on "Amend           | ments" ( | on the SH(        | OARS ri  | bbon.                    |      |   |                  |     |   |    |        |       |     |
|             | nendments<br>ecently \ | /iewed <del>▼</del> | Ŧ        |                   |          |                          |      |   |                  |     |   |    |        | Ne    | w   |
| 3 items • l | Ipdated 4 minu         | utes ago            |          |                   |          |                          |      | Q | Search this list | ŵ - | • | C  | AMAS   |       |     |
|             | Amendmer               | nt                  |          |                   |          |                          |      |   |                  |     |   |    | $\sim$ | ,     |     |
| 1           | AMD 0717               |                     |          |                   |          |                          |      |   |                  |     |   |    |        |       | -)  |
| 2           | AMD 0718               |                     |          |                   |          |                          |      |   |                  |     |   |    |        |       | )   |
| 3           | AMD 0649               |                     |          |                   |          |                          |      |   |                  |     |   |    |        |       | )   |

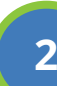

After opening the Amendments tab, you'll be taken to a list of all amendment requests that have been submitted to SHOARS. Select which one you would like to review.

#### How to review pending and approved amendments

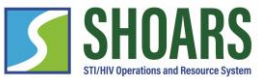

Request a budget increase/decrease for an existing project

| Amendment<br>AMD 0717<br>Status Pending DHSP Internal Manager Approval | he top of the page is<br>endment.                | the status of your                                                                                      |
|------------------------------------------------------------------------|--------------------------------------------------|----------------------------------------------------------------------------------------------------|
| Notes (0) Thank you for submitting your A                              | mendment. Your amendment number is AMD 0717      | , and if any changes are required, please contact the department at MDHHS-HIVSTIOperations@michigan.gov |
| DETAILS RELATED                                                        |                                                  |                                                                                                    |
| Date of Request<br>10/14/2021, 9:15 AM                                 | Reason for Request❶<br>asdfasdf                  |                                                                                                    |
| Name<br>ProgramM Hub                                                   | Current Amount                                   |                                                                                                    |
| Email<br>hubprogramm@mailinator.com                                    | Amount                                           |                                                                                                    |
| Phone<br>(919) 425 2563                                                | New Amount                                       |                                                                                                    |
| Organization<br>DEAF Community Advocacy                                | Requestor<br>ProgramM Hub                        |                                                                                                    |
| Program<br>HIV/STD Care, Prevention and Support - 2021                 | Status<br>Pending DHSP Internal Manager Approval |                                                                                                    |
| Project Title<br>PROJ-480                                              |                                                  | You will be able to see what information you entered                                                    |
| Category<br>Budget Revision, No Net Change;FaceSheet;Work Plan         |                                                  | <b>4</b> associated with this amendment request. You will not be                                        |
| Requested Project Title                                                |                                                  | able to edit this request in SHOARS.                                                                    |
| Requested Funding Amount                                               |                                                  |                                                                                                    |
| Amendment Number<br>E20210210-006                                      |                                                  |                                                                                                    |

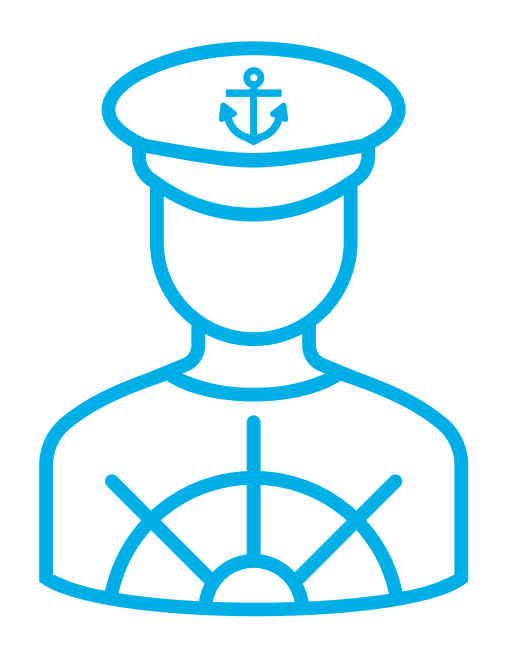

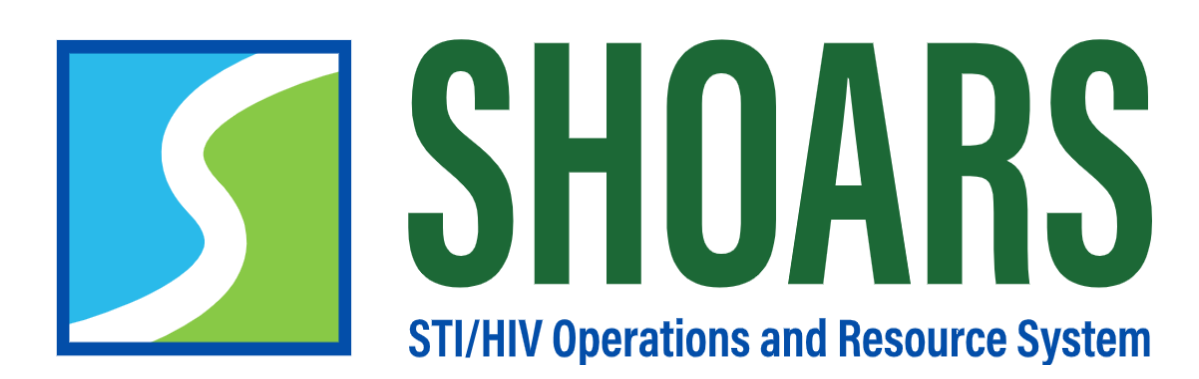

## HOW TO APPROVE, REJECT, OR REASSIGN YOUR AMENDMENTS

Grants Management users can Approve, Reject, or Reassign amendments

|                                                                         |                                        | <u>^</u>                              |           |                  |
|-------------------------------------------------------------------------|----------------------------------------|---------------------------------------|-----------|------------------|
| My Information                                                          |                                        |                                       |           |                  |
| My Organization                                                         | My Program                             | My Projects                           |           |                  |
|                                                                         |                                        |                                       |           |                  |
|                                                                         |                                        |                                       |           |                  |
|                                                                         |                                        |                                       |           |                  |
| lo Start SHOARS Request                                                 | Amendments to Approve                  | Expand Training and Events Calendar   |           |                  |
|                                                                         | AMD 1170<br>Submitted by Demo ProgramM |                                       |           |                  |
| + Create Contract Amendment Request                                     | AMD 1169<br>Submitted by Demo ProgramM | DETAILS RELATED                       |           |                  |
|                                                                         | AMD 1168<br>Submitted by Eva oxford    |                                       |           |                  |
| Need to change your alignments for<br>new contracts you are working on? | View All                               | Approval History (2)                  |           | Approve Reject 🔻 |
| You might need to change your alignment if a new                        |                                        | Step Name Date                        | Status    | Assigned To      |
| contract has been created or if you have ownershin                      |                                        | Approval from DHSP 6/1/2022, 8:12 AM  | Pending   |                  |
|                                                                         |                                        | Approval Request Su 6/1/2022, 8:12 AM | Submitted | Demo ProgramM    |
|                                                                         |                                        |                                       |           | View All         |

1

*Select* the "Amendment" from the "Amendments to Approve" widget. *Navigate* to the "Related" tab to *view* the "Approve", "Reject", and "Reassign" buttons.

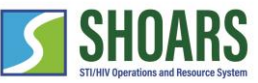

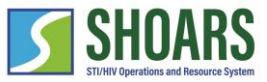

Approve Amendment Process

| Step Name            | Date              | Status    | Assigned To                                           | Reassign                                     |           |
|----------------------|-------------------|-----------|-------------------------------------------------------|----------------------------------------------|-----------|
| Approval from DHSP . | 6/1/2022, 8:12 AM | Pending   | Eva oxford                                            |                                              |           |
| Approval Request Su  | 6/1/2022, 8:12 AM | Submitted | Notes (0)                                             |                                              | ×         |
| -                    |                   | _         | DETAILS <b>RELATED</b>                                | Approve A                                    | Amendment |
|                      |                   |           | Approval History (2)                                  | Comments<br>Test this amendment for Approval |           |
|                      |                   |           | Step Name Date Approval from DHSP I 6/1/2022, 8:10 AM |                                              | I         |
|                      |                   |           | Approval Request Su 6/1/2022, 8:10 AM                 |                                              |           |
|                      |                   |           |                                                       |                                              |           |

2

*Navigate* to the "Related" tab in the Amendment, *select* "Approved", and *add* a comment in the pop-up box that appears. A green success message will appear stating, the "Amendment was approved".

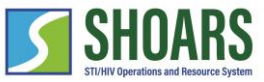

#### Reject Amendment Process

| Approval from DHSP 6/1/2022, 8:12 AM Pending<br>Approval Request Su 6/1/2022, 8:12 AM Submit                                                                                                    | Step Name           | Date              | Status   | Assigned To                            | Reassign                                     |
|----------------------------------------------------------------------------------------------------|---------------------|-------------------|----------|----------------------------------------|----------------------------------------------|
| Approval Request Su 6/1/2022, 8:12 AM Submitt<br>Pending Section Manager Approval<br>Pending Section Manager Approval<br>Pending Section Manager | Approval from DHSP  | 6/1/2022, 8:12 AM | Pending  | Status                                 |                                              |
| Notes (0)     DETAILS     Reject Amendment     Comments     Reject the amendment assigned to me     Reject the amendment assigned to me     Approval History (3)   Step Name   Date   Approval from Sectio   6/1/2022, 3:32 PMI     Approval from DHSPI     6/1/2022, 3:32 PMI                                                                                                    | Approval Request Su | 6/1/2022, 8:12 AM | Submitte | Pending Section Manager Approval       | ×                                            |
| DETAILS RELATED     Comments     Reject the amendment assigned to me     Step Name Date     Approval from Sectio     6/1/2022, 3:32 PMI     Approval from DHSP L     6/1/2022, 3:32 PMI                                                                                                    |                     |                   | _        | R Notes (0)                            | Reject Amendment                             |
| Step Name Date   Approval from Sectio 6/1/2022, 3:32 PM   Approval from DHSP I 6/1/2022, 3:32 PM                                                                                                    |                     |                   | -        | DETAILS <b>RELATED</b>                 | Comments Reject the amendment assigned to me |
| Step Name Date   Approval from Sectio 6/1/2022, 3:32 PM   Approval from DHSP I 6/1/2022, 3:32 PM                                                                                                    |                     |                   |          | Approval History (3)                   |                                              |
| Approval from Sectio         6/1/2022, 3:32 PM           Approval from DHSP I         6/1/2022, 3:32 PM                                                                                                    |                     |                   |          | Step Name Date                         |                                              |
| Approval from DHSP I 6/1/2022, 3:32 PM                                                                                                    |                     |                   |          | Approval from Sectio 6/1/2022, 3:32 PM |                                              |
|                                                                                                    |                     |                   |          | Approval from DHSP I 6/1/2022, 3:32 PM |                                              |

3

*Navigate* to the "Related" tab in the Amendment, *select* "Reject", and *add* a comment in the pop-up box that appears. A green success message will appear stating, the "Amendment was rejected".

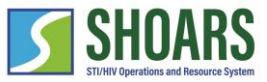

Reassign Amendment Process

| step Name           | Date                | Status    | Assigned To                           | Reassign                                     |
|---------------------|---------------------|-----------|---------------------------------------|----------------------------------------------|
| Approval from DHSP  | 6/1/2022, 8:12 AM   | Pending   | Eva oxford                            |                                              |
| Approval Request Su | u 6/1/2022, 8:12 AM | Submitted | Done Dressent                         |                                              |
|                     |                     |           | Notes (0)                             | Reassign Approval Request                    |
|                     |                     |           | DETAILS <b>RELATED</b>                | *Reassign To                                 |
|                     |                     |           | Approval History (2)                  | Comments                                     |
|                     |                     |           | Step Name Date                        | Reassign amendment for external reviewer eva |
|                     |                     |           | Approval from DHSP I 6/1/2022, 8:12 A |                                              |
|                     |                     |           |                                       |                                              |
|                     |                     |           |                                       |                                              |

4

*Navigate* to the "Related" tab in the Amendment, *select* "Reassign", and *add* a comment in the pop-up box that appears. A green success message will appear stating, the "Amendment was reassigned".

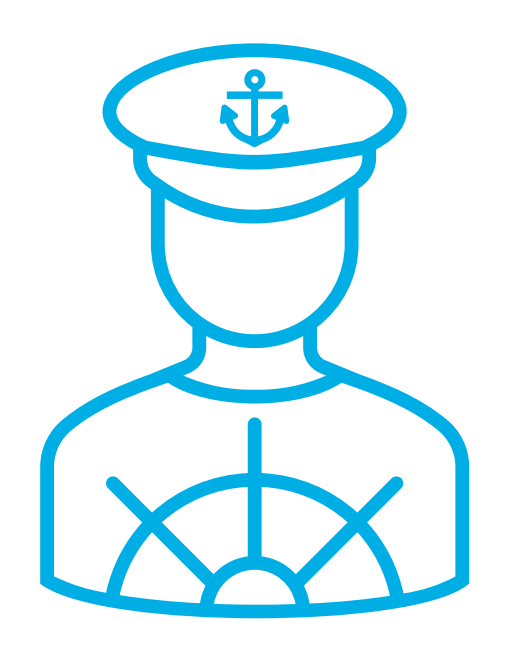

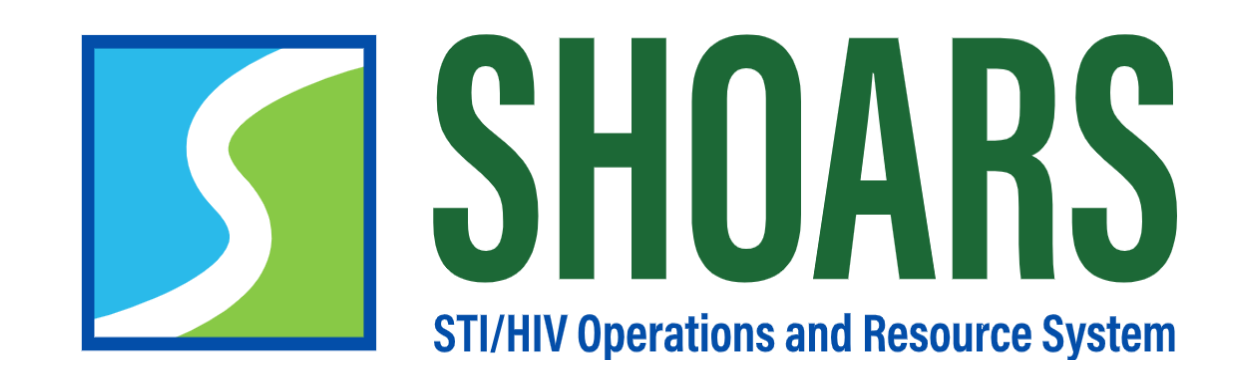

# HOW TO EDIT YOUR ALIGNMENTS

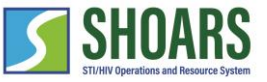

View of an Organization Lead/ Authorized Representative dashboard

| wy organization                                                                                                    |                                                                             |                                     |                           |     |     |     |     |     |  |
|----------------------------------------------------------------------------------------------------|-----------------------------------------------------------------------------|-------------------------------------|---------------------------|-----|-----|-----|-----|-----|--|
| Start SHOARS Request                                                                                                    | Have a question for the Division of HIV<br>and STI Programs (DHSP)? Or need | Expand Training and Events Calendar |                           |     |     |     |     |     |  |
| + Create Contract Amendment Request                                                                                         | assistance with SHOARS? Click here!                                         |                                     | Upcoming Trainings and Ev |     |     |     |     |     |  |
|                                                                                                    | 🕒 Contact Support                                                           | Q                                   | Search                    |     |     |     | Ē   | I   |  |
| Need to change your alignments for<br>new contracts you are working on?<br>You might need to change your alignment if a new | Materials and Information                                                   | All categories                      |                           |     |     |     |     | •   |  |
| contract has been created or if you have ownership of a new project.                                                        | Request History         My Submitted Requests       0                       | <ul> <li>June 2022</li> </ul>       |                           |     |     | >   |     |     |  |
| Edit Alignment                                                                                                    |                                                                             | SUN                                 | MON                       | TUE | WED | THU | FRI | SAT |  |
|                                                                                                    |                                                                             | 29                                  | 30                        | 31  | 1   | 2   | 3   | 4   |  |
| Amendments Pending Approval Amendments                                                                                      | REQUEST LIFECYCLES                                                          | 5                                   | 6                         | 7   | 8   | 9   | 10  | 11  |  |

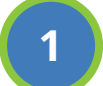

To edit your alignments, *Select* the "Edit Alignment" button.

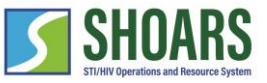

## How to Edit Your Alignments

#### View of an Organization Lead/ Authorized Representative Dashboard

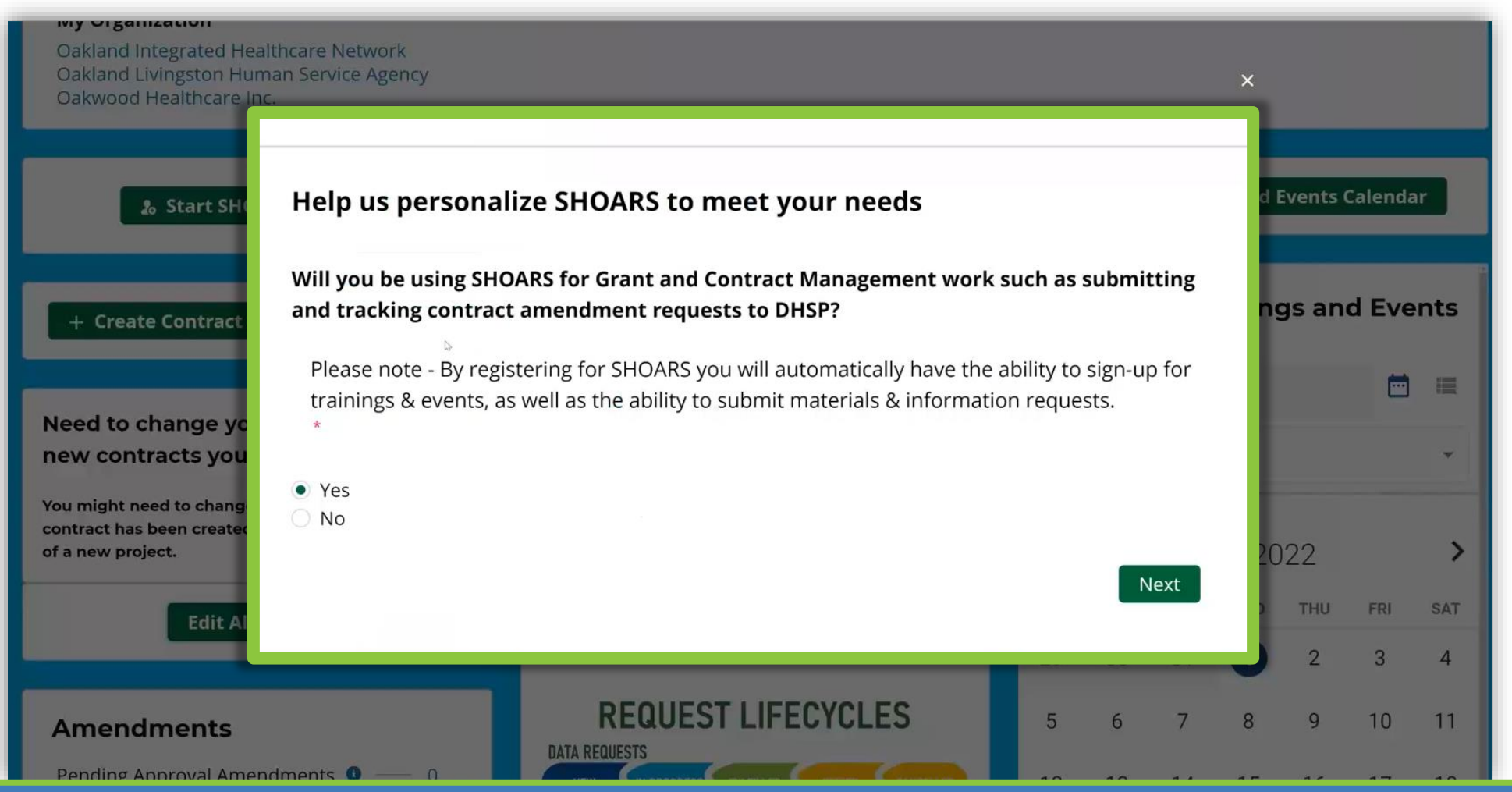

*Select* the "Yes" option for the Grants Management alignment to go to the Grants Management Questions. *Select* "Next".

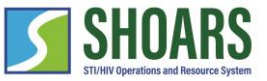

#### How to edit your alignments View of an Organization Lead/ Authorized Representative Dashboard

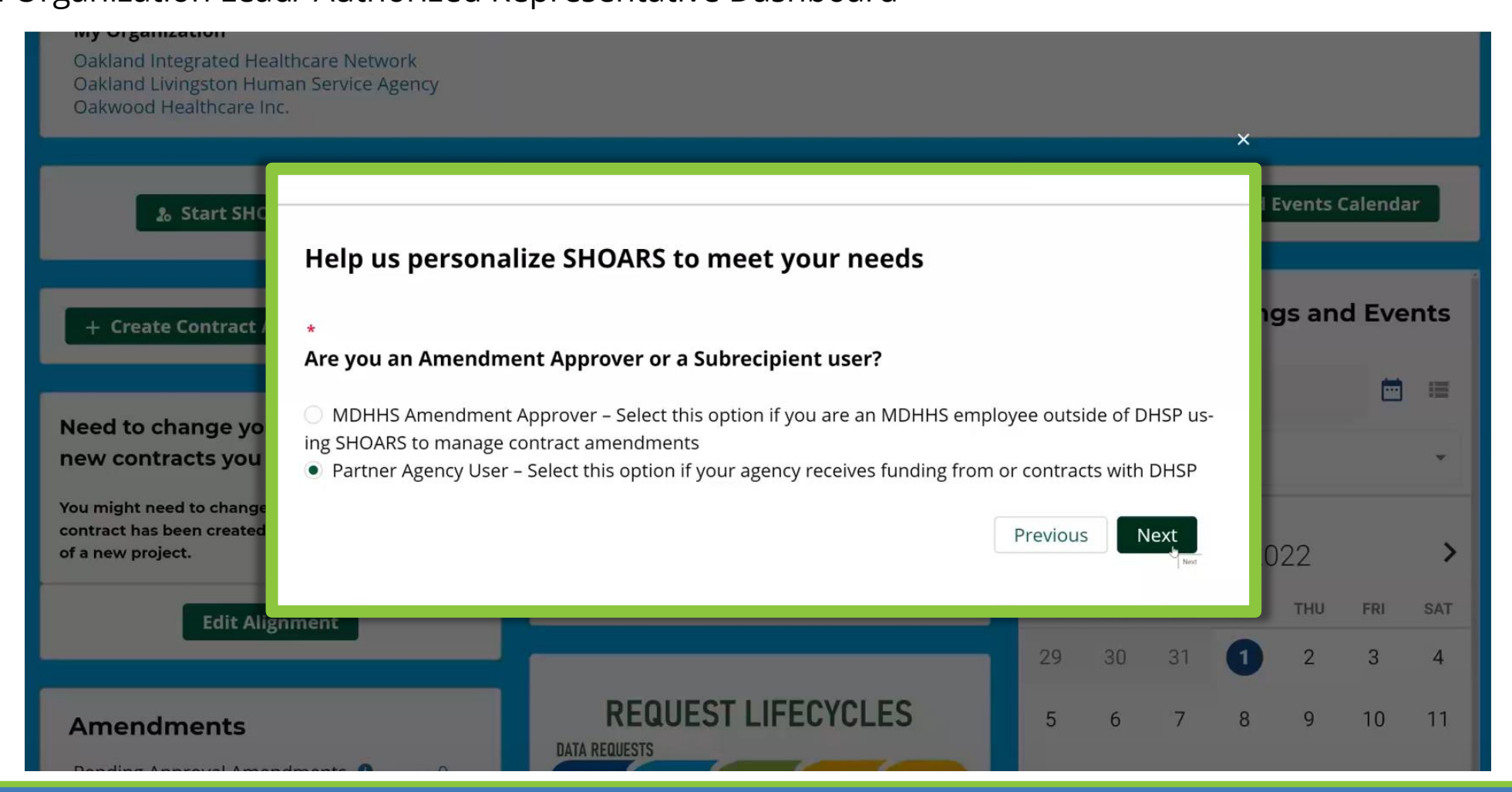

3

Select "Partner Agency User" if your agency receives funding from or contracts with BHSP. Select "Next".

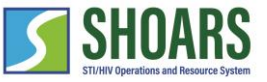

#### How to edit your alignments View of an Organization Lead/ Authorized Representative Dashboard

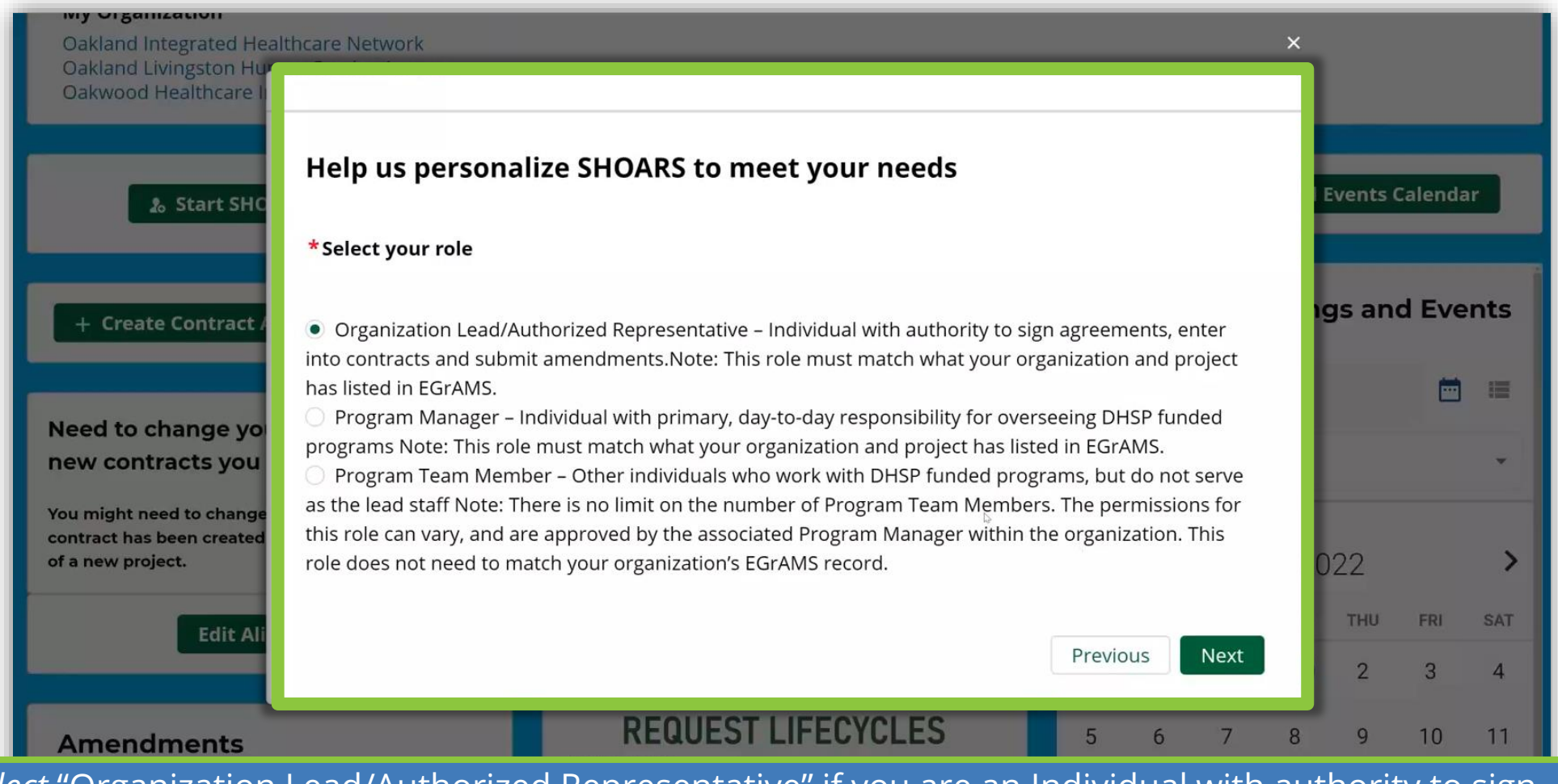

*Select* "Organization Lead/Authorized Representative" if you are an Individual with authority to sign agreements, enter into contracts and submit amendments. Note: This role must match what your organization and project has listed in EGrAMS. *Select* "Next".

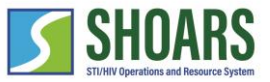

View of an Organization Lead/ Authorized Representative Dashboard

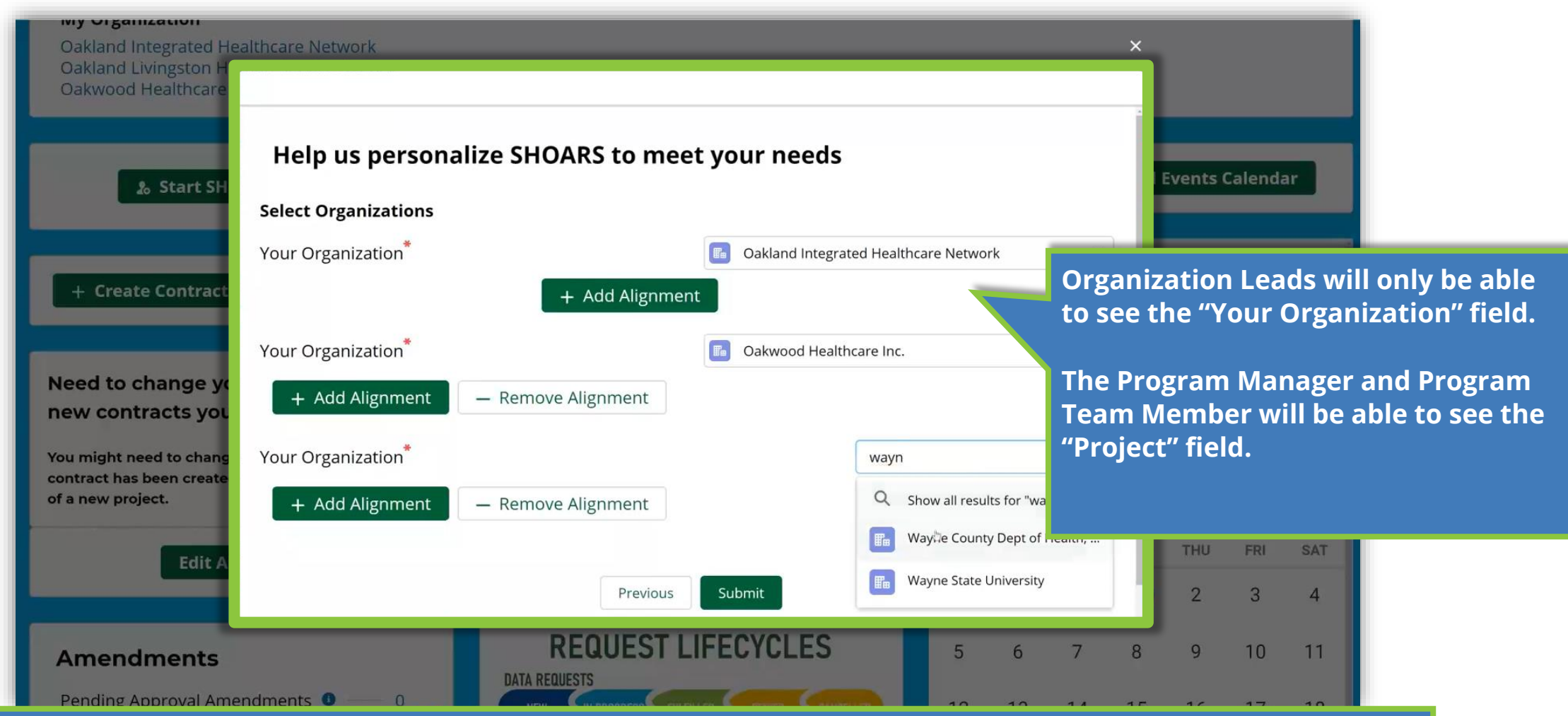

When the Organization Lead comes to edit their alignment, they will only see the "Your Organization" field. You are able to Add or Remove alignments. *Select* "Submit" once complete. **Note:** Users will be able to add up to five alignments.

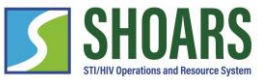

View as a Program Manager

| Oakwood Healthcare Inc.                                                                                               | HIV/STD Care, Prevention and Support - 2022                                                                        |         |                |                   |          |                    |                  |            |  |
|----------------------------------------------------------------------------------------------------|----------------------------------------------------------------------------------------------------|---------|----------------|-------------------|----------|--------------------|------------------|------------|--|
| <ul> <li>&amp; Start SHOARS Request</li> <li>+ Create Contract Amendment Request</li> </ul>                           | Have a question for the Division of HIV<br>and STI Programs (DHSP)? Or need<br>assistance with SHOARS? Click here! | Upd     | Expand         | Trainin<br>ng Tra | ng and E | events (<br>gs and | Calenda<br>d Eve | ar<br>ents |  |
| Need to change your alignments for                                                                                    | Contact Support Q Search                                                                                           |         |                |                   |          |                    |                  | =          |  |
| new contracts you are working on?                                                                                     | Materials and Information                                                                                          |         | All categories |                   |          |                    |                  |            |  |
| You might need to change your alignment if a new contract has been created or if you have ownership of a new project. | Request History         My Submitted Requests       0                                                              | <       |                | Ju                | ne 20    | 22                 |                  | >          |  |
| Edit Alignment                                                                                                    |                                                                                                    | SUN     | MON            | TUE               | WED      | THU                | FRI              | SAT        |  |
|                                                                                                    |                                                                                                    | 29      | 30             | 31                | 1        | 2                  | 3                | 4          |  |
| Amendments Pending Approval Amendments  Pending DHSP Internal Manager                                                 | REQUEST LIFECYCLES                                                                                                 | 5<br>12 | 6<br>13        | 7<br>14           | 8<br>15  | 9<br>16            | 10<br>17         | 11<br>18   |  |

You will be taken to the home page after you submit your request.

An Access Request will be sent to a Superuser, the Request will go through the approval process, and a Record will be created.

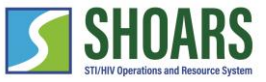

View as a Program Manager

7

| Oakwood Healthcare Inc                                                                                                    | an service Agency                                                                                                    | HIV/STD Care, Prevention and Support - 2022<br>HIV/STD Care, Prevention and Support - 2022                                                                                                    | Ele                                 | ectro                  | onic Me | dical Re               | ecords | Project                              |                 |                        |
|----------------------------------------------------------------------------------------------------|----------------------------------------------------------------------------------------------------|----------------------------------------------------------------------------------------------------|-------------------------------------|------------------------|---------|------------------------|--------|--------------------------------------|-----------------|------------------------|
| Start SHC + Create Contract A Need to change you new contracts you You might need to change contract has been created of a new project. | Help us person<br>Will you be using St<br>and tracking contra<br>Please note - By re<br>trainings & events,<br>*<br>• Yes<br>No | Halize SHOARS to meet your needs<br>HOARS for Grant and Contract Management work<br>act amendment requests to DHSP?<br>Egistering for SHOARS you will automatically have the<br>, as well as the ability to submit materials & informat | a <b>such</b><br>ability<br>ion rec | as s<br>v to s<br>ques | sign-up | t <b>ting</b><br>o for | ×      | <b>Events</b><br><b>gs an</b><br>022 | Calend<br>d Eve | ar<br>ents<br>III<br>> |
| Edit Ali                                                                                                    |                                                                                                    |                                                                                                    |                                     |                        |         | lext                   |        | 2                                    | 3               | 4                      |
| Amendments<br>Pending Approval Amend                                                                                                    | dments 🖲 —— 0                                                                                                    | DATA REQUESTS                                                                                                    | 1                                   | 2                      | 6       | 7                      | 8      | 9                                    | 10<br>17        | 11                     |
| Donding DUCD Internal M                                                                                                    |                                                                                                    | ACCESS REDUESTS                                                                                                    |                                     | <b>-</b>               | 10      | 14                     | 10     | 10                                   | 1.4             | 10                     |

Select the "Yes" option for the Grants Management alignment to navigate to the Grants Management Questions.

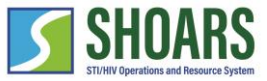

View as a Program Manager

| Oakwood Healthcare Inc                                                                                                    | an service Agency                                                     | HIV/STD Care, Prevention and Support - 2022                                                                                                    | ecords                                 | rds Project                      |                        |             |                                    |                              |          |
|----------------------------------------------------------------------------------------------------|-----------------------------------------------------------------------|----------------------------------------------------------------------------------------------------|----------------------------------------|----------------------------------|------------------------|-------------|------------------------------------|------------------------------|----------|
| Start SHC Create Contract Need to change yo<br>new contracts you You might need to change<br>contract has been created<br>of a new project. Edit Ali | *<br>Are you an Amendmening SHOARS to manage<br>• Partner Agency User | Alize SHOARS to meet your needs<br>eent Approver or a Subrecipient user?<br>t Approver – Select this option if you are an MDHHS er<br>contract amendments<br>- Select this option if your agency receives funding fro | mployee out<br>om or contra<br>Previot | Expand<br>side of E<br>acts with | DHSP us<br>DHSP<br>₩xt | ×<br>ng and | Events<br>gs an<br>D22<br>THU<br>2 | Calenda<br>d Eve<br>FRI<br>3 | ents     |
| Amendments<br>Pending Approval Amen                                                                                                    | dments <b>0</b> — 0                                                   | REQUEST LIFECYCLES<br>DATA REQUESTS<br>NEW IN PROGRESS FULFILLED DENIED CAMCELLED<br>ACCESS REQUIESTS                                                                                                    | 5                                      | 6<br>13                          | 7<br>14                | 8<br>15     | 9<br>16                            | 10<br>17                     | 11<br>18 |

8

*Select* "Partner Agency User" if your agency receives funding from or contracts with BHSP.

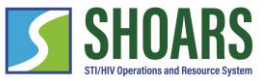

View as a Program Manager

9

|                                                                            | In Service Agency Hiwast D care, Prevention and Support-2022 Hiw Housing Assistance                                                                                                    | Via Durc's st |          |     |
|----------------------------------------------------------------------------|----------------------------------------------------------------------------------------------------|---------------|----------|-----|
| Oakwood Healthcare Inc.                                                    | HIV/SID Care, Prevention and Support - 2022 Electronic Medical Reco                                                                                                    | rus Project   |          |     |
| 🎝 Start SHC                                                                | Help us personalize SHOARS to meet your needs                                                                                                    | l Events C    | alenda   | r   |
| + Create Contract /                                                        | *Select your role                                                                                                    | ngs and       | l Eve    | nts |
| Need to change yo                                                          | Organization Lead/Authorized Representative – Individual with authority to sign agreements, enter into contracts and submit amendments.Note: This role must match what your organization and project                                                                                                    |               | <b>—</b> | =   |
| new contracts you                                                          | <ul> <li>Program Manager – Individual with primary, day-to-day responsibility for overseeing DHSP funded<br/>programs Note: This role must match what your organization and project has listed in EGrAMS.</li> </ul>                                                                                     |               |          | -   |
| You might need to change<br>contract has been created<br>of a new project. | O Program Team Member – Other individuals who work with DHSP funded programs, but do not serve as the lead staff Note: There is no limit on the number of Program Team Members. The permissions for this role can vary, and are approved by the associated Program Manager within the organization. This | 022           |          | >   |
| Edit Ali                                                                   | role does not need to match your organization's EGrAMS record.                                                                                                    | THU           | FRI      | SAT |
|                                                                            | Previous                                                                                                    | 2             | 3        | 4   |
| Amendments                                                                 |                                                                                                    | 9             | 10       | 11  |
| Pending Approval Amend                                                     | ments                                                                                                    | 15 16         | 17       | 18  |

*Select* "Program Manager" if you are an individual with primary, day-to-day responsibility for overseeing BHSP funded programs. Note: This role must match what your organization and project have listed in EGrAMS.

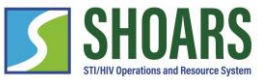

View as a Program Manager

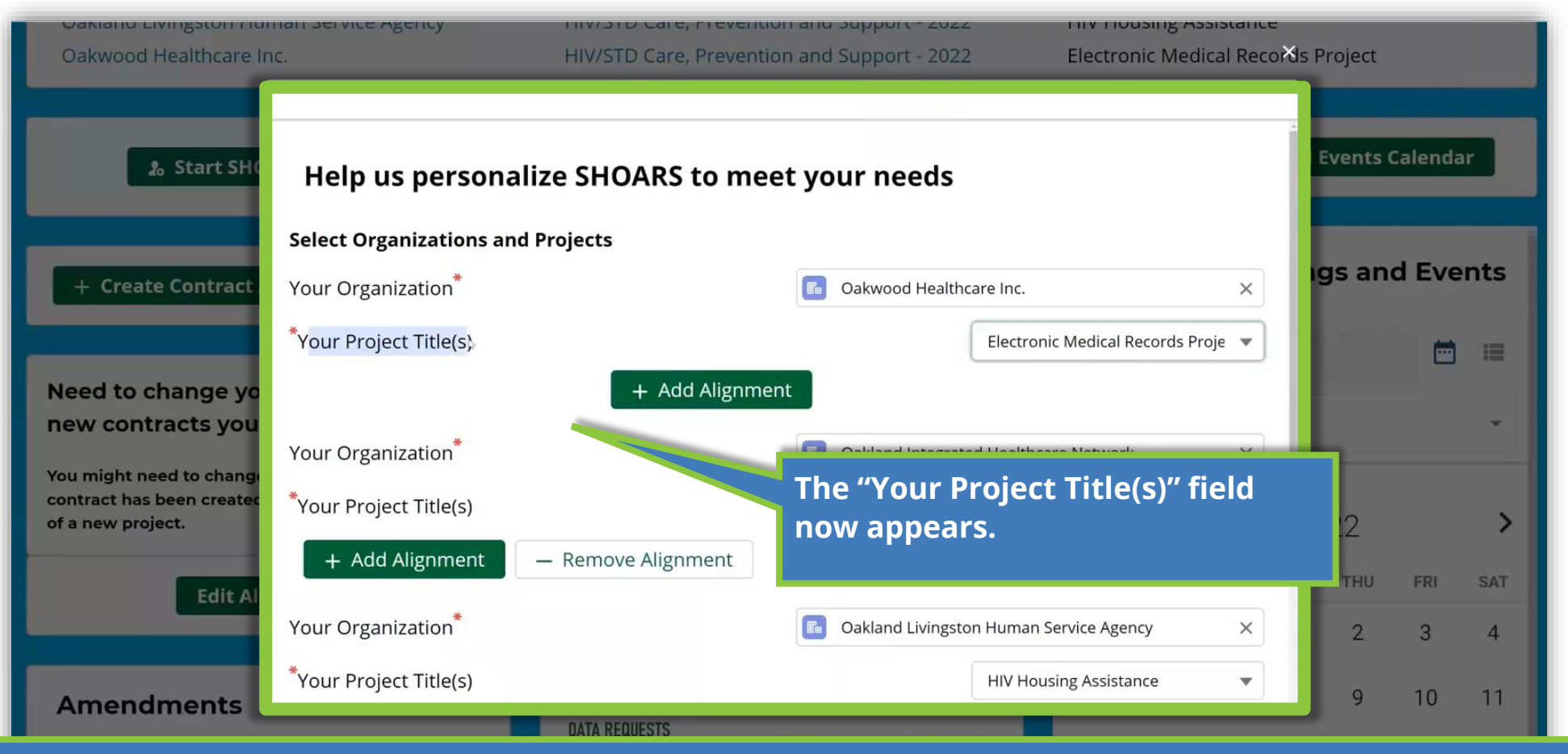

When the Program Manager comes to edit their alignment, they will see the "Your Organization" and "Your Project Title(s)" fields. Input your information in both fields. You are able to Add or Remove alignments. *Select* "Submit" once complete. **Note:** Users will be able to add up to five alignments.

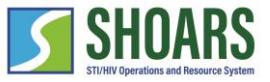

View of a Program Team Member dashboard

| Oakland Integrated Heal                        | thcare Network                                                                                        | HIV/STD Care, Prevention and Support - 2022                                                                                                    | HIV Medical Care                                                                  |                   |
|------------------------------------------------|----------------------------------------------------------------------------------------------------|----------------------------------------------------------------------------------------------------|-----------------------------------------------------------------------------------|-------------------|
| Oakland Livingston Hum                         | an Service Agency                                                                                     | HIV/STD Care, Prevention and Support - 2022                                                                                                    | HIV Housing Assistance                                                            | ×                 |
| Oakwood Healthcare I                           |                                                                                                    |                                                                                                    |                                                                                   | Project           |
| 🌡 Start SHO                                    | Program Team Mem<br>as the lead staff Note: T<br>this role can vary, and a<br>role does not need to m | nber – Other individuals who work with DHSP funded pr<br>There is no limit on the number of Program Team Meml<br>are approved by the associated Program Manager within<br>natch your organization's EGrAMS record. | ograms, but do not serve<br>bers. The permissions for<br>n the organization. This | l Events Calendar |
| + Create Contract /                            | *What functionality c                                                                                 | do you need as a program team member?                                                                                                    |                                                                                   | ngs and Events    |
|                                                | View Amendment                                                                                        | Information                                                                                                    |                                                                                   | 🖻 💷               |
| Need to change yo                              | Submit Amendme                                                                                        | onte                                                                                                    |                                                                                   |                   |
| new contracts you                              |                                                                                                    |                                                                                                    |                                                                                   | •                 |
| You might need to change                       | View Project Inform                                                                                   | mation                                                                                                    |                                                                                   |                   |
| contract has been created<br>of a new project. | ** 'View Amendment Inform                                                                             | ation' will automatically get reflected in your profile if you select 'Sul                                                                                                    | bmit Amendment'                                                                   | 022 <b>&gt;</b>   |
| Edit Ali                                       |                                                                                                    |                                                                                                    |                                                                                   | THU FRI SAT       |
| Edit All                                       |                                                                                                    |                                                                                                    | Previous Next                                                                     | 2 3 4             |
| Amendments                                     |                                                                                                    | KEQUEST LIFEUTULES                                                                                                    | 5 6 7                                                                             | 8 9 10 11         |

11 n

*Select* "Program Team Member" if you are an individual who works with BHSP funded programs, but do not serve as the lead staff. Note: There is no limit on the number of Program Team Members. The permissions for this role can vary and are approved by the associated Program Manager within the organization. This role does not need to match your organization's EGrAMS record.
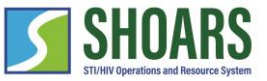

## How to edit your alignments

View of a Program Team Member dashboard

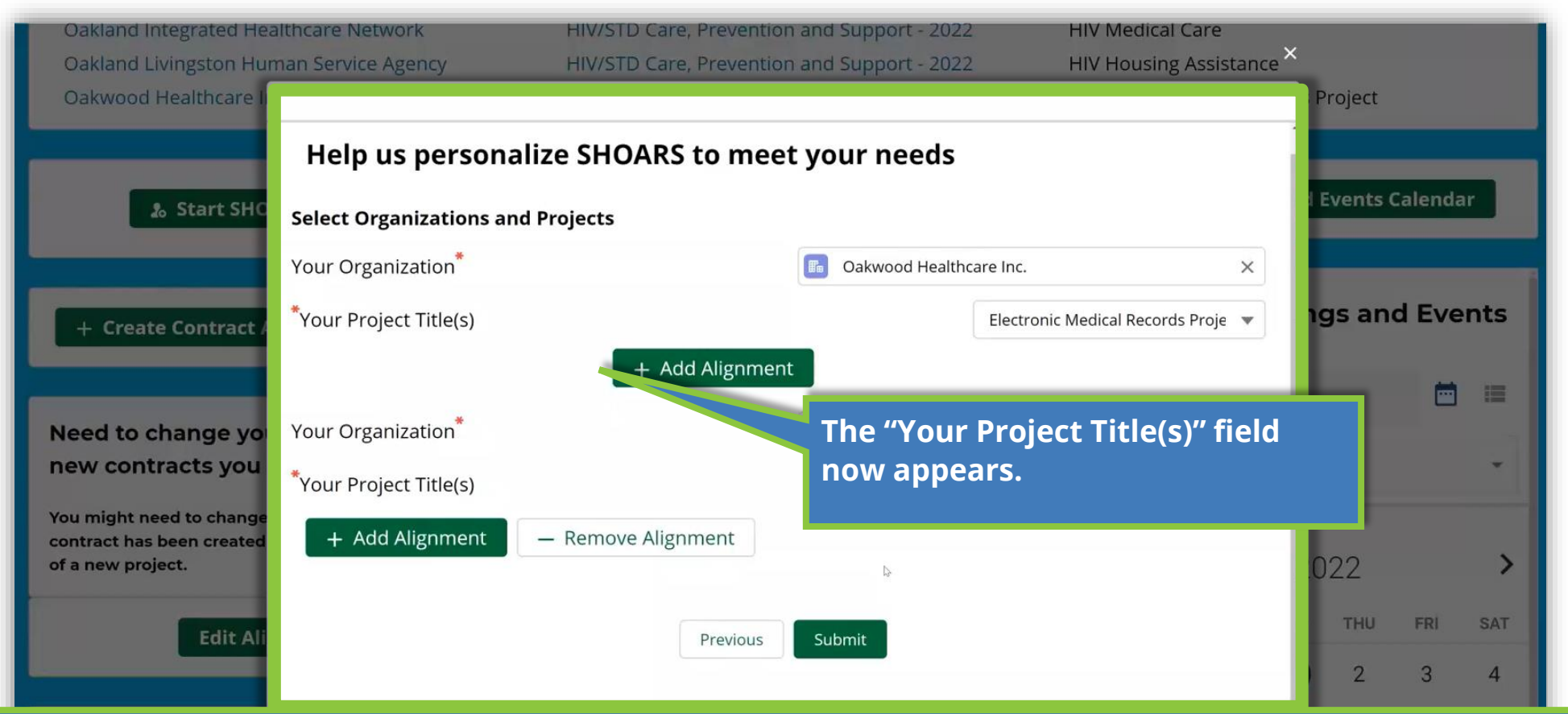

When the Program Team Member comes to edit their alignment, they will see the "Your Organization" and "Your Project Title(s)" fields. Input your information in both fields. You are able to Add or Remove alignments. *Select* "Submit" once complete. **Note:** Users will be able to add up to five alignments.

12